| 1       |                  |                        |                   |      |        |          | Summer of the second second se |
|---------|------------------|------------------------|-------------------|------|--------|----------|----------------------------------------------------------------------------------------------------|
|         |                  | <u>III</u>             |                   |      |        |          | 4                                                                                                    |
| The     | Parker Service N | Naster Alm             | 5                 | Q    |        | MENU     |                                                                                                    |
| TITLE   | Measurement 1    | 16 LAN USD CAN 17.08.0 | 09:50 💷 )<br>UNIT | 1    | 2      | 3<br>DEF |                                                                                                    |
| DK 1T   | 64.8             | 37.5                   | 100 ·c            | 4    | 5      | 6        |                                                                                                    |
| III 4   | 74.5             | 50                     | 100               | GHI  | JKL    | MNO      |                                                                                                    |
| CAN X1  | 78.9             | 50                     | 100 bar           | PORS | TUV    | WXYZ     |                                                                                                    |
| CANATI  | 81.4             | 50                     | 100               |      | 0      | ./•      | 1                                                                                                    |
| CAN X2T | 78.8             | 50                     | 100 -c            | CLR  |        | (m)      |                                                                                                    |
| CAN X3  | 77.8             | 50                     | 100 bar           |      |        |          | 10                                                                                                    |
| CAN X2  | 79.3 °           | 50                     | 100 bar           | -    |        | ESC      | 11                                                                                                    |
| VIEW:   | BAR GRAPH        | RESET P                | ec 🙆              | 4 04 | Υ.     |          | 12                                                                                                    |
| VIEWS   | INFO             | MIN/MAX S              | TART              | I UN | 1      |          |                                                                                                    |
|         |                  | 60                     |                   |      | $\sim$ | 100      |                                                                                                    |

The Parker Service Master

Portable measuring instrument

aerospace climate control electromechanical filtration fluid & gas handling hydraulics pneumatics process control sealing & shielding

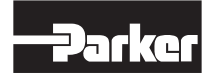

ENGINEERING YOUR SUCCESS.

## Foreword Revisions

| Version | Date    | Change        |
|---------|---------|---------------|
| 1.0     | 12/2009 | First edition |

#### **Contact addresses**

| <br>choc |
|----------|
| 11114    |

Parker Hannifin GmbH Tube Fittings Division Europe P.O. Box 12 02 06, 33652 Bielefeld, Germany Am Metallwerk 9, 33659 Bielefeld, Germany Tel.: +49 521/40 48-0 Fax: +49 521/40 48-42 80 E-mail: Ermeto@parker.com http://www.parker.com

Distributed By: HOSE & FITTINGS, ETC. 1811 Enterprise Blvd. West Sacramento, CA 95691 USA www.hfeweb.com + 1.888.297.4673

# Content

| Forev | word                                   |                                                                                                    | 3                     |
|-------|----------------------------------------|----------------------------------------------------------------------------------------------------|-----------------------|
|       | Revis                                  | sions                                                                                                    | 3                     |
| 1.    | Safe                                   | ty Notes/Range of Products                                                                                                    | 6                     |
|       | 1.1<br>1.2<br>1.3<br>1.4<br>1.5<br>1.6 | Proper and intended usage<br>Qualified personnel<br>Accuracy of the technical documentation<br>High pressure applications<br>Service and repair<br>Notes on disposal | 6<br>6<br>7<br>7<br>8 |
| 2.    | Devi                                   | ice version/Scope of delivery/Updates                                                                                                    | 9                     |
|       | 2.1                                    | Updates – Updating the instrument firmware                                                                                                    | 10                    |
| 3.    | Instr                                  | rument description                                                                                                    | 11                    |
|       | 3.1<br>3.2                             | Ports on the base instrument<br>Input module connections                                                                                                    | 13<br>14              |
| 4.    | Con                                    | necting inputs and outputs                                                                                                    | 15                    |
|       | 4.1<br>4.2<br>4.3<br>4.4               | CAN-bus sensors<br>Digital IN/OUT<br>Analogue sensors with automatic sensor-ID<br>Sensors without sensor-ID                                                          | 15<br>17<br>18<br>19  |
| 5.    | Pow                                    | er supply                                                                                                    | 20                    |
|       | 5.1<br>5.2                             | Charging the battery / battery status indicator<br>Changing the battery                                                                                              | 20<br>20              |
| 6.    | Men                                    | u Navigation Basics                                                                                                    | 21                    |
|       | 6.1<br>6.2<br>6.3<br>6.4               | Keys and functions<br>Screen layout<br>Symbols and navigating the menus<br>Quick navigation                                                                          | 21<br>22<br>24<br>31  |
| 7.    | Quic                                   | ck-start measurements                                                                                                    | 32                    |
|       | 7.1<br>7.2<br>7.3<br>7.4               | Start/stop measurements<br>Changing the display<br>Monitoring measurements<br>Ending the measurements                                                                | 32<br>33<br>34<br>35  |

#### Content

| 8.  | Menu  | Options                                                          | 36  |
|-----|-------|------------------------------------------------------------------|-----|
|     | 8.1   | Main menu                                                        | 38  |
|     | 8.2   | F1 - EDIT menu                                                   | 56  |
|     | 8.3   | F2 - VIEW menu                                                   | 61  |
|     | 8.4   | F3 - RESET menu                                                  | 82  |
|     | 8.5   | F4 - REC menu                                                    | 86  |
| 9.  | Opera | ations                                                           | 93  |
|     | 9.1   | Basic settings and network connection                            | 93  |
|     | 9.2   | Measurement memory settings                                      | 97  |
|     | 9.3   | Sensor settings and information                                  | 99  |
|     | 9.4   | Executing and saving measurements                                | 103 |
|     | 9.5   | Creating and loading projects                                    | 113 |
|     | 9.6   | Loading and analyzing saved measurements                         | 116 |
| 10  | Meas  | urement Types and Memory Options                                 | 120 |
|     | 10.1  | An explanation of measurement types                              | 120 |
|     | 10.2  | Notes on triggered and trigger-logic measurements                | 121 |
|     | 10.3  | Memory options                                                   | 125 |
| 11. | Maint | enance and cleaning                                              | 129 |
|     | 11.1  | Notes on cleaning                                                | 129 |
|     | 11.2  | Notes on maintenance and calibration                             | 129 |
|     | 11.3  | Repairs                                                          | 129 |
| 12. | Acce  | ssories                                                          | 130 |
|     | 12.1  | General accessories                                              | 130 |
|     | 12.2  | Analogue sensors (with automatic sensor-ID) and connecting cable | 130 |
|     | 12.3  | CAN-bus sensors (with automatic sensor-ID) and connecting cable  | 131 |
| 13. | Techi | nical Specifications                                             | 132 |
|     | 13.1  | Base instrument and options                                      | 132 |
|     | 13.2  | Base instrument - inputs                                         | 133 |
|     | 13.3  | Interfaces on base instrument                                    | 134 |
|     | 13.4  | Basic instrument - additional components                         | 136 |
|     | 13.5  | Input module, model 01                                           | 139 |

#### Safety Notes/Range of Products

# 1. Safety Notes/Range of Products

# 1.1 Proper and intended usage

This measuring instrument ("the instrument") is only approved for use in applications described in the Operating Instructions. Any other use is not permitted and can lead to accidents or the destruction of the device. Non-approved use will result in the immediate expiration of all guarantee and warranty claims against the manufacturer.

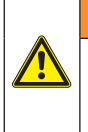

### WARNING

Serious malfunctions leading to personal injury or damage to property can result when this product is used in applications that do not comply with the given specifications or if you disregard the operating instructions and warning notes.

# 1.2 Qualified personnel

These operating instructions have been written for skilled personnel who are familiar with the valid regulations and standards relevant to the application area.

# 1.3 Accuracy of the technical documentation

These operating instructions were created with the utmost care and attention. However, we offer no guarantee that the data, graphics and drawings are correct or complete. This document is subject to alteration without notice.

## 1.4 High pressure applications

# Selection

# 

When selecting pressure components, ensure that the overload pressure will not be exceeded. It is possible that the pressure cell can be deformed when the overload pressure is exceeded (depending on the duration, frequency and level of the pressure spike).

The "diesel effect" caused by entrapped air can result in pressure spikes that far exceed the maximum pressure.

The nominal pressure of the pressure component should be higher than the nominal pressure of the system to be measured.

## Installation

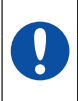

# ATTENTION

Please follow the instructions and observe the correct tightening torques for fittings and adapters.

Connector thread:

1/2" BSPP (with ED-seal) = 90 Nm

1/4" BSPP (with ED-seal) = 30 Nm

M10x1 (with O-ring seal) = 15 Nm

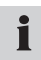

Refer to the high pressure settings in the catalogues for hydraulic fittings or hydraulic hoses.

#### 1.5 Service and repair

Please contact your sales branch for assistance with repairing or calibrating measuring instruments.

### Safety Notes/Range of Products

#### 1.6 Notes on disposal

#### **Recycling in compliance with WEEE**

After purchasing our product, you have the opportunity to return the device to the sales branch at the end of its life cycle.

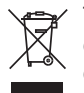

The EU Directive 2002/96 EC (WEEE) regulates the return and recycling of old electrical and electronic devices. As of 13/8/2005 manufacturers of electrical and electronics equipment in the B-2-B (business-to-business) category are obliged to take back and recycle WEEE free of charge sold after this date. After that date,

electrical devices may not be disposed of through the "normal" waste disposal channels. Electrical equipment must be disposed of and recycled separately. All devices that fall under this directive must feature this logo.

#### Can we be of assistance?

We offer you the option of returning your old device to us at no extra charge. We will then professionally recycle and dispose of your device in accordance with the applicable laws.

#### What do you have to do?

Once your device has reached the end of its lifespan, simply return it by parcel service (in the box) to your sales branch. We will then take care of the recycling and disposal. You will incur no costs or suffer any inconvenience.

#### Any questions?

Please contact us if you have any additional questions.

# 2. Device version/Scope of delivery/Updates

The basic configuration of your measuring instruments includes the following:

- An integrated hand grip
- A 24 V DC / 2.5 amp power supply unit with regional adapters
- An M8x1 cable adapter for connecting to D-IN / D-OUT
- USB 2.0 cable
- LAN cable
- 1 GB microSD memory card
- A hard-copy quick guide, with complete operating instructions in electronic form (included in delivery)
- PC analysis software (included in delivery)

Multiple connection ports for sensors and signal transmitters are available; the actual number depends on the model of your measuring instrument. (Refer to the ratings plate located on the back of the instrument for the model and version number.)

- Ratings plate model SCM-500-00-00:
  - Ports for two CAN-bus networks for a maximum of
  - 16 CAN-bus sensors ((CANX, CANY)
  - Port for one digital input (D-IN)
  - Port for one digital output (D-OUT)
  - Slot for microSD memory card, USB and LAN ports
- Ratings plate model SCM-500-01-00: In addition to the features of the SCM-500-00-00 model, the following ports are available:
  - Ports for three analogue sensors with automatic sensor-ID functionality
  - Ports for two analogue signal transmitters without sensor-ID functionality
- Ratings plate version SCM-500-01-01: In addition to the features of the SCM-500-00-00 model, the following ports are available:
  - Ports for six analogue sensors with automatic sensor-ID functionality
  - Ports for four analogue signal transmitters without sensor-ID
- ► The "Accessories" Chapter includes more information about the available accessories that are not included in delivery.

#### Device version/Scope of delivery/Updates

### 2.1 Updates – Updating the instrument firmware

The user can keep the measuring instrument up to date by updating the instrument's firmware. The update process is described in this section.

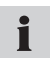

From the DEVICE menu, open up the DEVICE INFO sub-menu. The current firmware version will be shown.

Files with a \*.CAB extension are used for the update. These files are copied to the measuring instrument. The USB flash drive should be used to transfer the files.

- 1 Copy the \*.CAB file (without the sub-directory) from the PC to the USB flash drive.
- 2 Disconnect all sensors that may be connected to your measuring instrument.
- 3 Start up the instrument and wait until the message "NO SENSOR" appears.
- 4 Connect the USB drive to the instrument and wait until "USB" is displayed.
- 5 Briefly press the ON/OFF key.
- 6 Wait for the following to appear on the display:

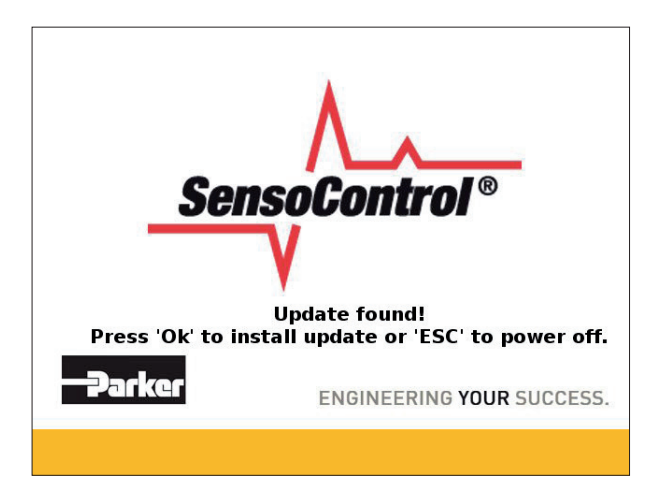

- **7** Press OK to follow the displayed instructions. Wait until the file has been copied to the instrument.
- 8 After the instrument turns off, restart it by pressing the ON/OFF button.
- 9 The firmware on the instrument will be updated.

# 3. Instrument description

This portable multi-function measuring instrument is used in hydraulic applications for measuring pressure, temperature, volumetric flow, and flow. It is capable of measuring, monitoring, analyzing and saving data. Applications are available for machine optimization and service/maintenance tasks.

This instrument can simultaneously record and process measurements from up to 54 channels or up to 26 sensors. The sensors are connected on two electrically isolated CAN-bus networks (M12x1 connector) as well as the standard analogue inputs (Push-Pull plug, SCM-500-01-00/01). The parameterization of units and measuring ranges is automated on sensors with automatic sensor-ID functionality (with up to 1 ms scanning rate). The analogue signal from sensors without sensor-ID functionality can also be used at a scanning rate up to 0.1 ms. A digital input and a digital output are also directly available.

After the instrument is turned on, the measured values from the connected sensors that have automatic sensor-ID are shown. The operator can select various display types, including numeric (4), numeric (8), bar graph, indicator gauge or curve chart. Measurement types are also available for recording measurements (Start/Stop measuring, point measuring and trigger measuring). Each recorded measurement process can consist of up to 4 million individual measured values. The entire measurement memory can contain more than one billion measured values (depending on the size of additional memory used such as microSD cards or USB drives).

A PC or Ethernet network can be connected using the USB and LAN ports. The PCbased analysis software can then use this connection to analyse measurements and control the instrument remotely.

All ports on the instrument are covered with rubber caps to protect them from being touched and from dust and moisture.

# Instrument description

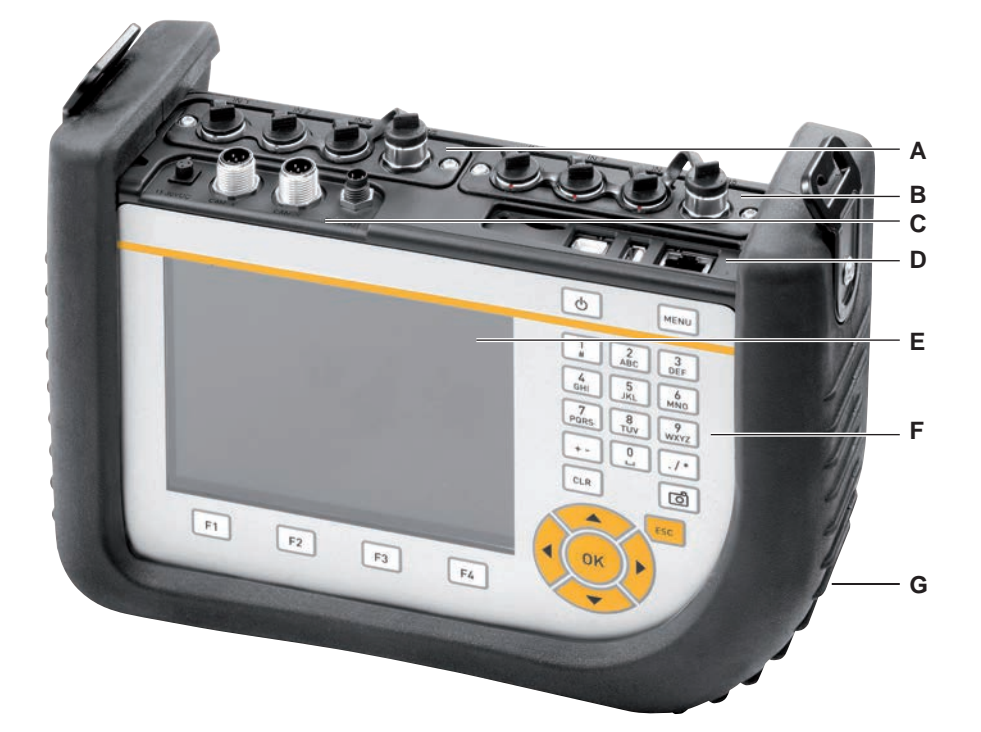

| Option | Description                              |
|--------|------------------------------------------|
| А      | Input module (optional)                  |
| В      | Additional input module (optional)       |
| С      | Input and outputs on the base instrument |
| D      | Communication ports                      |
| E      | Screen                                   |
| F      | Keypad                                   |
| G      | Protective sleeve for housing            |

The "Menu Navigation Basics" Chapter includes more information about the keypad.

# 3.1 Ports on the base instrument

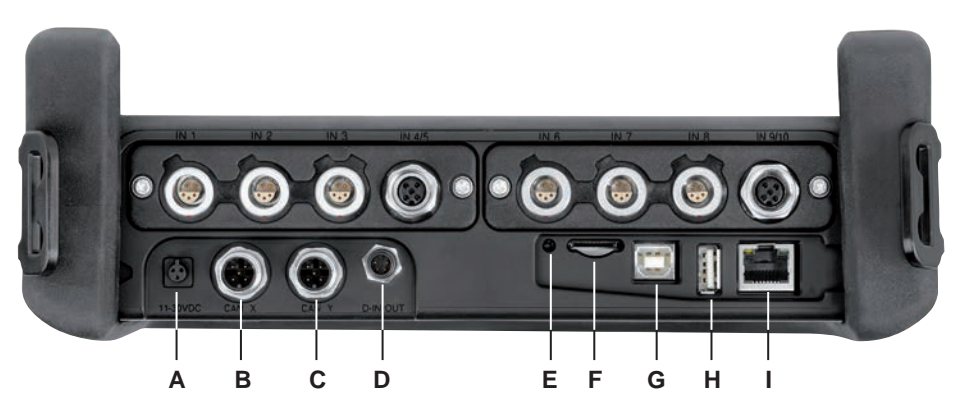

Ports on the base instrument

| Option | Description                                           |
|--------|-------------------------------------------------------|
| А      | Power supply connection (11-30VDC)                    |
| В      | CAN-Bus network CAN X                                 |
| С      | CAN-Bus network CAN Y                                 |
| D      | Digital input/output (D-IN-OUT)                       |
| E      | Reset                                                 |
| F      | Slot for Micro SD memory card                         |
| G      | USB (device) connection to PC                         |
| Н      | USB (host) port for devices such as USB flash memory. |
| 1      | Ethernet LAN                                          |

# Instrument description

- 3.2 Input module connections
- 3.2.1 Input module, model 01

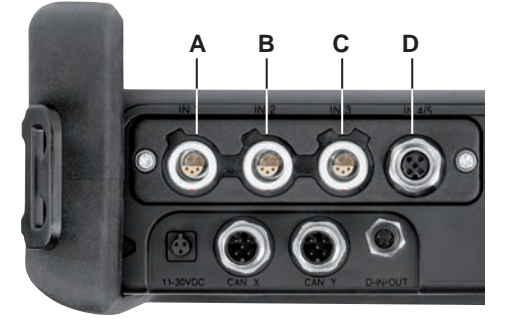

Connections for input module, model 01

| Option | Description                                                           |
|--------|-----------------------------------------------------------------------|
| А      | Analogue input 1 for sensors with automatic sensor-ID (IN1 and IN6)   |
| В      | Analogue input 2 for sensors with automatic sensor-ID (IN2 and IN7)   |
| С      | Analogue input 3 for sensors with automatic sensor-ID (IN3 and IN8)   |
| D      | Analogue input (M12) for sensors without sensor-ID (IN4/5 and IN9/10) |

# 4. Connecting inputs and outputs

This chapter contains basic information about connecting a variety of sensors.

- The "Instrument Description" Chapter contains further details about the port layout on the base instrument model and the optional input modules.
- Additional information about connecting specialized sensors can be found in the corresponding operating instructions.

#### ATTENTION

Be sure that the plastic caps are covering any unused ports. There is no guarantee that the instrument will be properly protected against dust and splashed water when the inputs or outputs are uncovered. IP64 protection is ensured only when all plastic caps are on, or when the CAN network is in use, or when using analogue sensor without sensor-ID.

A sensor that is connected while a measurement is being recorded is not taken into consideration (i.e., a new channel is not displayed and the measurements from this channel are not saved).

The measurement process is continued even if a sensor is removed during the measuring. Data recorded up to that point from the removed sensor is saved.

#### 4.1 CAN-bus sensors

CAN-bus sensors are connected to the CAN X or CAN Y ports on the base instrument.

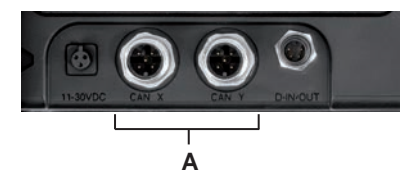

A Ports for CAN bus sensors (CAN X, CAN Y)

Up to eight CAN-bus sensors can be connected via the bus line to each CAN-bus sensor port (CAN X, CAN Y). If more than one sensor is connected to a bus line then an additional Y splitter must be used. The measuring instrument automatically detects the measurement units and measurement range of the CAN-bus sensors. After a brief automatic parameterization process, measurements are transmitted and displayed on the instrument screen.

#### Connecting inputs and outputs

Connections can be made quickly and securely by inserting and turning (from 90° to 180° rotation) the connector.

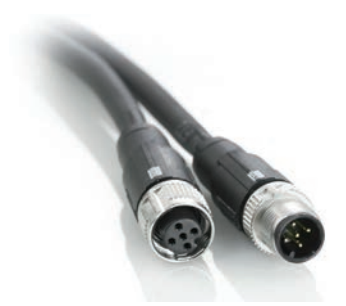

CAN-bus sensors should preferably be connected to the instrument in the following order:

- 1 Connect the sensors at the application (the hydraulic connection).
- 2 Connect the sensor cabling.

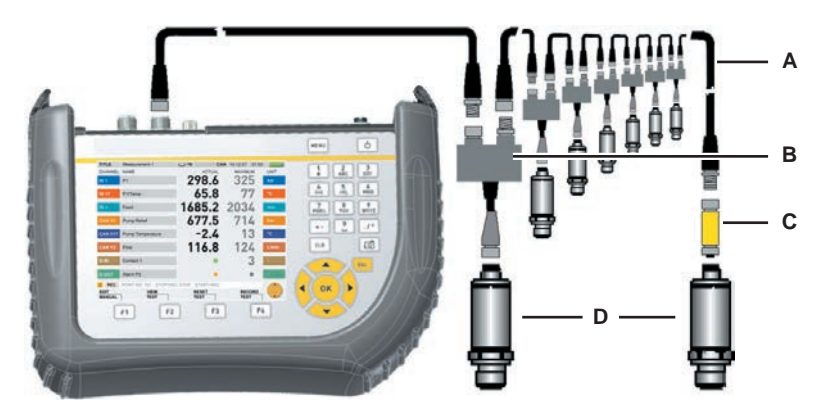

- A Connection cable
- B Y splitter
- C Terminating resistor
- D CAN sensor
- 3 Connect the bus cable to the switched-on measuring instrument.
- 4 The instruments searches for the sensors and the measured values for the connected sensors or signal transmitters are then displayed.
- The operating instructions for the corresponding CAN-bus sensor include additional information about connecting the sensor.

# 4.2 Digital IN/OUT

Digital inputs and outputs are connected to the D-IN/OUT port on the base instrument. Connections for digital inputs and outputs should be made as shown in the following illustrations.

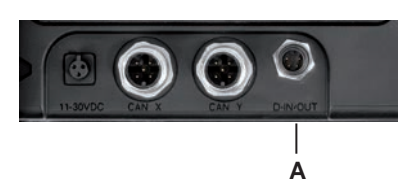

# A D-IN/OUT port

|          | Pin number | Pin assignment  |
|----------|------------|-----------------|
| 2 4      | Pin 1      | DIGITAL-IN +    |
| $\times$ | Pin 2      | DIGITAL-IN GND  |
|          | Pin 3      | DIGITAL-OUT +   |
| 1 3      | Pin 4      | DIGITAL-OUT GND |

Digital IN/OUT pin assignment

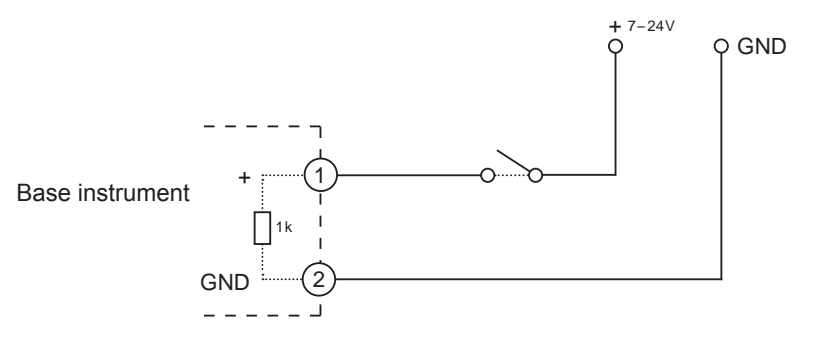

Example connection for D-IN

#### **Connecting inputs and outputs**

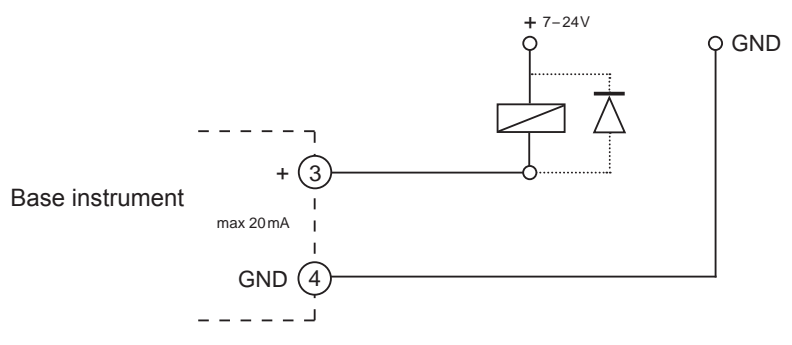

Example connection for D-OUT

#### 4.3 Analogue sensors with automatic sensor-ID

Analogue sensors with automatic sensor-ID are connected to the analogue inputs IN1 to IN3 of the first optional input module and IN6 to IN8 of the second optional input module.

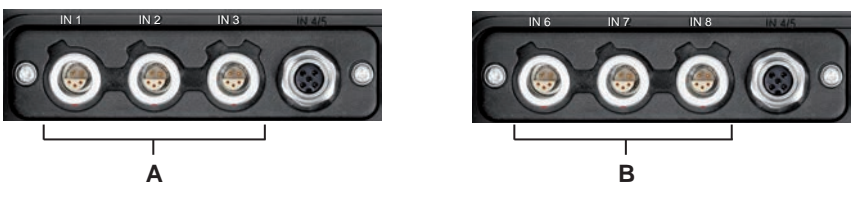

A Analogue ports IN1 – IN3

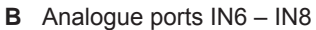

The instrument automatically detects the unit of measure and the measuring range of the analogue sensor. So it is not necessary to make any setting adjustments on the instrument.

#### 4.4 Sensors without sensor-ID

There are two ways to connect sensors which do not have the sensor-ID feature to the instrument:

1 Direct connection: Sensors without sensor-ID are connected to the analogue input IN4/5 of the first optional input module or to analogue input IN9/10 of the second optional input module.

|     | Pin number | Pin assignment                                 |
|-----|------------|------------------------------------------------|
| 2 1 | Pin 1      | +Ub, power supply for sensors IN4/5 and IN9/10 |
|     | Pin 2      | Measurement signal IN4 / IN9                   |
|     | Pin 3      | GND, for IN4 / IN9                             |
| 3   | Pin 4      | Measurement signal IN5 / IN10                  |
| 5   | Pin 5      | GND, for IN5 / IN10                            |

Pin assignments for sensors without sensor-ID

- 2 The second way to connect a sensor without sensor-ID is to use an adapter. The adapter is connected between the sensor without sensor-ID and the analogue sensor port with automatic sensor-ID (IN1-3, IN6-8).
- Additional information on using an adapter to connect sensors without sensor-ID can be found in the instructions for the current/voltage converter.

After connecting a sensor without sensor-ID, select the INPUT sub-menu from the main menu and specify the settings for the electrical connection and expected signal that correspond to the connected sensor.

► The "Menu Options" Chapter (refer to the "SENSOR menu" section) describes the INPUT sub-menu.

# 5. Power supply

Power is supplied to the measuring instrument using either the integrated rechargeable battery or an external power supply unit. The power supply unit should be connected to the power connection on the main instrument.

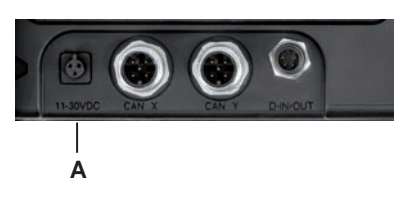

A Power connection

If the battery voltage falls below a minimal level, the current measurement is stopped and any measured values are saved. All user parameters are saved before the measuring instrument shuts down.

## 5.1 Charging the battery / battery status indicator

Connect the base instrument to the power supply unit in order to recharge the battery.

The maximum charge time is about three hours (also while running with connected sensors). The battery charge status is displayed during the charging process (

The battery can also be recharged when the instrument is turned off.

#### 5.2 Changing the battery

Contact your sales representative for more information if you need to switch batteries.

# 6. Menu Navigation Basics

# 6.1 Keys and functions

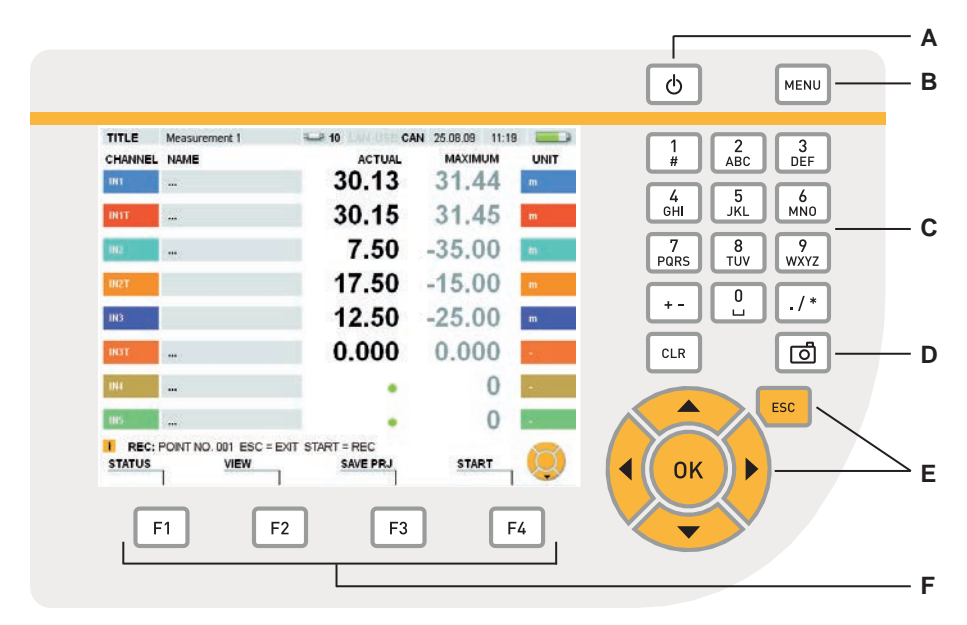

# The keypad

| Кеу | Description                                                                                                    |
|-----|----------------------------------------------------------------------------------------------------|
| А   | Turns the instrument on and off                                                                                                    |
| В   | Main menu (basic settings)                                                                                                    |
| С   | Keys for entering numbers, letters and special characters                                                                                    |
| D   | Save the current screen display as a graphic file<br>(The LOAD FILE window then opens and the screen graphic file name<br>can be specified.) |
|     | The "Menu Options" Chapter (refer to the "VIEW menu" section) de-<br>scribes the LOAD FILE sub-menu.                                         |
| E   | Navigation keys                                                                                                    |
| F   | Function keys                                                                                                    |

# 6.2 Screen layout

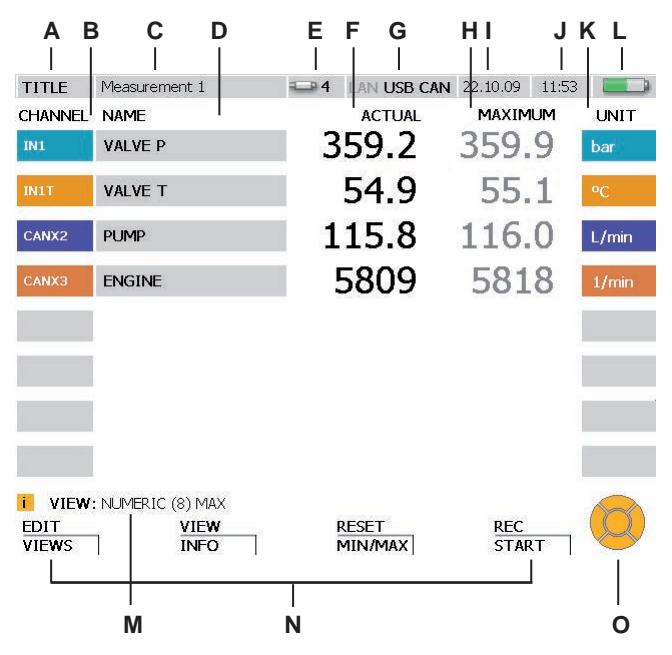

#### Display

| Field | Description                                                                                                    |
|-------|----------------------------------------------------------------------------------------------------|
| А     | TITLE: Indicates that an individual measurement will be carried out.<br>Or:                                                                                            |
|       | PROJECT: Indicates that a project (including project parameters) is loaded and will be processed.                                                                      |
| В     | Designates the active/connected channels with color assignments.                                                                                                    |
| С     | The name of the measurement or project.                                                                                                    |
| D     | The channel name (this is initially the sensor serial number for CAN-bus sensors).                                                                                     |
| E     | The number of active channels.                                                                                                    |
| F     | The currently measured value of the channel.                                                                                                    |
| G     | Indicates which interface (LAN, USB, CAN) is active.<br>Black active; grey: inactive.                                                                                  |
| Н     | Optional display selection: maximum or minimum value that has oc-<br>curred during the current measurement, or the full scale (final) value<br>(MAXIMUM, MINIMUM, FS). |

| Field | Description                                                                                                    |
|-------|----------------------------------------------------------------------------------------------------|
| I     | The date display.                                                                                                    |
| J     | The time display.                                                                                                    |
| K     | The measuring unit with color coding.                                                                                                  |
|       | <ul> <li>(The "Menu Options" Chapter (refer to the "EDIT menu" section) de-<br/>scribes how the display can be customized.)</li> </ul> |
| L     | Battery symbol: The bar indicates the current battery change.                                                                          |
|       | Green:Battery charge is greater than 66%.Yellow:Battery charge is between 33% and 66%.Red:Less than 33% battery charge remaining.      |
| Μ     | Status bar: containing notices, instructions and measurements for the operator.                                                        |
| N     | Context-sensitive assignment of function keys F1 through F4.                                                                           |
| 0     | Indicates which navigation keys can be used at the current moment.                                                                     |

# 6.3 Symbols and navigating the menus

This section describes the menu navigation and gives examples on how to use the menu options.

| Conventions | Description                                                   |
|-------------|---------------------------------------------------------------|
| ENGINE      | Cursor position: indicates where the entry will be made.      |
| #123        | Dark blue marking: indicates which field will be overwritten. |
| #123        | Light blue marking: indicates which field has been selected.  |

| Keys                                                                                                    | Function                                                                                                    |
|----------------------------------------------------------------------------------------------------|----------------------------------------------------------------------------------------------------|
|                                                                                                    | The arrow keys are used to move the blue cursor to another<br>field, for making a menu selection, or for scrolling to other<br>channels which are not currently being shown. The navigation<br>key icon on the screen shows which arrow is currently being<br>used (as shown in the illustration under section 6.2 "Screen<br>layout").                                                                                                    |
| OK P                                                                                                    | The OK key is used for selecting or confirming a selection. All of the operations described here must be confirmed with the OK key.                                                                                                    |
| ESC                                                                                                    | The ESC key deletes the entry and closes the menu, window or field.                                                                                                    |
| 1       2       3         4       5       6         4       5       6         9       3       9         +-       0       ./*         CLR       CLR       ./* | These keys are used for entering numbers, letters and special characters. You can press the same key repeatedly to select one of the characters that appears on that key. The sequence in which the characters are displayed is dependent on the currently selected field or opened window. Only the number keys are activated when a numeric entry is expected for a particular entry or window. If a name or comment should be entered in the selected field then the letters appear first and the numbers next. Press the CLR key in order to delete the last character entered. |
| EDIT                                                                                                    | The function keys open one of the corresponding menus.                                                                                                    |
| F1                                                                                                    | For example, the EDIT menu open after the F1 key is briefly<br>pressed. The VIEWS menu opens after the F1 key has been<br>pressed and held for two seconds. The VIEWS menu is also<br>found in the EDIT menu.                                                                                                    |

# 6.3.1 Entering text in a field

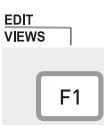

Press for two seconds.

Press the F1 key to open the EDIT - VIEWS window.

The NAME field for channel IN1 is selected in the EDIT - VIEWS field.

**1** Select the required field.

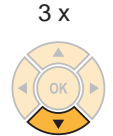

Press the down arrow key three times in order change the selection in the NAME field from channel IN1 to CANX3. The current name of the selected channel is #123.

#### 2 Open

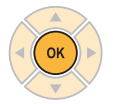

Press OK to open the selected field NAME of channel CANX3.

| CHANNE |         |  |
|--------|---------|--|
| IN1    | VALVE P |  |
| IN1T   | VALVE T |  |
| CANX2  | PUMP    |  |
| CANX3  | #123    |  |

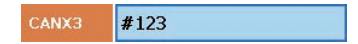

CANX3 #123

#### **Menu Navigation Basics**

#### 3 Entering text

| 1         | 2<br>ABC | 3<br>DEF  |
|-----------|----------|-----------|
| 4<br>GHI  | 5<br>JKL | 6<br>MNO  |
| 7<br>PORS | 8<br>TUV | 9<br>WXYZ |
| •-        | 2        | ./*       |
| CLR       |          |           |

C3 ENGINE

Use the entry keys for writing in the field. The new text will overwrite any existing text that is highlighted. For example:

Key Result

- 3 (2 x) E
- 6 (2 x) N
- 4 G
- 4 (3 x) I
- 6 (2 x) N
- 3 (2 x) E
- 4 Confirm

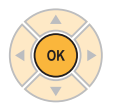

CANX3 ENGINE

OK confirms the change. The channel CANX3 has been assigned the new name ENGINE.

4a Delete

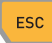

CANX3 #123

ESC restores the previous entry #123.

# 6.3.2 Selecting menu options

#### 1 Highlight

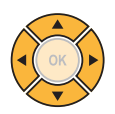

Select the sub-menu using the arrow keys if necessary. The currently selected option is SD.

2 Open

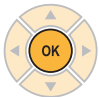

OK opens the menu selection.

## 3 Select

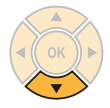

LOAD FILE DEVICE USB ٢

LOAD FILE SD

LOAD FILE

DEVICE SD

Select the menu option using the arrow keys.

For example: press the down arrow key to select the entry USB which is below the entry SD.

4 Confirm

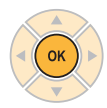

OK confirms the change. The currently selected option is USB.

4a Delete

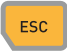

ESC restores the previous entry SD.

| USB |  |  |  |
|-----|--|--|--|
|     |  |  |  |
|     |  |  |  |

LOAD FILE

| LOAD FILE |  |
|-----------|--|
| DEVICE    |  |
| SD        |  |
|           |  |

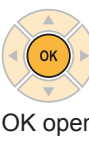

#### **Menu Navigation Basics**

#### 6.3.3 Selecting from a list

The current unit of measurement (bar) is displayed. This is shown with a green point.

| PRESSURE |
|----------|
| 🛑 bar    |
| 🔿 MPa    |
| 🔿 kPa    |
| 🔿 psi    |
| 🔿 mbar   |
| ◯ kg/cm² |

1 Highlight

3 x

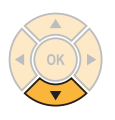

Select the fourth option on the list using the arrow keys:

Press the bottom arrow three times in order to change the selection from bar to psi.

2 Confirm

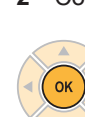

OK confirms the highlighted selection. A green point is shown before psi.

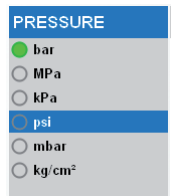

| PRESSUR              | E |
|----------------------|---|
| 🔿 bar                |   |
| 🔿 MPa                |   |
| 🔿 kPa                |   |
| 🛑 psi                |   |
| 🔿 mbar               |   |
| ○ ka/cm <sup>2</sup> |   |

# 6.3.4 Navigating the sub-menus

Example (selecting the TRIGGER-LOGIC sub-menu from the REC menu using the F4 key):

1 Open the menu

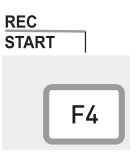

Menus can be opened using the menu button, the function keys (F1 - F4) or from currently opened menus.

F4 opens the REC menu.

2 Select

3 x

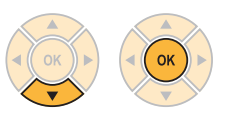

Select the fourth menu option. Press the down arrow three times. The TRIGGER-LOGIC sub-menu is then highlighted.

OK confirms the highlighted selection.

The selected window is then displayed.

| START/STOP    | [1] |
|---------------|-----|
| POINT         | [2] |
| TRIGGER       | [3] |
| TRIGGER-LOGIC | [4] |
| PROJECT       | [5] |

| START/STOP    | [1] |
|---------------|-----|
| POINT         | [2] |
| TRIGGER       | [3] |
| TRIGGER-LOGIC | [4] |
| PROJECT       | [5] |

| TITLE M         | easurement 1  |                        |                |  |  |  |
|-----------------|---------------|------------------------|----------------|--|--|--|
| START CONDITION |               | STOP CONDIT            | STOP CONDITION |  |  |  |
| ٨               |               | C                      |                |  |  |  |
| TRIGGER A       | TRIGGER E     | TRIGGER C              | TRIGGER D      |  |  |  |
| TYPE            | TYPE          | TYPE                   | TYPE           |  |  |  |
| LEVEL           | LEVEL         | LEVEL                  | LEVEL          |  |  |  |
| INP/CH          | INP/CH        | INP/CH                 | INP/CH         |  |  |  |
| UNIT            | UNIT          | UNIT                   | UNIT           |  |  |  |
| LEVEL           | LEVEL         | LEVEL                  | LEVEL          |  |  |  |
| 0               | 0             | 0                      | 0              |  |  |  |
| SLOPE SLOPE     |               | SLOPE                  | SLOPE          |  |  |  |
|                 | -             | p.                     |                |  |  |  |
| 1               |               |                        |                |  |  |  |
| I VIEW: NU      | MERIC (8) MAX | с 1′ <sup>1</sup> stop |                |  |  |  |
|                 |               | CANCEL                 | SAVE           |  |  |  |

Select the sub-menu and make setting changes as desired.

# **Menu Navigation Basics**

3 Confirm or delete

\_ Press the F4 key in order to save your entry.

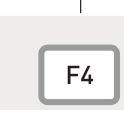

<u>SAV</u>E

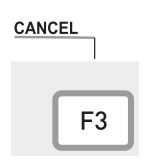

Press the F3 key in order to delete your entry and return to the main menu.

#### 6.4 Quick navigation

Example (selecting the TRIGGER-LOGIC sub-menu from the REC menu using the F4 key):

### 1 Open the menu

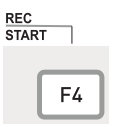

Menus can be opened using the menu button, the function keys (F1 - F4) or from currently opened menus.

F4 opens the REC menu.

#### 2 Select

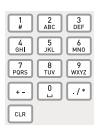

Entry: 4

Select the fourth menu option on the list using the entry keys.

| START/STOP    | [1] |
|---------------|-----|
| POINT         | [2] |
| TRIGGER       | [3] |
| TRIGGER-LOGIC | [4] |
| PROJECT       | [5] |

| TITLE           | Measu    | irement 1 👘   | 2 10 CAN       | 04.08.09 9:37 |  |  |
|-----------------|----------|---------------|----------------|---------------|--|--|
| START CONDITION |          | STOP CONDITIO | STOP CONDITION |               |  |  |
| ٨               |          |               | C              |               |  |  |
| TRIGGE          | RA       | TRIGGER B     | TRIGGER C      | TRIGGER D     |  |  |
| TYPE            |          | TYPE          | TYPE           | TYPE          |  |  |
| LEVEL           |          | LEVEL         | LEVEL          | LEVEL         |  |  |
| INP/CH          |          | INP/CH        | INP/CH         | INP/CH        |  |  |
| UNIT            |          | UNIT          | UNIT           | UNIT          |  |  |
| LEVEL           |          | LEVEL         | LEVEL          | LEVEL         |  |  |
| 0               |          | 0             | 0              | 0             |  |  |
| SLOPE           |          | SLOPE         | SLOPE          | SLOPE         |  |  |
| **              |          | *             | p              |               |  |  |
| -               | 1        |               |                |               |  |  |
| 1               | REC      | T REC         | 1 STOP         | t STOP 1      |  |  |
| I VIEV          | V: NUMER | NC (8) MAX    | CANCEL         | SAVE 👸        |  |  |
|                 |          |               |                |               |  |  |

#### **Quick-start measurements**

# 7. Quick-start measurements

A measurement can be initiated with only a few keys when analogue sensors with automatic sensor-ID or CAN-bus sensors are connected.

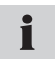

If the measuring instrument is not plugged into the mains, the length of measurement recording will be limited by the capacity of the battery.

#### 7.1 Start/stop measurements

Connect the CAN-bus sensors or sensors with automatic sensor-ID.

► The "Connecting Inputs and Outputs" Chapter describes how to connect the sensors.

Turn on the measuring instrument.

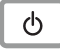

Wait a few seconds until the following window appears.

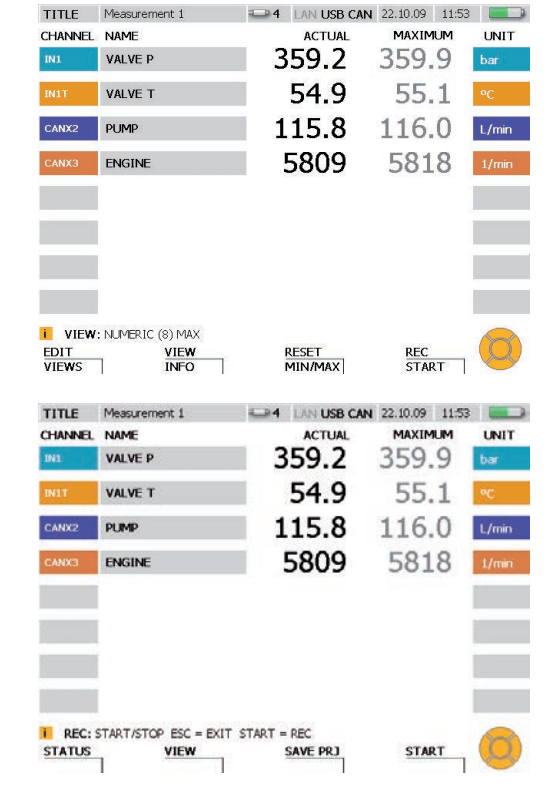

Invoking the Start/Stop measurement window.

REC START

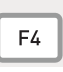

Press and hold for two seconds.

Start the measurement.

START

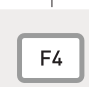

| TITLE   | Measurement 1     | 4 LAN USB CAN | 22.10.09 | 11:53 |       |
|---------|-------------------|---------------|----------|-------|-------|
| CHANNEL | NAME              | ACTUAL        | MAXIMU   | M     | UNIT  |
| INL     | VALVE P           | 359.2         | 359.     | 9     | bar   |
| IN1T    | VALVE T           | 54.9          | 55.      | 1     | °C    |
| CANX2   | PUMP              | 115.8         | 116.     | 0     | L/min |
| CANK3   | ENGINE            | 5809          | 581      | 8     | 1/min |
|         |                   |               |          |       |       |
|         |                   |               |          |       |       |
| REC:    | START/STOP STOP = | REC STOP      |          |       |       |

The blinking REC icon in the status bar shows that the measurement process is i underway.

#### 7.2 Changing the display

Change to another type of display (GAUGE shown here).

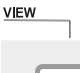

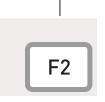

NUMERIC (8) [1] ▶ NUMERIC (4) [2] BAR GRAPH GAUGE [4] CURVE GRAPH [5] ▶ FILE [6] SENSOR INFO [7]

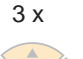

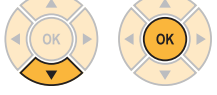

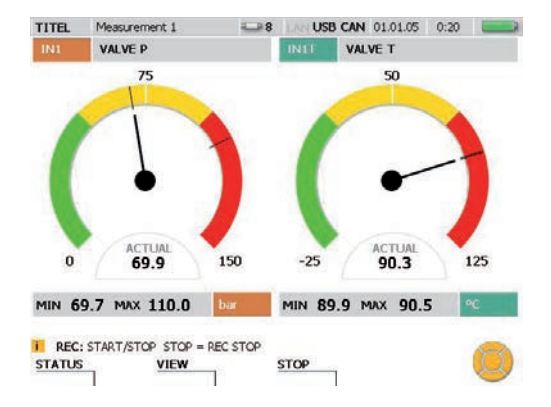

#### **Quick-start measurements**

# 7.3 Monitoring measurements

#### STATUS

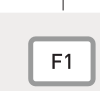

Displays measurement information in the STATUS window.

A green point behind REC indicates that measured values are being saved: START/STOP displayed.

#### TITLE Measurement 1 4 LAN USB CAN 22.10.09 11:53 STATUS REC ACTUAL TOTAL REC TIME 00:00:00 00:00:00 PRE TRIGGER -----MEM REC 10620 PTS 18000 PTS FREE MEM DEVICE 37412864 PTS DATA FORMAT ACT/MIN/MAX MEM FORMAT 2 ms AUTO REPEAT OFF REC: START/STOP REC: START/STOP STOP = REC STOP BACK VIEW STOP Measurement 1 USB CAN 01.01.05 0:20 TITEL -8 LAN VALVE P VALVE T 75 50 ACTUAL ACTUAL 0 150 69.9 -25 90.3 125 MIN 69.7 MAX 110.0 MIN 89.9 MAX 90.5

STOP

REC: START/STOP STOP = REC STOP

VIEW

STATUS

Return to the previous display mode.

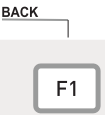

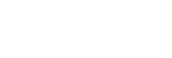

34

#### 7.4 Ending the measurements

Save the results of the measurement.

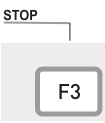

Select a storage medium for the DEVICE menu option (flash device, SD card, USB flash memory). This is described in the section "Selecting menu options" in the "Menu Navigation Basics" Chapter.

Enter a desired filename in the FILENAME section. The name can be no longer than 16 characters. Select NOTE if you would like to attach a comment to the file. The comment can be no longer than 200 characters.

| TITEL     | Measurement 1       | -4 LANCES CAN    | 28.10.09 14:57 |
|-----------|---------------------|------------------|----------------|
| SAVE F    | ILE                 |                  |                |
| DEVICE    |                     | FILENAME         |                |
| USB       |                     | Measurement 1    |                |
|           |                     | NOTE             |                |
|           |                     |                  |                |
|           |                     |                  |                |
|           |                     |                  |                |
|           |                     |                  |                |
| USB/Proje | ect                 |                  |                |
| i File    | PRESS ENTER TO SELE | CT MEMORY DEVICE | SAVE 🔀         |

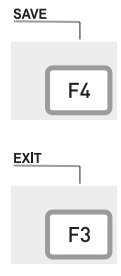

The F4 key allows you to save all measurements displayed in the SAVE FILE window using the specified settings. The SAVE FILE windows closes after the measurements have been saved.

You can use the F3 key to delete the recorded measurements and exit the SAVE FILE window.

#### **Menu Options**

# 8. Menu Options

This chapter describes all contents (field and specific key functions) found in the main menu and in the EDIT, VIEW, RESET and REC menus.

More information on the commonly used key functions SAVE and CANCEL can be found in the "Symbols and using the menu" section in the "Menu Navigation Basics" Chapter.

| TITLE Mea   | esurement 1 👘 🖵 | 16 LAN USE CAN   | 17.08.08 09:5 | 0 🔜      | 1         | 2 3             |
|-------------|-----------------|------------------|---------------|----------|-----------|-----------------|
| IN 1T       | 64.8 -25        | 37.5             | 100           | "C       |           | ABC DEF         |
| IN 4        | 74.5            | 50               | 100           | mm       | GHI       | JKL MNO         |
| CAN X1      | 78.9            | 50               | 100           | bar      | 7<br>PQRS | 8 9<br>TUV WXYZ |
| CAN X1T     | 81.4 느          | 50               | 100           | *C       |           |                 |
| CAN Y3      | 81.1 느          | 50               | 100           | L/min    |           |                 |
| CAN X2T     | 78.8 🐂          | 50               | 100           | *C       | CLR       | đ               |
| CAN X3      | 77.8 🍋          | 50               | 100           | bar      |           | FSC             |
| CAN X2      | 79.3 🍋          | 50               | 100           | bar      |           |                 |
| I VIEW: BAR | GRAPH           |                  |               |          |           |                 |
| VIEWS       | INFO            | RESET<br>MIN/MAX | START         | <u> </u> | UK        |                 |
| _           |                 |                  | _             |          | $\sim$    |                 |

# Menu keys

- A Main menu
- B Function keys

| Menu key           | Function                                                                                                    |
|--------------------|----------------------------------------------------------------------------------------------------|
| MENU               | Press the MENU button in order to change the basic settings for the instrument, the connected sensors, data communication and data storage. The main menu is then displayed.                                                                                           |
|                    | Section 8.1 contains more information about the main menu.                                                                                                    |
| EDIT<br>VIEWS      | You can use the EDIT menu to customize the display of measured values and graphs. Additional calculating channels can also be added.<br>► Section 8.2 contains more information about the EDIT menu.                                                                   |
| VIEW<br>INFO<br>F2 | You can change the arrangement and display of measurement chan-<br>nels and values in the VIEW menu. This menu also allows you to view<br>saved measurements and information on the connected sensors.<br>► Section 8.3 contains more information about the VIEW menu. |
| F3                 | You can reset the minimum and maximum values as well as the D-IN<br>and D-OUT counters in the RESET menu. Null and offset values can<br>be set for each channel in order to zero balance the measurement and<br>calculation channels.                                  |
|                    | Section 8.4 contains more information about the RESET menu.                                                                                                    |
| REC<br>START       | The REC menu allows you to select and adjust the type of measure-<br>ment and also to initiate the measurement process.                                                                                                    |
| F4                 | <ul> <li>Section 8.5 contains more information about the REC menu.</li> </ul>                                                                                                    |
# 8.1 Main menu

| TITEL      | Measurem   | ent 1          | -6     | LAN USE CAN     | 30.0 | 9.09 pm 12:08 |      |
|------------|------------|----------------|--------|-----------------|------|---------------|------|
| DEVICE     |            | SENSOR         |        | MEMORY          |      | DATA          |      |
| TIME / DAT | E (10)     | D-IN / D-OUT   |        | DATA FORMAT     |      | FILE MANAGER  | [50] |
| UNITS      | [11]       | D-IN           | [20]   | ACT/MIN/MAX     | [40] | LAN           |      |
| DISPLAY    | [12]       | D-OUT          | [21]   | O FAST (ACT)    | [41] | SETTINGS      | (51) |
| POWER      |            | INPUT MODUL1   |        | MEMORY FORMAT   | [42] |               | 1.4  |
| OON        | [13]       | IN1            | [22]   | STANDARD SAVE F | EC   |               |      |
| OTUA O     | [14]       | INZ            | [23]   | O DEVICE        | [43] |               |      |
| BUZZER     | [15]       | 1N3            | [24]   | O SD CARD       | [44] |               |      |
| DEVICE INF | 0 [16]     | 1814           | [25]   | O USB MEMORY    | [45] |               |      |
| USER ID    | [17]       | 1N5            | [Se]   |                 |      |               |      |
| DEFAULT    | [18]       | INPUT MODUL 2  |        |                 |      |               |      |
|            | 153035     | 1N5            | [27]   |                 |      |               |      |
|            |            | 1N7            | [28]   |                 |      |               |      |
|            |            | 1888           | [29]   |                 |      |               |      |
|            |            | 1149           | [30]   |                 |      |               |      |
|            |            | 1N10           | [31]   |                 |      |               |      |
| I SETT     | INGS: EDIT | TIME / DATE SE | TTINGS |                 |      |               |      |
|            |            |                |        | CANCEL          |      | SAVE          | Q)   |

## MENU window

| Field  | Function                                                                                                    |
|--------|----------------------------------------------------------------------------------------------------|
| DEVICE | The DEVICE menu allows you to adjust the instrument's settings (such<br>as display intensity, signal tone, time and date). You can also specify<br>the measurement units and your user ID in this menu.                                                            |
| SENSOR | The SENSOR menu allows you to change the settings on the sensors<br>connected that do not have automatic sensor-ID. You can change the<br>settings on connected current and signal transmitters here. This menu<br>also allows you to configure the digital ports. |
| MEMORY | The MEMORY menu allows you to change the settings for the data format, the recording rate and the target memory media.                                                                                                    |
| DATA   | The DATA menu allows you to open, copy and delete directories and files.                                                                                                    |
| LAN    | The LAN menu allows you to change the LAN connection settings.                                                                                                    |

#### 8.1.1 DEVICE menu

The DEVICE menu allows you to adjust the instrument's settings (such as display intensity, signal tone, time and date). You can also specify the measurement units and your user ID in this menu.

| TIME / DATE | [10] |
|-------------|------|
| UNITS       | [11] |
| DISPLAY     | [12] |
| POWER       |      |
| O ON        | [13] |
| ο Αυτο      | [14] |
| BUZZER      | [15] |
| DEVICE INFO | [16] |
| USER ID     | [17] |
| DEFAULT     | [18] |

#### **DEVICE** menu option

| Field       | Function                                                                                                    |
|-------------|----------------------------------------------------------------------------------------------------|
| TIME / DATE | Select the TIME / DATE sub-menu in order to change the date, time and display format.                                                                       |
| UNITS       | Select the UNITS sub-menu in order to select the measurement units.                                                                                         |
| DISPLAY     | Change to the DISPLAY sub-menu in order to adjust the background illumination.                                                                              |
| POWER       | Select AUTO if you would like to activate the automatic shut-off fea-<br>ture. Select ON if you would like to deactivate the automatic shut-off<br>feature. |
| BUZZER      | Select the BUZZER sub-menu in order to turn off or on the signal buzzer associated with the instrument's various actions.                                   |
| DEVICE INFO | Select the DEVICE INFO sub-menu in order to display information about the measuring instrument.                                                             |
| USER ID     | Select the USER ID sub-menu in order to change user information.                                                                                            |
| DEFAULT     | This resets the values in the DEVICE menu to the factory default settings.                                                                                  |

- The automatic shut-off feature turns the instrument off if no key has been pressed for twenty minutes. This function is never active while a measurement or recording process is underway. It is also not active when the power cord is plugged in.
  - English is preset as the default language for the instrument. Use the PC analysis software to change the language. Contact your sales representative if your language is not on the list of available languages.

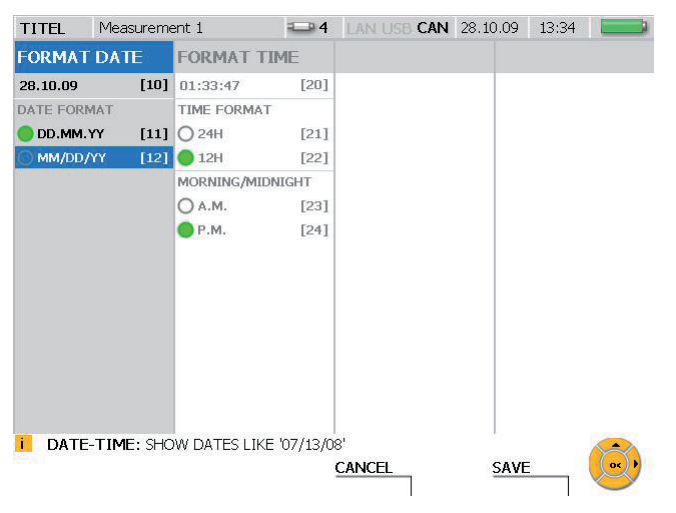

### DEVICE menu - TIME / DATE sub-menu

## TIME / DATE window

| Field                | Function                                                                                             |
|----------------------|----------------------------------------------------------------------------------------------------|
| FORMAT DATE          | Enter the date here.                                                                                 |
| DATE FORMAT          | Select a date format.                                                                                |
| FORMAT TIME          | Enter the time here.                                                                                 |
| TIME FORMAT          | Select a time format (12 or 24 hour).                                                                |
| MORNING/<br>MIDNIGHT | If you have selected the 12-hour time format, select a time for-<br>mat (morning or afternoon) here. |

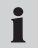

Changes in the settings effect measurements and the creation of projects.

| TITEL Measureme  | ent 1 🔤 4            | LAN USB CAN | 28.1 | 0.09 13:34 |      |
|------------------|----------------------|-------------|------|------------|------|
| PRESSURE         | TEMPERATURE          | FLOW        |      | SPEED      |      |
| <b>b</b> ar [10] | •C [20]              | L/min       | [30] | 🔵 1/min    | [40] |
| ○ MPa [11]       | O ⁰F [21]            | O G/min     | [31] | ORPM       | [41] |
| ○kPa [12]        | OK [22]              | Occmin      | [32] | O T/min    | [42] |
| Opsi [13]        |                      |             |      | POWER      |      |
| Ombar [14]       |                      |             |      | - FW       | [43] |
| ○kg/cm² [15]     |                      |             |      | OHP        | [44] |
|                  |                      |             |      |            |      |
|                  |                      |             |      |            |      |
|                  |                      |             |      |            |      |
|                  |                      |             |      |            |      |
|                  |                      |             |      |            |      |
|                  |                      |             |      |            |      |
|                  |                      |             |      |            |      |
|                  | l                    |             |      |            |      |
| UNITS: SHOW PR   | ESSURE VALUES IN bar | CANCEL      |      | CAVE       |      |
|                  |                      | CANCEL      |      | SAVE       |      |

### **DEVICE** menu - UNITS sub-menu

UNITS window

| Field       | Function                                   |
|-------------|--------------------------------------------|
| PRESSURE    | Select a measurement unit for pressure.    |
| TEMPERATURE | Select a measurement unit for temperature. |
| FLOW        | Select a measurement unit for flow.        |
| SPEED       | Select a measurement unit for speed.       |
| POWER       | Select a measurement unit for power.       |

- **1** The selected units are then applied. The measured values are recalculated to match the new units.
- For channels from analogue sensors without automatic sensor-ID, units can be selected in the sub-menus for input modules 1 and 2. They can also be specified directly by the user.
- The "Menu Options" Chapter (refer to the "SENSOR menu" section) gives more information.

| TITEL   | Measureme   | ent 1       |           | LAN USB CAN | 28.10.09 | 13:35 |      |
|---------|-------------|-------------|-----------|-------------|----------|-------|------|
| BACKLIG | GHT         | LEVEL BA    | CKLIGHT   |             |          |       |      |
| 🜒 ON    | [10]        | O 10%       | [20]      |             |          |       |      |
|         | [11]        | O 20%       | [21]      |             |          |       |      |
|         |             | O 30%       | [22]      |             |          |       |      |
|         |             | O 40%       | [23]      |             |          |       |      |
|         |             | O 50%       | [24]      |             |          |       |      |
|         |             | 0 60%       | [25]      |             |          |       |      |
|         |             | 070%        | [26]      |             |          |       |      |
|         |             | 0 80%       | [27]      |             |          |       |      |
|         |             | 0 90%       | [28]      |             |          |       |      |
|         |             | 0 100%      | [29]      |             |          |       |      |
|         |             |             |           |             |          |       |      |
|         |             |             |           |             |          |       |      |
|         |             |             |           |             |          |       |      |
|         |             |             |           |             |          |       |      |
|         |             |             |           |             |          |       |      |
| 📕 DISP  | LAY: SET DI | SPLAY BACKL | IGHT TO A | LWAYS ON    | 1        |       |      |
|         |             |             | 9         | CANCEL      | SAVE     |       | OK ) |
|         |             |             |           |             |          |       |      |

# DEVICE menu - DISPLAY sub-menu

# DISPLAY window

| Field           | Function                                                                                                    |
|-----------------|----------------------------------------------------------------------------------------------------|
| BACKLIGHT       | Select ON in order to turn on the background light perma-<br>nently. Select AUTO to activate the energy saving mode. |
| LEVEL BACKLIGHT | Select a brightness intensity value for the background illumi-<br>nation.                                            |

| TITEL     | Measureme   | ent 1       |          | LAN USB C    | N 28.10.09 | 13:35 |  |
|-----------|-------------|-------------|----------|--------------|------------|-------|--|
| BUZZER    |             |             |          |              |            |       |  |
| DEVICE ST | FART        | ALARM       |          | KEYBOARD     |            |       |  |
| OON       | [10]        | OON         | [20]     | OON          | [30]       |       |  |
| OFF       | [11]        | OFF         | [21]     | OFF          | [31]       |       |  |
| D-OUT     |             | TRIGGER EVI | ENT      | 1            |            |       |  |
| OON       | [12]        | OON         | [22]     |              |            |       |  |
| OFF       | [13]        | OFF         | [23]     |              |            |       |  |
| D-IN      |             | RECORD FIN  | ISHED    | 1            |            |       |  |
| OON       | [14]        | OON         | [24]     |              |            |       |  |
| OFF       | [15]        | OFF         | [25]     |              |            |       |  |
|           |             |             |          |              |            |       |  |
|           |             |             |          |              |            |       |  |
|           |             |             |          |              |            |       |  |
|           |             |             |          |              |            |       |  |
| BUZZ      | EK: PRESS E | NIER TO DE  | ACTIVATE | BUZZEK ON DE | VICE START |       |  |
|           |             |             |          | CANCEL       | SAVE       |       |  |

# DEVICE menu - BUZZER sub-menu

# BUZZER window

| Field           | Function                                                             |
|-----------------|----------------------------------------------------------------------|
| DEVICE START    | Turn the signal buzzer off or on as the instrument start signal.     |
| D-OUT           | Turn the signal buzzer for the D-OUT signal off or on.               |
| D-IN            | Turn the signal buzzer for the D-IN signal off or on.                |
| ALARM           | Turn the signal buzzer for exceeding an alarm level off or on.       |
| TRIGGER EVENT   | Turn the signal buzzer for a trigger event off or on.                |
| RECORD FINISHED | Turn the signal buzzer for the end of measurement process off or on. |
| KEYBOARD        | Turn the signal tone for a key press off or on.                      |

| enu |
|-----|
|     |

| TITLE   | Measurement 1 | 💷 10 LAN USB | CAN 08.07.09 10:57 |
|---------|---------------|--------------|--------------------|
| ADDRESS | 5             |              |                    |
| COMPAN  | Y             |              |                    |
| DEPART  | MENT          |              |                    |
| URL     |               |              |                    |
|         |               |              |                    |
| MEMORY  |               | USAGE [kB]   | TOTAL [kB]         |
| FLASH   |               | 1002         | 128000             |
| SD CARD |               | 124          | 64000              |
|         |               |              |                    |
| TYPE    |               | S/N          | FIRMWARE           |
|         |               | 003224       | V1.1               |
| IM01    | -1            | 000215       | V1.0               |
| IM01    | -2            | 000354       | V1.3               |
|         |               |              |                    |
| i VIEW: | DEVICE INFO   |              |                    |
|         |               |              |                    |
|         |               |              |                    |

# DEVICE INFO window

| Field   | Function                                                                                                 |
|---------|----------------------------------------------------------------------------------------------------|
| ADDRESS | Specifies the instrument manufacturer.                                                                   |
| MEMORY  | Specifies allocated memory space and maximum capacity of the connected storage media.                    |
| TYPE    | Specifies the serial number and firmware version of the measuring instrument and attached input modules. |
| EXIT    | Press F4 to exit the window.                                                                             |

# DEVICE menu - USER ID sub-menu

| TITEL   | Measurement 1     |               |      | LAN USB | CAN | 28.10.09 | 13:37 |   |
|---------|-------------------|---------------|------|---------|-----|----------|-------|---|
| COMPANY |                   | MAX MUSTER AG |      |         |     |          |       |   |
| DEPART  | MENT              |               |      |         |     |          |       |   |
| NAME    |                   |               |      |         |     |          |       |   |
| STREET  | :                 |               |      |         |     |          |       |   |
| POSTAL  | . CODE            |               |      |         |     |          |       |   |
| CITY    |                   |               |      |         |     |          |       |   |
| PHONE   |                   |               |      |         |     |          |       |   |
| FAX     |                   | 8             |      |         |     |          |       | 1 |
| URL     |                   |               |      |         |     |          |       |   |
| i Usei  | R-ID: PRESS OK TC | EDIT TE       | KT I | CANCEL  |     | SAVE     |       | Ø |

## USER ID window

| Field       | Function                                                |
|-------------|---------------------------------------------------------|
| COMPANY     | Specify the name of your company here.                  |
| DEPARTMENT  | Specify the department or division within your company. |
| NAME        | Specify your name.                                      |
| STREET      | Specify your street and street number here.             |
| POSTAL CODE | Specify your postal code here.                          |
| CITY        | Specify your town or city name here.                    |
| PHONE       | Specify your telephone number here.                     |
| FAX         | Specify your fax number here.                           |
| URL         | Specify your web address here.                          |

In the event that you lose the instrument, the information in the USER ID fields can be used to identify you as the owner.

### 8.1.2 SENSOR menu

The SENSOR menu allows you to change the settings on the sensors connected that do not have automatic sensor-ID. This menu also allows you to configure the digital ports.

| SENSOR        |      |
|---------------|------|
| D-IN / D-OUT  |      |
| D-IN          | [20] |
| D-OUT         | [21] |
| INPUT MODUL 1 |      |
| IN1           | [22] |
| IN2           | [23] |
| IN3           | [24] |
| IN4           | [25] |
| IN5           | [26] |
| INPUT MODUL 2 |      |
| IN6           | [27] |
| IN7           | [28] |
| IN8           | [29] |
| IN9           | [30] |
| IN10          | [31] |

### SENSOR menu option

| Field         | Function                                                                                                    |
|---------------|----------------------------------------------------------------------------------------------------|
| D-IN / D-OUT  | Select D-IN in order to change the digital input settings. Select D-OUT in order to change the digital output settings.                                                                                                    |
| INPUT MODUL 1 | Select a channel in INPUT MODUL 1 in order to change the settings for the analogue sensors on input module 1. The VADC MODULE sub-menu (for channels IN1 to IN3) or the INPUT sub-menu (for channels IN4 and IN5) then appears.  |
| INPUT MODUL 2 | Select a channel in INPUT MODUL 2 in order to change the settings for the analogue sensors on input module 2. The VADC MODULE sub-menu (for channels IN6 to IN8) or the INPUT sub-menu (for channels IN9 and IN10) then appears. |

#### SENSOR menu - INPUT sub-menu

The INPUT sub-menu allows you to change the settings on sensors without automatic sensor-ID and on signal transmitters that are connected directly to the measuring instrument.

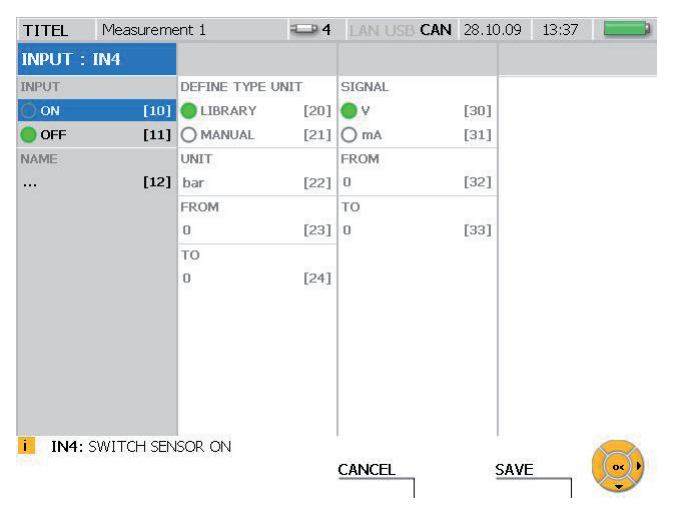

INPUT window (example: channel IN4)

| Field               | Function                                                                                                    |
|---------------------|----------------------------------------------------------------------------------------------------|
| INPUT               | Switch to ON to activate channels 4, 5, 9 or 10 (displays the channel in the value display). Deactivate by switching to OFF.                  |
| NAME                | Specify a name for the sensor channel. The name can be no longer than 16 characters.                                                          |
| DEFINE TYPE<br>UNIT | Select LIBRARY here if you wish to select a measuring unit from the standard library. Select MANUAL is you want to specify another unit name. |
| UNIT                | Select a measuring unit (in LIBRARY mode) or specify a unit name (in MANUAL mode). The unit name can be no longer than five characters.       |
| FROM                | Specify the starting point of the measuring range (FROM) and the                                                                              |
| ТО                  | end value of the range (TO) for the connected sensor.                                                                                         |
| SIGNAL              | Select the signal type for the connected sensor (V or mA) in the SIGNAL field.                                                                |
| FROM                | In the FROM field, specify the voltage or current value for the start                                                                         |
| ТО                  | of the measurement range for the connected sensor. Specify the final voltage or current value for the range in the TO field.                  |

## SENSOR menu - VADC MODULE sub-menu

You can change the settings for sensors without automatic sensor-ID and for signal transmitters in the VADC MODULE sub-menu. Sensors and signal transmitters should be connected to the measuring instrument via a current/voltage converter.

| TITEL      | Measureme   | ent 1         |      | LAN USB CAN | 28.10.09 | 13:38 |       |
|------------|-------------|---------------|------|-------------|----------|-------|-------|
| VADC M     | DULE        |               |      |             |          |       |       |
| Input: IN1 |             | DEFINE TYPE   | UNIT | SIGNAL      | -        |       |       |
| NAME       |             | LIBRARY       | [20] | • Y         | [30]     |       |       |
|            | [10]        | O MANUAL      | [21] | OmA         | [31]     |       |       |
|            |             | UNIT          |      | FROM        |          |       |       |
|            |             | bar           | [22] | 0           | [32]     |       |       |
|            |             | FROM          |      | TO<br>D     |          |       |       |
|            |             | 0             | [23] |             | [33]     |       |       |
|            |             | то            |      |             |          |       |       |
|            |             | 0             | [24] |             |          |       |       |
|            |             |               |      |             |          |       |       |
|            |             |               |      |             |          |       |       |
|            |             |               |      |             |          |       |       |
| i IN1: E   | EDIT IN1 CH | IANNEL SETTIN | NGS  |             |          |       |       |
|            |             |               |      | CANCEL      | SAVE     |       | () () |

## VADC MODULE window

| Field               | Function                                                                                                    |  |  |
|---------------------|----------------------------------------------------------------------------------------------------|--|--|
| INPUT: IN1          | Displays the selected channel (IN1 to IN3 and IN6 to IN8).                                                                                          |  |  |
| NAME                | Specify a name for the channel. The name can be no longer than 16 characters.                                                                       |  |  |
| DEFINE TYPE<br>UNIT | Select LIBRARY here if you wish to select a measuring unit from<br>the standard library. Select MANUAL is you want to specify another<br>unit name. |  |  |
| UNIT                | Select a measuring unit (in LIBRARY mode) or specify a unit name (in MANUAL mode). The unit name can be no longer than five characters.             |  |  |
| FROM                | Specify the starting point of the measuring range (FROM) and the                                                                                    |  |  |
| ТО                  | end value of the range (TO) for the connected signal transmitter.                                                                                   |  |  |
| SIGNAL              | Select the signal type for the signal transmitter (V or mA) in the SIGNAL field.                                                                    |  |  |
| FROM                | In the FROM field, specify the voltage or current value for the start                                                                               |  |  |
| ТО                  | of the measurement range for the connected signal transmitter.<br>Specify the final voltage or current value for the range in the TO field.         |  |  |

| TITEL   | Measurement 1          |           | AN USB CAN | 28.10.09 | 13:38 |      |
|---------|------------------------|-----------|------------|----------|-------|------|
| D-IN CO | ONFIG                  |           |            |          |       |      |
| D-IN    |                        |           |            |          |       |      |
| OON     | [10]                   |           |            |          |       |      |
| OFF     | [11]                   |           |            |          |       |      |
| SLOPE   |                        |           |            |          |       |      |
| ••      | [12]                   |           |            |          |       |      |
| 0 4     | [13]                   |           |            |          |       |      |
|         |                        |           |            |          |       |      |
|         |                        |           |            |          |       |      |
|         |                        |           |            |          |       |      |
|         |                        |           |            |          |       |      |
|         |                        |           |            |          |       |      |
|         |                        |           |            |          |       |      |
|         |                        |           |            |          |       |      |
|         |                        |           |            |          |       |      |
| D-IN    | I: PRESS ENTER TO DISA | IDLE D-IN | NCE        | CAVE     |       | OS O |
|         |                        | CA        | SINCLE     | SAVL     |       |      |

# SENSOR menu - D-IN sub-menu

# D-IN CONFIG window

| Field | Function                                                                                                    |
|-------|----------------------------------------------------------------------------------------------------|
| D-IN  | Switch to ON to activate then channel (displays the channel in the value display). Deactivate by switching to OFF.                       |
| SLOPE | Select the type of slope that the display and counter should react to. ( $\blacksquare$ = falling slope, $\blacksquare$ = rising slope). |

| TITEL M    | leasureme    | ent 1       |           |             | CAN 28.10.09 | 13:38 |     |
|------------|--------------|-------------|-----------|-------------|--------------|-------|-----|
| D-OUT SET  | TINGS        | CONDITI     | ON A      | CONDITI     | ON B         |       |     |
| D-OUT      |              | TYPE        |           | TYPE        |              |       |     |
| O ON       | [10]         | LEVEL       | [20]      | LEVEL       | [30]         |       |     |
| OFF        | [11]<br>YPE  | INP/CH      | [21]      | INP/CH      | [31]         |       |     |
| A<br>SLOPE | [12]         | UNIT        | [22]      | UNIT        | [32]         |       |     |
| ● ¬<br>О н | [13]<br>[14] | LEVEL<br>20 | [23]      | LEVEL<br>20 | [33]         |       |     |
|            |              | SLOPE<br>*  | [24]      | SLOPE<br>P  |              |       |     |
|            |              | TRI         | GGER t    |             | GGER t       |       |     |
| i D-OUT:   | PRESS EN     | ITER TO DIS | ABLE D-OU | CANCEL      | SAV          | E     | OK) |
|            |              |             |           |             |              |       | -   |

# SENSOR menu - D-OUT sub-menu

# D-OUT SETTINGS window

| Field                     | Function                                                                                                    |
|---------------------------|----------------------------------------------------------------------------------------------------|
| D-OUT                     | Switch to ON to activate then channel (displays the channel in the value display). Deactivate by switching to OFF.                                                                                                    |
| CONDITION TYPE            | Specify whether you would like to have one or two valid trigger conditions. If two trigger conditions are selected, you also need to select the logical operator (AND or OR).                                                                                                    |
| SLOPE/<br>SWITCH FUNCTION | Select the output function: either NC (normally closed) or<br>NO (normally open). If NC is selected, the switch in the<br>instrument is closed and is then opened when the condition<br>is met. The switch remains open as long as the condition if<br>met. If NO is selected, the switch is initially opened. |
| CONDITION A               | Select the type of trigger and the corresponding parameter for the trigger condition A.                                                                                                    |
| CONDITION B               | Select the type of trigger and the corresponding parameter for the trigger condition B.                                                                                                    |

| Trigger type | Parameter field                                               |
|--------------|---------------------------------------------------------------|
| LEVEL        | Channel selection, unit, trigger level, slope                 |
| WINDOW       | Channel selection, unit, upper and lower limit for the window |
| CLOCK        | Trigger date, trigger time, a.m/p.m                           |
| EXTERN       | Channel selection, slope                                      |

Further information about the trigger types can be found in the "Measurement types and memory options" section in the "Notes on Trigger and Trigger Logic Measurements" Chapter.

### 8.1.3 MEMORY menu

The MEMORY menu allows you to change the settings for the data format and the target memory media.

| MEMORY            |      |
|-------------------|------|
| DATA FORMAT       |      |
| ACT/MIN/MAX       | [40] |
| 🔘 FAST (ACT)      | [41] |
| MEMORY FORMAT     | [42] |
| STANDARD SAVE R   | EC   |
| DEVICE            | [43] |
| 🔾 SD CARD         | [44] |
| <b>USB MEMORY</b> | [45] |
|                   |      |
|                   |      |
|                   |      |
|                   |      |

MEMORY FORMAT memory option

| Field                | Function                                                                                                    |
|----------------------|----------------------------------------------------------------------------------------------------|
| DATA FORMAT          | For the standard trigger measurement, select ACT/MIN/MAX (first channel = 1 ms, second T-channel = 1 s). For the quick-trigger measurement, select FAST (ACT) (0.1 ms on channels IN4 and IN9). |
| MEMORY<br>FORMAT     | The measurement parameters, point count and recording rate can be specified in the MEMORY FORMAT menu.                                                                                          |
| STANDARD SAVE<br>REC | Go to STANDARD SAVE REC in order to select the storage me-<br>dium that should be the default destination when saving files.                                                                    |

The following table contains information about the various data and memory formats for the different types of measurements:

| Type of measure-<br>ment | DATA FORMAT                | MEMORY FORMAT                                                   |
|--------------------------|----------------------------|-----------------------------------------------------------------|
| Start/Stop               | always ACT/MIN/MAX         | dynamically increasing                                          |
| Point                    | always ACT (current value) | individual measured values                                      |
| Trigger                  | ACT/MIN/MAX                | Points (2000, 4000, 8000, 16000) or recording rate (ms, s, min) |
| Trigger logic            | always ACT/MIN/MAX         | dynamically increasing                                          |
| Trigger (FAST)           | always ACT                 | 0.1 ms                                                          |

► Further information about storage variants can be found in the "Memory options" section in the "Measurement Types and Memory Options" Chapter.

### 8.1.4 DATA menu

The DATA menu allows you to open, copy and delete directories and files to and from the storage media. This menu also displays information on how much memory is available on the SD card, flash device and USB flash drive.

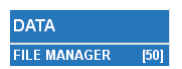

DATA menu selection

| Field        | Function                                                                                 |
|--------------|------------------------------------------------------------------------------------------|
| FILE MANAGER | Select the FILE MANAGER sub-menu in order to manage or change the directories and files. |

#### DATA menu - FILE MANAGER sub-menu

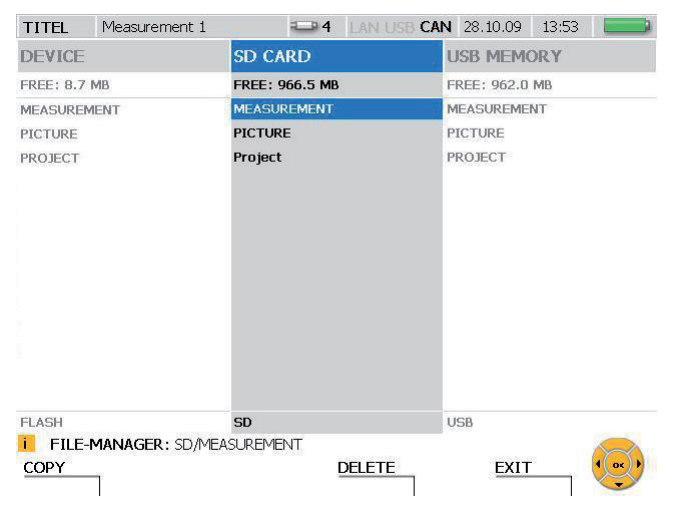

FILE MANAGER window

| Field      | Function                                                                                                    |
|------------|----------------------------------------------------------------------------------------------------|
| DEVICE     | Opens the measurement files, other files, images or projects that are stored on the flash device.                                |
| SD CARD    | Opens the measurement files, images or projects that are stored on the SD card.                                                  |
| USB MEMORY | Opens the measurement files, images or projects that are stored on the USB flash drive.                                          |
| COPY       | Use the F1 key to select the file that you would like to copy.                                                                   |
| PASTE      | The Paste key appears after the Copy key is pressed. Press the F2 key in order to copy the selected file into another directory. |
| DELETE     | Press the F3 key in order to delete the selected file.                                                                           |
| EXIT       | Press the F3 key in order to return to the main menu.                                                                            |

## 8.1.5 LAN menu

The LAN menu allows you to change the LAN connection settings.

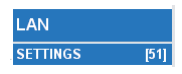

LAN selection option

| Field    | Function                                                                     |
|----------|------------------------------------------------------------------------------|
| SETTINGS | Select the SETTINGS sub-menu in order to change the LAN connection settings. |

## LAN menu - SETTINGS sub-menu

| TITEL Measurem                             | ent 1                                 |      | LAN USB CAN                   | 28.10 | 0.09 13:52   |            |
|--------------------------------------------|---------------------------------------|------|-------------------------------|-------|--------------|------------|
| CONFIGURATION                              | ADDRESSES                             |      | NAMES                         |       | CERDISP      |            |
| IP-ASSIGNMENT                              | IP ADDRESS<br>169.254.233.31          | [20] | HOST NAME<br>HAND HELD        | [30]  | START CERDIS | SP<br>[40] |
| DHCP [11]<br>DYNAMIC DNS<br>ON [12]<br>OFF | SUBNET MASK<br>255.255.0.0<br>GATEWAY | [21] | DOMAIN NAME<br>ultratronik.de | [31]  | CERDISP HOS  | r<br>[41]  |
| 0                                          | DNS<br>192.168.0.1                    | [23] |                               |       |              |            |
|                                            | MAC<br>00.1B.E8.0A.00.                | .09  |                               |       |              |            |
| LAN: SETUP IP B                            | Y HAND                                |      | CANCEL                        |       | SAVE         |            |

#### LAN SETTINGS window

| Field         | Function                                                                                                    |
|---------------|----------------------------------------------------------------------------------------------------|
| CONFIGURATION | Change the network configuration.                                                                                                    |
| ADDRESSES     | Change the network addresses.                                                                                                    |
| NAMES         | Change the host and domain names.                                                                                                    |
| CERDISP       | Activate or deactivate the remote display control functionality.<br>Specify the PC's network IP address for use by the CerDisp<br>remote display control program. |

► Additional information about the network connection can be found in the "Basic settings and network connection" section in the "Operations" Chapter.

## 8.2 F1 - EDIT menu

You can use the EDIT menu to customize the display of measured values and graphs. Additional calculating channels can also be added. Many pre-set formulas are available for this purpose.

| VIEWS            | [1] |
|------------------|-----|
| VIEW CURVE GRAPH | [2] |
| SET CALC         | [3] |

EDIT menu

| Field               | Description                                                                                                    |
|---------------------|----------------------------------------------------------------------------------------------------|
| VIEWS               | This sub-menu allows you to change some of the basic display settings for the measurement channels.                                                                                                    |
| VIEW CURVE<br>GRAPH | This sub-menu allows you to set and change the time display of the measurements (X axis) in the form of a curve chart.                                                                                   |
| SET CALC            | You can create up to four calculating channels in this sub-menu.<br>You can also carry out a variety of measurement calculations. A<br>selection of standard formulas is available for the calculations. |

#### 8.2.1 EDIT menu - VIEWS sub-menu

The EDIT - VIEWS sub-menu allows you to define the display format of the various measured values that are available in the VIEW menu.

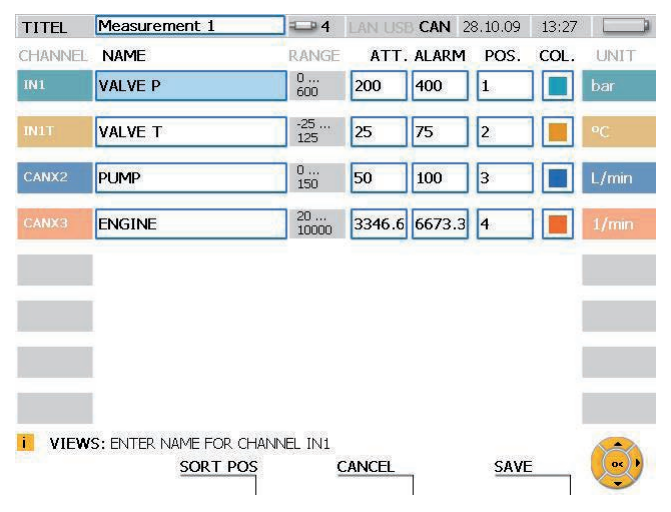

EDIT - VIEWS window

| Field    | Description                                                      |                                                                                                    |
|----------|------------------------------------------------------------------|----------------------------------------------------------------------------------------------------|
| TITLE    | Specify a name for the measurement (no more than 16 characters). |                                                                                                    |
| CHANNEL  | Input / Out                                                      | put                                                                                                    |
|          | IN 1                                                             | Sensor on input 1 (IN 1), faster channel                                                                                                    |
|          | IN 1T                                                            | Sensor on input 1 (IN 1T), temperature channel                                                                                                    |
|          | CAN X1                                                           | First detected CAN sensor on CAN network X                                                                                                    |
|          | CAN X1T                                                          | First detected CAN sensor on CAN network X, tempera-<br>ture channel                                                                                                    |
|          | CAN Y1                                                           | First detected CAN sensor on CAN network Y                                                                                                    |
|          | CAN Y1T                                                          | First detected CAN sensor on CAN network Y, tempera-<br>ture channel                                                                                                    |
|          | D-IN                                                             | Digital trigger input                                                                                                    |
|          | D-OUT                                                            | Digital trigger output                                                                                                    |
|          | CALC1                                                            | First created calculating channel                                                                                                    |
| NAME     | Specify a r                                                      | name for the channel (no more than 16 characters).                                                                                                    |
| RANGE    | Displays th                                                      | e measuring range for this channel.                                                                                                    |
| ATT      | Specify the<br>the yellow                                        | e measurement value which will be the starting value for warning range in the BAR GRAPH and GAUGE views.                                                                                                |
| ALARM    | Specify the the the red ala                                      | e measurement value which will be the starting value for rm range in the BAR GRAPH and GAUGE views.                                                                                                    |
| POS      | Enter one<br>the desired<br>for the mea<br>the F2 key            | digit (from 1 to the number of active channels) to specify<br>d position of the channel in the list. The positional display<br>asurement channel will be changed after you save or press<br>(SORT POS). |
| COL      | Select the<br>window the<br>view displa                          | channel color (color of CHANNEL and UNIT fields). A new<br>en opens up with the color palette. The CURVE GRAPH<br>ays the measurements in a curve with the specified color.                             |
| UNIT     | Measurem                                                         | ent unit.                                                                                                    |
| SORT POS | Press the I<br>Any chang                                         | F2 key in order to refresh the sorted order of the channels. es made with POS are then updated.                                                                                                    |

#### **Menu Options**

#### 8.2.2 EDIT menu - VIEW CURVE GRAPH sub-menu

You can change the time settings (on the X axis) for the display of the measurement curve.

The "VIEW menu - CURVE GRAPH" section describes the curve display options and corresponding tools.

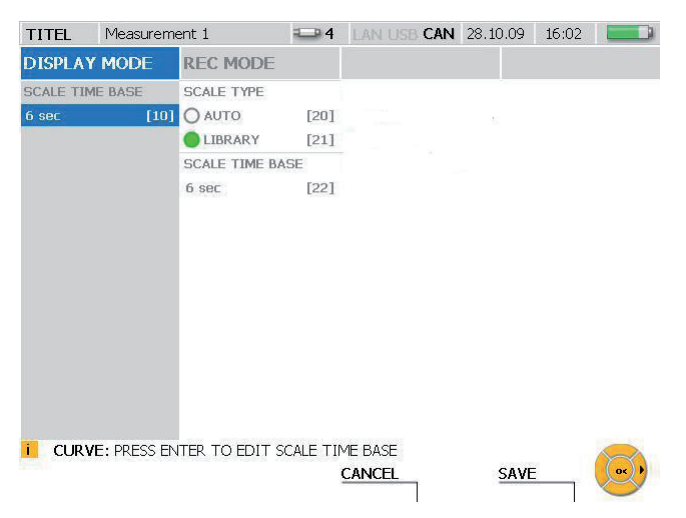

#### EDIT window - VIEW CURVE GRAPH

| Field              | Description                                                                                                    |
|--------------------|----------------------------------------------------------------------------------------------------|
| SCALE TIME<br>BASE | Specify the time interval that will be displayed for the CURVE GRAPH (6 seconds, 60 seconds or 6 minutes).                                                                                                    |
| SCALE TYPE         | Select a scale type.<br>AUTO = automatic scaling used to display all recorded mea-<br>surements independent of the measurement duration.<br>LIBRARY = displays the measured values within a defined time<br>window as specified under SCALE TIME BASE. |

The following table describes the three operational modes of the measuring instrument:

| Operational mode | Description                               |
|------------------|-------------------------------------------|
| DISPLAY MODE     | Displays the measurements without saving. |
| REC MODE         | Displays and records the measurements.    |

### 8.2.3 EDIT menu - SET CALC sub-menu

Up to four calculating channels can be defined in the SET CALC sub-menu. These channels can be used to perform calculations on measurements from other channels. Mathematical formulas can be selected from the software's database. The database formulas can calculate the sum, difference, volume and power.

| TITLE  | Measurement 1          | HAN USB                                       | CAN 27.1                             | 0.09 14:04 |      |
|--------|------------------------|-----------------------------------------------|--------------------------------------|------------|------|
| CHANNE | L NAME                 | CONFIG                                        |                                      |            |      |
| CALC1  | CALC1                  | STATUS                                        | Cł                                   | HANNELS    |      |
| CALC2  | CALC2                  | ON<br>OFF                                     | [10] Q<br>[11]                       |            | [20] |
| CALC3  | CALC3                  | TYPE                                          |                                      |            |      |
| CALC4  | CALC4                  | O DIFFERENZ ADDITION VOLUME O POWER1 POWER2   | [12]<br>[13]<br>[14]<br>[15]<br>[16] |            |      |
| i edit | F: PRESS ENTER TO CHAI | FORMULA: Q'<br>NGE CALC CHANNEL FOR<br>CANCEL | <b>*time [L]</b><br>MULA TYPE        | SAVE       |      |

#### EDIT - SET CALC window

| Field           | Description                                                                                                    |
|-----------------|----------------------------------------------------------------------------------------------------|
| CHANNEL         | Calculating channel designation and number.                                                                                                    |
| NAME            | Specify a name for the calculating channel.                                                                                                    |
| CONFIG STATUS   | Select ON or OFF.                                                                                                    |
|                 | ON = The calculating channel will be displayed on the screen. The calculated values will be saved during a recorded measurement. The calculated values will be transmitted during an online measurement. |
|                 | OFF = The calculating channel will be deactivated.                                                                                                    |
| CONFIG TYPE     | Select a formula (for example, to calculate the volume).                                                                                                    |
| CONFIG CHANNELS | Select the channel that will provide the value (in this ex-<br>ample, Q) on which the calculation is based.                                                                                              |
| FORMULA         | The selected formula in mathematical notation (for example, Q*time).                                                                                                    |

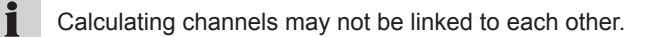

## Menu Options

The following table describes the available formulas for the calculating channels.

| TYPE      | Formula       | Unit |
|-----------|---------------|------|
| DIFFERENZ | INx-INy       | INx  |
| ADDITION  | INx+INy       | INx  |
| VOLUME    | Q*time        | L    |
| POWER1    | P*Q/600       | kW   |
| POWER2    | (p1-p2)*Q/600 | kW   |

#### 8.3 F2 - VIEW menu

You can change the arrangement and display of measurement channels and values in the VIEW menu. This menu also allows you to view saved measurements and information on the connected sensors.

| NUMERIC (8) | [1] | Þ |
|-------------|-----|---|
| NUMERIC (4) | [2] |   |
| BAR GRAPH   | [3] |   |
| GAUGE       | [4] |   |
| CURVE GRAPH | [5] | • |
| FILE        | [6] |   |
| SENSOR INFO | [7] |   |

VIEW menu

| Field       | Description                                                                                                    |
|-------------|----------------------------------------------------------------------------------------------------|
| NUMERIC (8) | This numeric view displays eight channels simultaneously on the screen. The display of measurements in this view can be defined from the NUMERIC (8) sub-menu. |
| NUMERIC (4) | This numeric view displays four channels simultaneously on the screen.                                                                                         |
| BAR GRAPH   | This view displays eight channels simultaneously as bar graphs on the screen.                                                                                  |
| GAUGE       | This view displays two channels simultaneously as indicator gauges on the screen.                                                                              |
| CURVE GRAPH | This sub-menu allows you to display the measurements from<br>one of multiple channels as curve graphs. Up to eight channels<br>can be displayed.               |
| FILE        | This sub-menu allows you to load saved measurement sets and display them as curve graphs.                                                                      |
| SENSOR INFO | This sub-menu displays information about the activated chan-<br>nels.                                                                                          |

The actual displayed sequence of the channels can be specified in the EDIT - VIEWS menu.

## 8.3.1 VIEW menu - NUMERIC (8) sub-menu

The current (numeric) measured values from up to eight channels are simultaneously displayed in the NUMERIC (8) view. This menu also allows you to select which values are displayed next to the ACTUAL column for this channel (maximum value, minimum value and full scale are available).

| NUMERIC (8) | [1] ▶ | VIEW ACT-MAX | [1] |
|-------------|-------|--------------|-----|
| NUMERIC (4) | [2]   | VIEW ACT-MIN | [2] |
| BAR GRAPH   | [3]   | VIEW ACT-FS  | [3] |

VIEW menu - NUMERIC (8) sub-menu

| Field        | Description                                                               |
|--------------|---------------------------------------------------------------------------|
| VIEW ACT-MAX | Displays the current measured value and the largest measured value.       |
| VIEW ACT-MIN | Displays the current measured value and the smallest mea-<br>sured value. |
| VIEW ACT-FS  | Displays the current measured value and the full scale for this channel.  |

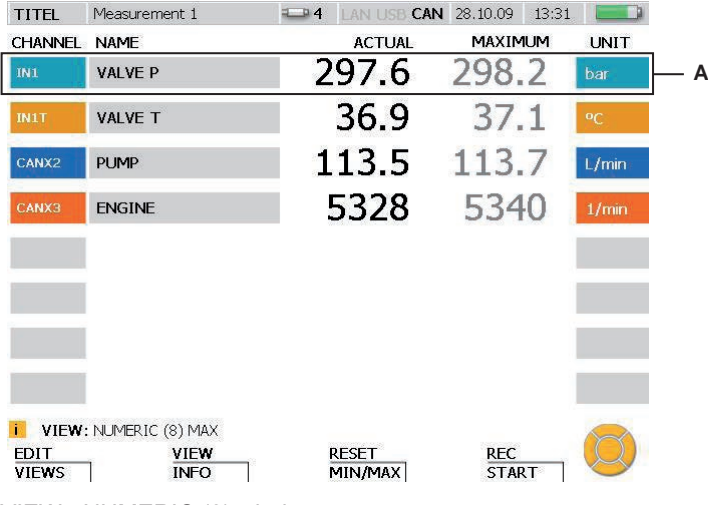

VIEW - NUMERIC (8) window

A Display window for a channel

| Field   | Description                                         |
|---------|-----------------------------------------------------|
| CHANNEL | Designation of the active channel (input / output). |
| NAME    | Name of the channel.                                |
| ACTUAL  | Current measured value.                             |
| MAXIMUM | The highest value for the current measurement.      |
| or      |                                                     |
| MINIMUM | The lowest value for the current measurement.       |
| or      |                                                     |
| FS      | The full scale (final value) for the channel.       |
| UNIT    | Measurement unit.                                   |

If more than eight channels are active, they can all be seen by scrolling with the arrow keys.

You can reset the minimum and maximum displayed values from the RESET menu.

## 8.3.2 VIEW menu - NUMERIC (4) sub-menu

The current (numeric) measured values from up to four channels are simultaneously displayed in the NUMERIC (4) view. The minimum and maximum values for the current measurement for each channel are also displayed.

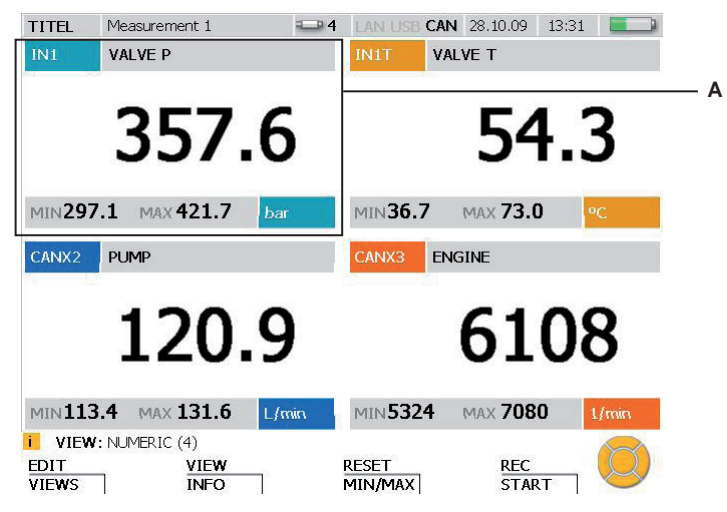

VIEW - NUMERIC (4) window

A Display window for a channel.

| Field   | Description                                         |
|---------|-----------------------------------------------------|
| IN1     | Designation of the active channel (input / output). |
| VALVE P | Name of the channel.                                |
| 357.6   | Current measured value.                             |
| MIN     | The lowest value for the current measurement.       |
| MAX     | The highest value for the current measurement.      |
| bar     | Measurement unit.                                   |

- If more than four channels are active, they can all be seen by scrolling with the arrow keys.
- You can reset the minimum and maximum displayed values from the RESET menu.

#### 8.3.3 VIEW menu - BAR GRAPH sub-menu

The current (numeric) measured values from up to eight channels are simultaneously displayed in the BAR GRAPH view. Measured value data for each channel are also displayed dynamically using a bar graph. The bar graph shows the measurement range, the current measured value, the minimum value, the maximum value, and a three-color division of the range (green: allowed range; yellow: warning range; red: alarm (critical) range).

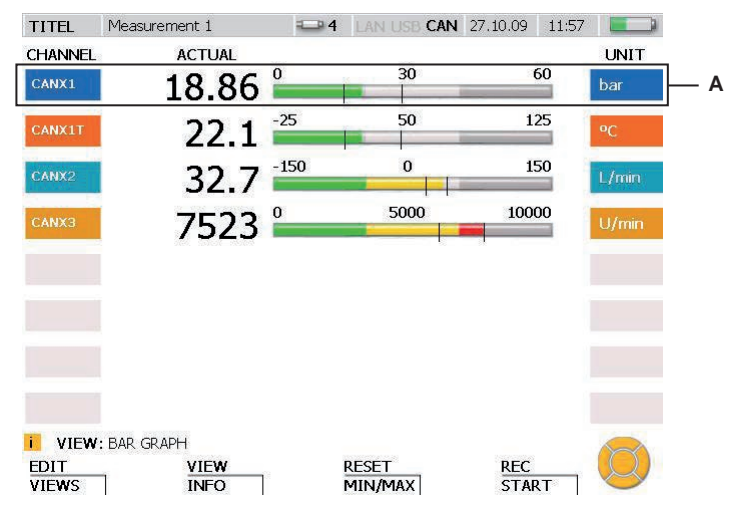

VIEW - BAR GRAPH window

A Display window for a channel

| Field   | Description                                         |
|---------|-----------------------------------------------------|
| CHANNEL | Designation of the active channel (input / output). |
| ACTUAL  | Current measured value.                             |
| 0 30 60 | Dynamic bar graph.                                  |
| UNIT    | Measurement unit.                                   |

### **Menu Options**

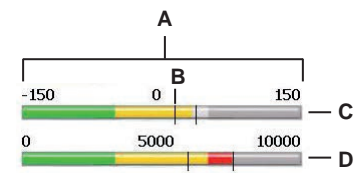

VIEW - BAR GRAPH window, detailed view of bar graph

| Field | Description                                                                                                    |
|-------|----------------------------------------------------------------------------------------------------|
| А     | Measurement range for this channel (for example, -150 to 150).                                                                                                    |
| В     | Trailing indicator. The left trailing indicator shows the minimum value of the current measurement. The right trailing indicator shows the maximum value.                                                                             |
|       | The position of the trailing indicator is updated in real time.                                                                                                    |
| С     | Displays the normal range (grey), the warning range (light grey) and the alarm (critical) range (dark grey). This provides a preview for the three ranges which are shown in their actual colors if the value falls within the range. |
| D     | Displays the normal range (green), warning range (yellow) and alarm range (red) for the measured values from this channel.                                                                                                    |
|       | The bar will be displayed in yellow or red as soon as the value reaches the warning or alarm level.                                                                                                    |
| i     | The warning and alarm ranges for each channel can be adjusted in the EDIT menu.                                                                                                    |
|       |                                                                                                    |

- ▶ The "EDIT menu VIEWS sub-menu" section describes this in more detail.
  - You can reset the trailing indicator for the minimum and maximum values from the RESET menu.
  - If more than eight channels are active, they can all be seen by scrolling with the arrow keys.

### 8.3.4 VIEW menu - GAUGE sub-menu

The GAUGE sub-menu displays the current values for two channels using the indicator gauge view. Additional information pertaining to each channel is also shown. The indicator gauge display shows the measurement range, the current measured value, the minimum value, the maximum value, and a three-color division of the range (green: allowed range; yellow: warning range; red: alarm (critical) range).

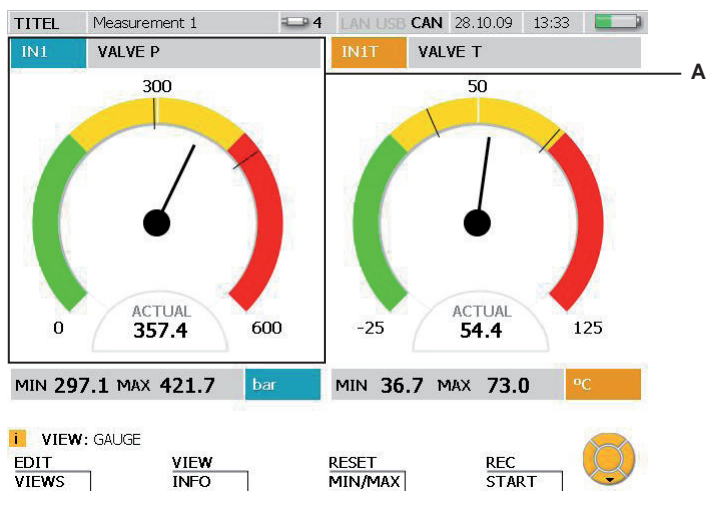

VIEW - GAUGE window

A Display window for a channel

| Field   | Description                                         |
|---------|-----------------------------------------------------|
| IN1     | Designation of the active channel (input / output). |
| VALVE P | Name of the channel.                                |
| ACTUAL  | Current measured value, displayed numerically       |
| MIN     | The lowest value for the current measurement.       |
| MAX     | The highest value for the current measurement.      |
| bar     | Measurement unit.                                   |

If more than two channels are active, they can all be seen by scrolling with the arrow keys.

## **Menu Options**

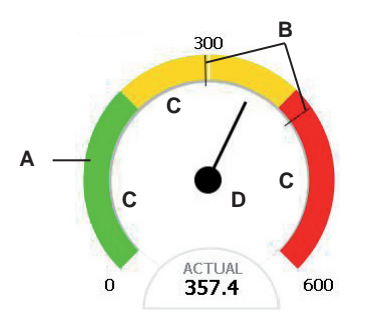

VIEW - BAR GRAPH window, detailed view of indicator gauge

| Field | Description                                                                                                    |
|-------|----------------------------------------------------------------------------------------------------|
| А     | Measurement range for this channel (for example, 0 to 600).                                                                                               |
| В     | Trailing indicator. The left trailing indicator shows the minimum value of the current measurement. The right trailing indicator shows the maximum value. |
|       | The position of the trailing indicator is updated in real time.                                                                                           |
| С     | Displays the normal range, warning range and alarm range for the mea-<br>sured values from this channel.                                                  |
|       | Green:normal range of values for this channel.Yellowwarning range of values for this channel.Redalarm (critical) range of values for this channel.        |
| D     | Current measured value, displayed with indicator gauge.                                                                                                   |

- **1** The warning and alarm ranges for each channel can be adjusted in the EDIT menu.
- ▶ The "EDIT menu VIEWS sub-menu" section describes this in more detail.
  - You can reset the trailing indicator for the minimum and maximum values from the RESET menu.

## **Display of D-IN and D-OUT**

The digital input/output is displayed differently then the other measurement channels. The events are counted and the rising or falling slopes are then displayed for the digital input (D-IN) and the digital output (D-OUT).

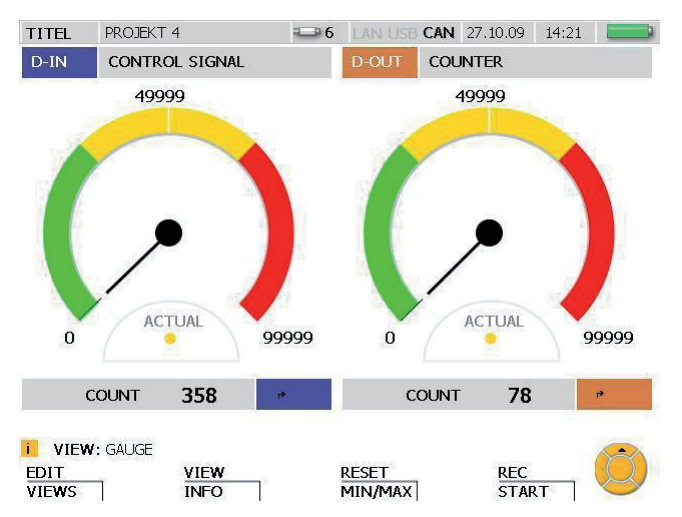

VIEW - GAUGE window for D-IN and D-OUT

| Field  | Description                                                                                                    |
|--------|----------------------------------------------------------------------------------------------------|
| D-IN   | Digital input.                                                                                                    |
| D-OUT  | Digital output.                                                                                                    |
| ACTUAL | Digital input (D-IN / D-OUT):                                                                                                    |
|        | The yellow point indicates that the specified condition for a slope (in this case, a rising slope) has not yet been met. Thus the low level is still active. A green point indicates that the specified condition has been met. Thus, in this example, high level has been activated. |
| COUNT  | A counter (COUNT) for the recognized slope changes (D-IN) or events (D-OUT). The counter can increment up to 99999.                                                                                                    |
| 7      | Symbol for falling slope.                                                                                                    |
| 1      | Symbol for rising slope.                                                                                                    |

i

D-IN and D-OUT settings can be adjusted from the main menu.

► Further details can be found in the "Main menu" Chapter.

## 8.3.5 VIEW menu - CURVE GRAPH sub-menu

The CURVE GRAPH sub-menu displays the measured values from the selected sensors as a curve graph along with additional information. You can use the arrow keys to select particular curves or to remove them from the display. The CURVE function allows you to display an X-Y graph of two channels. It also allows you to display or hide grid lines. The TOOLS function can be used to enlarged a particular section or to analyze curves.

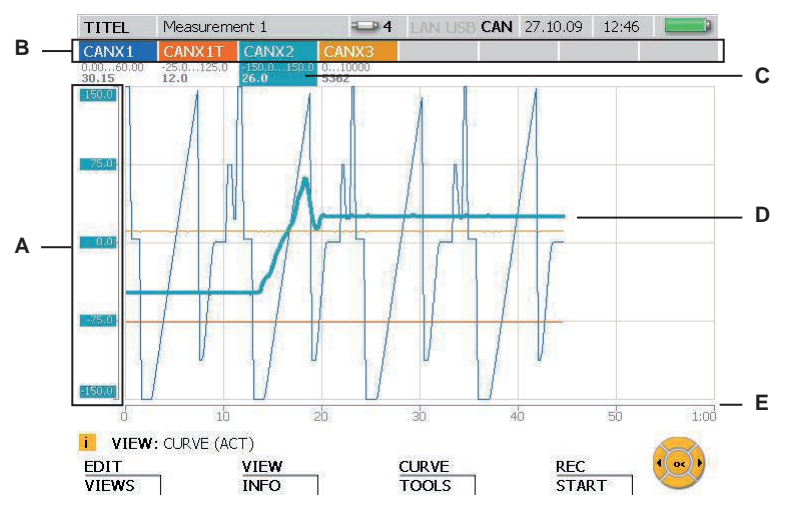

VIEW - CURVE GRAPH window

| Field | Description                                                                                          |
|-------|----------------------------------------------------------------------------------------------------|
| A     | Y-axis: Axis label, valid only for the selected channel (measuring range, color).                    |
| В     | Designation of the channels (positions 1 through 8) ( input / output).                               |
| С     | Measuring range for the selected channel (for example, -150 to 150) and the current measured value.  |
| D     | Plotted curve for the measurements. The selected channel is highlighted using a thicker dashed line. |
| E     | X-axis: Time.                                                                                        |
| CURVE | Press the F3 key in order to change to the CURVE sub-menu.                                           |
| TOOLS | Press and hold the F3 key for two seconds in order to go directly to the TOOLS sub-menu.             |

- While measured values are being recorded and displayed, another channel can be selected by using the arrow keys (left and right) or by entering the channel's position number using the keyboard.
- Individual channels can be selected for display or removed from display as follows. Press and hold (for three seconds) the position number of the channel to toggle whether a channel is displayed or not. Toggle the display of the currently selected channel by pressing the OK key.

#### F3 - CURVE GRAPH – CURVE sub-menu

The CURVE sub-menu offers several tools which allow you to adjust the curve display and curve measurements.

| TOOLS    | [1]   |
|----------|-------|
| X/Y VIEW | [2] 🕨 |
| GRID     | [3] 🕨 |

CURVE sub-menu

| Field    | Description                                                                                                    |
|----------|----------------------------------------------------------------------------------------------------|
| TOOLS    | The TOOLS sub-menu offers various tools for analyzing the measure-<br>ment curves.                                                                          |
| X/Y VIEW | The X/Y VIEW sub-menu allows you to designate a channel from a list of active channels as a data source. This channel is then used to represent the X axis. |
| GRID     | The GRID sub-menu allows you to hide or display the grid lines for the curve graph.                                                                         |

# **CURVE - TOOLS**

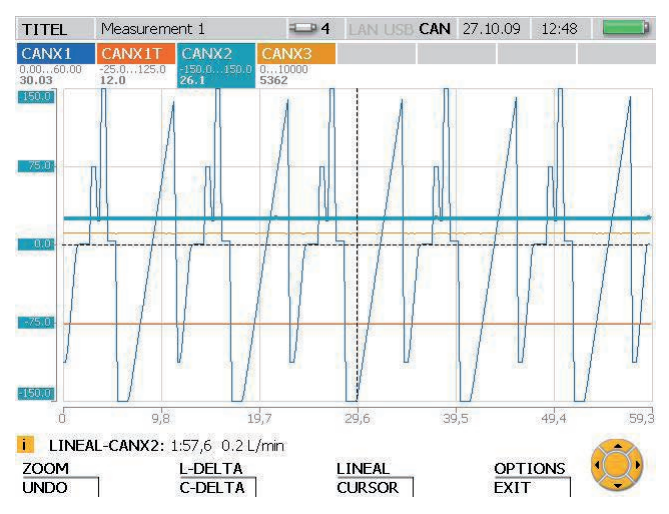

TOOLS window: View curve values and enlarge portions of the plotted curve

| Field   | Description                                                                                                    |
|---------|----------------------------------------------------------------------------------------------------|
| ZOOM    | Press the F1 key to enlarge the curve within the ZOOM Details window.                                                                                                  |
| UNDO    | Press and hold the F1 key for two seconds in order to undo the previ-<br>ous zoom-in action. Press the F1 repeatedly until you are taken back to<br>your desired view. |
| L-DELTA | Press the F2 key in order to compute the difference between any two points on the curve.                                                                               |
| C-DELTA | Press and hold the F2 key for two seconds in order to compute the dif-<br>ference between two points on the selected measurement curve.                                |
| LINEAL  | Press the F3 key in order to get the value for any point.                                                                                                    |
| CURSOR  | Press and hold the F3 key for two seconds in order to get the measure-<br>ment value of a point on the curve.                                                          |
| OPTIONS | Press the F4 key to display the minimum or maximum values, or to activate and deactivate the grid lines.                                                               |
| EXIT    | Press and hold the F4 key for two seconds to deactivate the analysis tool and return to the normal measurement view.                                                   |

- **1** The values shown in the status bar of the tool window are relevant for the selected channel.
- Specify a new position number if you would like to select another channel.
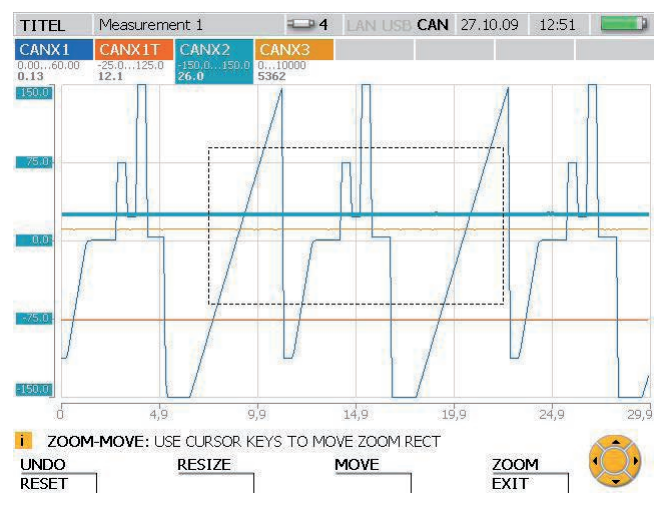

#### CURVE - TOOLS - ZOOM sub-menu

ZOOM window: view an enlarged section of the curve

| Field  | Description                                                                                                    |
|--------|----------------------------------------------------------------------------------------------------|
| UNDO   | Press the F1 key in order to undo the previous zoom-in action. Press the F1 repeatedly until you are taken back to your desired view. |
| RESET  | Press and hold the F1 key for two seconds in order to undo all zoom-in actions.                                                       |
| RESIZE | Press the F2 key in order to change the size of the displayed section using the arrow keys.                                           |
| MOVE   | Press the F3 key in order to move the displayed section using the arrow keys.                                                         |
| ZOOM   | Pres the F4 key in order to enlarge the displayed section.                                                                            |
| EXIT   | Press and hold the F4 key for two seconds in order to exit from the Tools window.                                                     |

**1** Use the OK key to enlarge the displayed section. This action is not dependent on the tool selected.

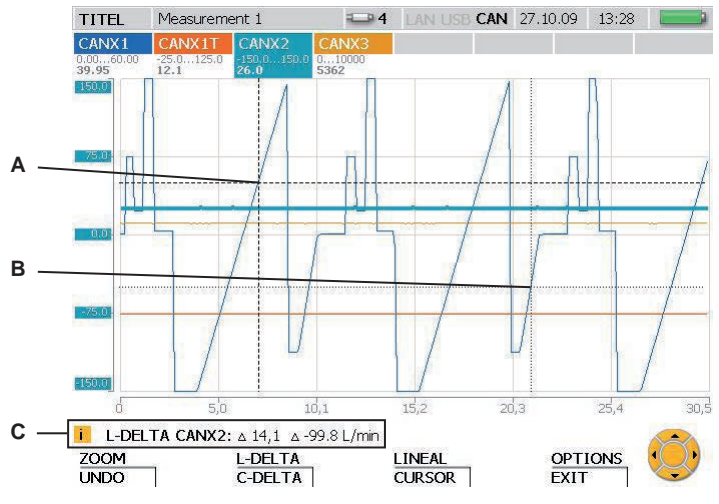

### CURVE - TOOLS - L-DELTA sub-menu

L-DELTA window: Calculate the difference

| Field | Description                                                                                                    |
|-------|----------------------------------------------------------------------------------------------------|
| A     | Point of intersection for the first cross-hairs (dashed = active). You can use the arrow keys to move the activated cross-hairs.                                         |
| В     | Point of intersection for the second cross-hairs. Press the OK key to activate these cross-hairs. (Press the OK key a second time to re-activate the first cross-hairs.) |
| С     | Status bar which specifies the selected tool, the displayed channel and the difference between the intersection points.                                                  |
| UNDO  | Press and hold the F1 key for two seconds in order to undo the previous zoom-in action. Press the F1 repeatedly until you are taken back to your desired view.           |
| EXIT  | Press and hold the F4 key for two seconds in order to exit from the Tools window.                                                                                        |

Specify a new position number if you would like to select another channel.

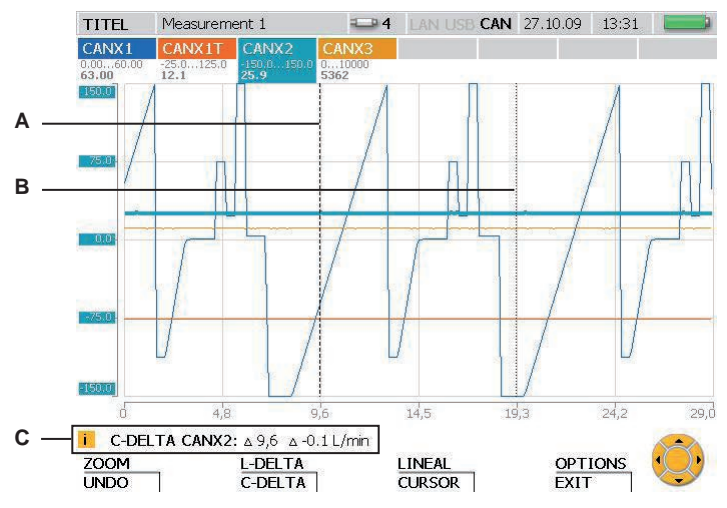

#### CURVE - TOOLS - C-DELTA sub-menu

C-DELTA window: Calculate the difference between two measured values

| Field | Description                                                                                                    |
|-------|----------------------------------------------------------------------------------------------------|
| А     | First line (dashed = active). You can use the arrow keys to move the activated line.                                                                           |
| В     | Second line. Press the OK key to activate this line. (Press the OK key a second time to re-activate the first line.)                                           |
| С     | Status bar which specifies the selected tool, the displayed channel and the difference between the intersection point of the line and the curve.               |
| UNDO  | Press and hold the F1 key for two seconds in order to undo the previous zoom-in action. Press the F1 repeatedly until you are taken back to your desired view. |
| EXIT  | Press and hold the F4 key for two seconds in order to exit from the Tools window.                                                                              |

Specify a new position number if you would like to select another channel.

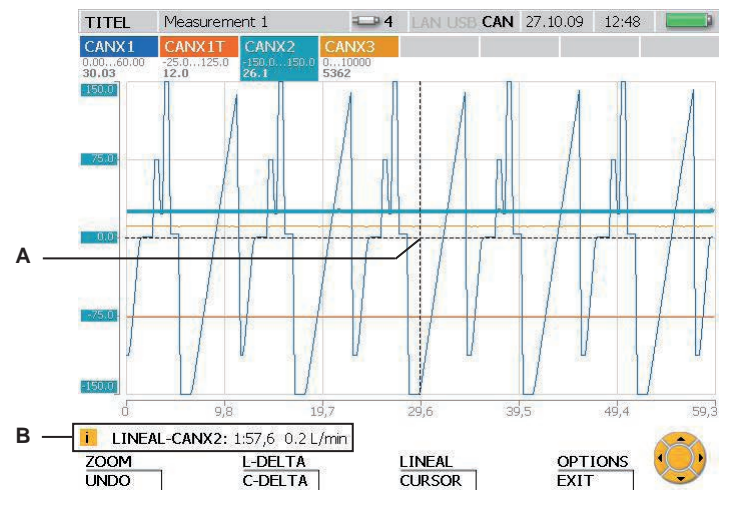

### CURVE - TOOLS - LINEAL sub-menu

LINEAL window: Calculate the value at a specific coordinates point

| Field | Description                                                                                                    |
|-------|----------------------------------------------------------------------------------------------------|
| A     | Point of intersection for the cross-hairs. You can use the arrow keys to move the cross-hairs.                                                                     |
| В     | Status bar which specifies the selected tool, the displayed channel and the value at the cross-hairs intersection point.                                           |
| UNDO  | Press and hold the F1 key for two seconds in order to undo the previous zoom-in action. Press the F1 key repeatedly until you are taken back to your desired view. |
| EXIT  | Press and hold the F4 key for two seconds in order to exit from the Tools window.                                                                                  |

Specify a new position number if you would like to select another channel.

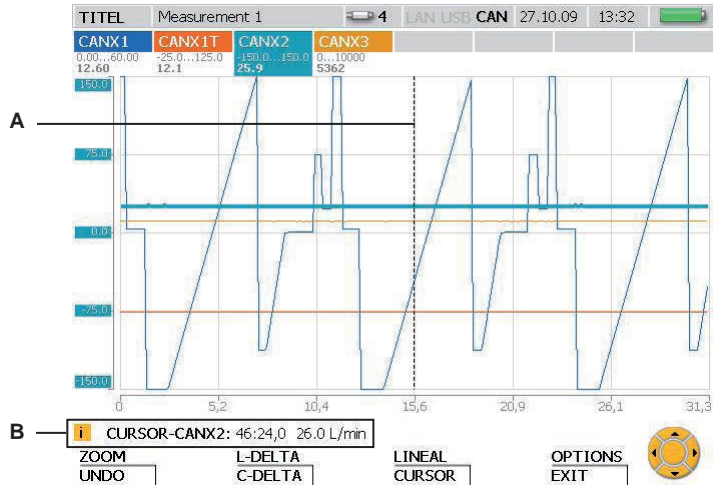

#### CURVE - TOOLS - CURSOR sub-menu

CURSOR window: Calculate the measured value

| Field | Description                                                                                                    |
|-------|----------------------------------------------------------------------------------------------------|
| А     | Line. You can use the arrow keys to move the line.                                                                                                    |
| В     | Status bar which specifies the selected tool, the displayed channel and the measured value at the intersection point of the line and the curve.                    |
| UNDO  | Press and hold the F1 key for two seconds in order to undo the previous zoom-in action. Press the F1 key repeatedly until you are taken back to your desired view. |
| EXIT  | Press and hold the F4 key for two seconds in order to exit from the Tools window.                                                                                  |

Specify a new position number if you would like to select another channel.

i

### **CURVE - TOOLS - OPTIONS sub-menu**

| JUMP TO     | [1] | Þ |
|-------------|-----|---|
| CURVE GRAPH | [2] | ► |
| GRID        | [3] | ► |

OPTIONS sub-menu: View the minimum/maximum values and the grid lines.

| Field          | Description                                                                                                    |
|----------------|----------------------------------------------------------------------------------------------------|
| JUMP TO        | Select the JUMP TO option in order to change to the minimum (MIN) or maximum (MAX) value.                                                    |
| CURVE<br>GRAPH | Select CURVE GRAPH in order to toggle between the current mea-<br>surement value view (ACT) or the minimum/maximum (MIN/MAX)<br>values view. |
| GRID           | This option allows you to display (ON) or hide (OFF) the background grid lines for the curve graph.                                          |

The minimum/maximum values are displayed in the status bar.

#### CURVE - X/Y-VIEW sub-menu

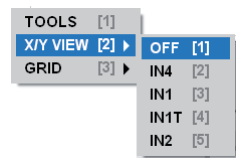

X/Y view sub-menu: Use the sensors as the data source for the X and Y axes.

| Field                  | Description                                                        |
|------------------------|--------------------------------------------------------------------|
| OFF                    | Select OFF in order to go back to representing time on the X axis. |
| IN4, IN1,<br>IN1T, IN2 | Select a channel as the source for X-axis measurements.            |

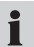

1

The X/Y-VIEW sub-menu can be used, for example, for viewing a load characteristic curve (p/Q graph).

### 8.3.6 VIEW menu - LOAD FILE sub-menu

Saved measurements can be located and opened in the LOAD FILE sub-menu. The files are sorted according to their measurement date. After being loaded, the measurement values are displayed as a plotted curve along with associated information.

|     | TITEL                       | Measurement 1      | 💶 4 LAN US                                                            | SB CAN 27.          | 10.09 13:4            | 3 🔲                                                  |
|-----|-----------------------------|--------------------|-----------------------------------------------------------------------|---------------------|-----------------------|------------------------------------------------------|
|     | LOAD F                      | 1LE                | FILE INFO                                                             |                     |                       |                                                      |
| Α _ | DEVICE<br>FLASH<br>Measurer | nent 1.scpo        | FILENAME<br>DATE<br>SIZE<br>REC<br>NUMBER OF O<br>NOTE<br>WHEEL LOADE | CHANNEL<br>ER 152.M | Measureme<br>27.10.09 | ent 1.scpo<br>13:41:10<br>695.0 kB<br>StartStop<br>4 |
|     | I VIEV<br>OPEN              | easurement N: FILE |                                                                       |                     | EXIT                  | <b>D</b> K                                           |

#### LOAD FILE window

| Field     | Description                                                                                                    |
|-----------|----------------------------------------------------------------------------------------------------|
| DEVICE    | Display area for the storage medium. Select a storage type (flash device, SD card, USB flash drive).             |
| А         | Display area for the files. Select a file from the list shown.                                                   |
| FILE INFO | File information (name and date of measurement, file size, mea-<br>surement type, number of channels, comments). |
| OPEN      | Press the F1 or OK key in order to open the selected file.                                                       |

### 8.3.7 VIEW menu - SENSOR INFO sub-menu

The SENSOR INFO sub-menu provides information about the connected sensors and ports. When this sub-menu is used to call up information about a particular CAN-bus sensor, an LED on the corresponding sensor will flash.

| TITEL              | Measurement 1                                                                                                    |              | 0.09 13:50 📃 |
|--------------------|----------------------------------------------------------------------------------------------------|--------------|--------------|
| <u>CHANNEI</u>     | LNAME                                                                                                    | SENSOR INFO  |              |
| IN1                | VALVE P                                                                                                    | INP / CH     | IN1T         |
| A                  |                                                                                                    | NAME         | VALVE T      |
| IN1T               | VALVE T                                                                                                    | ТҮРЕ         | TempKanal    |
| allow a state of a | and the second second se | UNIT         | °C           |
| CANX2              | PUMP                                                                                                    | RANGE - FROM | -25          |
| CANX3              | ENGINE                                                                                                    | RANGE - TO   | 125          |
|                    |                                                                                                    |              |              |
|                    |                                                                                                    |              |              |
|                    |                                                                                                    |              |              |
|                    |                                                                                                    |              |              |
|                    |                                                                                                    |              |              |
|                    |                                                                                                    |              |              |
|                    |                                                                                                    |              |              |
| i filf             | : SHOW SENSOR-INFOR                                                                                                    | MATION       |              |

VIEW - SENSOR INFO window

| Field       | Description                                                                                       |
|-------------|---------------------------------------------------------------------------------------------------|
| CHANNEL     | Designation of the active channel (input / output) for which infor-<br>mation is being displayed. |
| NAME        | Name of the channel for which information is being displayed.                                     |
| SENSOR INFO | Sensor information for the selected channel (channel, name, type, unit, measurement range).       |

EXIT

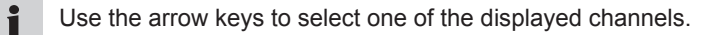

### 8.4 F3 - RESET menu

You can reset the minimum and maximum values as well as the D-IN and D-OUT counters in the RESET menu. Offset values can be set for each channel in order to zero balance the measurement channels. This menu is not available while in the CURVE GRAPH view.

| MIN/MAX    | [1] | Þ |
|------------|-----|---|
| D-IN/OUT   | [2] |   |
| ZERO INP   | [3] |   |
| SET OFFSET | [4] |   |

RESET menu

| Field      | Description                                                                                                    |
|------------|----------------------------------------------------------------------------------------------------|
| MIN/MAX    | This function is used to reset the MIN and MAX values on all chan-<br>nels to the current measured value.        |
| D-IN/OUT   | This function is used to reset the counters for the digital inputs and outputs (D-IN, D-OUT) to zero.            |
| ZERO INP   | An offset calibration for a sensor/measurement channel can be performed in this sub-menu.                        |
| SET OFFSET | An offset calibration via a differential measurement on a calculating channel can be performed in this sub-menu. |

#### 8.4.1 RESET menu - MIN/MAX sub-menu

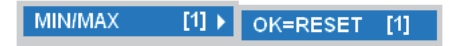

MIN/MAX sub-menu

| Field   | Description                                                      |
|---------|------------------------------------------------------------------|
| MIN/MAX | The MIN/MAX values of all channels are reset to the current mea- |
|         | sured value. The MIN/MAX value display starts over.              |

The MIN/MAX values are also reset when the instrument is turned on or when a new sensor is connected. It takes a few seconds after a sensor is connected for the measurements to stabilize and for the MIN/MAX values to be calculated. In REC mode, the MIN/MAX values are recorded continually (according to the specified recording rate).

### 8.4.2 RESET menu - D-IN/OUT sub-menu

D-IN/OUT [2] ▶ OK=RESET [1]

D-IN/OUT sub-menu

| Field    | Description                                                                                                    |
|----------|----------------------------------------------------------------------------------------------------|
| D-IN/OUT | The D-IN/D-OUT function is used to reset the counters for the digi-<br>tal inputs and outputs (D-IN, D-OUT) to zero. |

**1** The displayed event counters for D-IN and D-OUT are only recorded and saved in REC mode.

### 8.4.3 RESET menu - ZERO INP sub-menu

The ZERO INP sub-menu can be used to perform an offset calibration using a zero-point measurement. Zero-point measurements are used to calculate a separate offset value for each channel. This is then used to adjust the measured values in the menu.

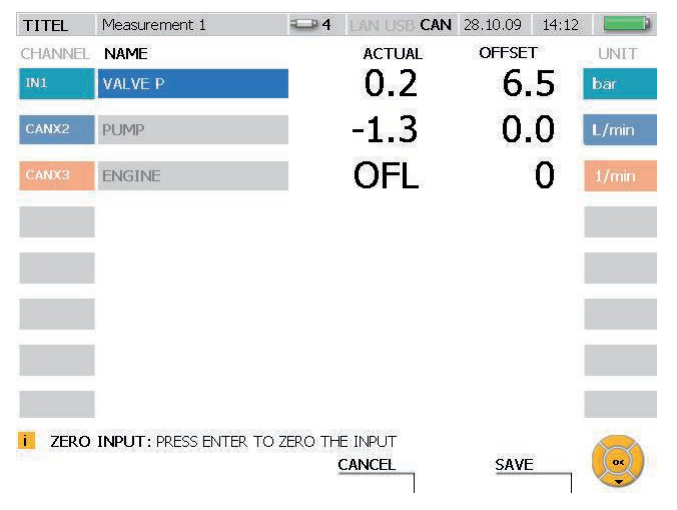

### RESET - ZERO INP window

| Field   | Description                                                                                                    |
|---------|----------------------------------------------------------------------------------------------------|
| CHANNEL | Channel designation and number.                                                                                                    |
| NAME    | Name of the channel.                                                                                                    |
| ACTUAL  | Current measured value. If the current value is $>\pm 2\%$ of the measure-<br>ment range's end value, then the offset cannot be calibrated and the<br>message OFL appears on the display. |
| OFFSET  | Offset value. Press the OK key in order to reset the selected channel to zero. The offset value is displayed after the offset calibration is carried out.                                 |
| UNIT    | Displays the unit of measure.                                                                                                    |

**1** The offset values are deleted when the measuring instrument is turned off. The offset value is zero when the instrument is turned on or when a new sensor is connected.

### 8.4.4 RESET menu - SET OFFSET sub-menu

The SET OFFSET sub-menu can be used to perform an offset calibration using a differential measurement. A differential measurement from a second sensor is used to calculate a separate offset value for the first channel. This is then used to adjust the measured values in the menu.

| TITEL   | Measurement 1            | ₽7       | LAN USB CAN | 27.10.09 | 11:18 |      |
|---------|--------------------------|----------|-------------|----------|-------|------|
| CHANNEL | NAME                     |          | ACTUAL      |          | SET   | UNIT |
| CALC1   | DIF P VALVE/PUMP         |          | 0.00        | 2.7      | '5    | bar  |
| CALC2   | DIF T VALVE/PUMP         |          | 0.0         | 0.       | 0     | °C   |
|         |                          |          |             |          |       |      |
|         |                          |          |             |          |       |      |
|         |                          |          |             |          |       |      |
|         |                          |          |             |          |       |      |
| i set c | OFFSET: PRESS ENTER TO 2 | ZERO THE |             | CANE     |       |      |
|         |                          | \$       | LANULL      | SAVE     |       |      |

#### RESET - SET OFFSET window

| Field    | Description                                                                                                    |
|----------|----------------------------------------------------------------------------------------------------|
| CHANNEL  | Calculating channel designation and number.                                                                                                    |
| NAME     | Name of the calculating channel. All calculating channels that will have a reference (type difference) calculated are displayed.                                                                                                    |
| ACTUAL   | Current measured value. If the difference between the two sensors on<br>the calculating channels is greater than 5% of the measuring range of<br>the sensor with the largest measuring range, then the calibration can-<br>not be carried out and the message OFL is displayed. |
| ∆ OFFSET | Offset value. Press the OK key in order to reset the selected chan-<br>nel to zero. The offset value is displayed after the offset calibration is<br>carried out.                                                                                                    |
| UNIT     | Displays the unit of measure.                                                                                                    |

The offset values are deleted when the measuring instrument is turned off. The offset value is zero when the instrument is turned on or when a new sensor is connected. If a sensor on a calculating channel is removed, then the offset value resets to zero and the values are not saved.

### 8.5 F4 - REC menu

The REC menu allows you to select and adjust the type of measurement recording and also to initiate the measurement recording.

If another sensor is connected while a measurement recording is taking place, this additional sensor is ignored. The new sensor is not displayed as a new channel and its measurements are not recorded. The measurement process is continued even if a sensor is removed during the measuring.

| START/STOP    | [1] |
|---------------|-----|
| POINT         | [2] |
| TRIGGER       | [3] |
| TRIGGER-LOGIC | [4] |
| PROJECT       | [5] |

REC menu

| Field             | Function                                                                                                    |
|-------------------|----------------------------------------------------------------------------------------------------|
| START/<br>STOP    | The START/STOP function is used to initiate a continual non-trig-<br>gered measurement. One of the display views (in the VIEW menu) is<br>displayed. The measurement and all associated settings can be saved<br>together as a project.                                                            |
| POINT             | The POINT function is used to initiate a measurement. Individual mea-<br>surements for each active channel are taken with the press of a button.<br>One of the display views (in the VIEW menu) is displayed. The measure-<br>ment and all associated settings can be saved together as a project. |
| TRIGGER           | The TRIGGER sub-menu allows you to define a measurement that starts after a specified trigger signal is issued. This can then be saved as a project and started.                                                                                                    |
| TRIGGER-<br>LOGIC | The TRIGGER-LOGIC sub-menu can be used to define a measure-<br>ment that is started and ended by a specified trigger signal. Logical<br>operators between two trigger signals can also be used as the start<br>and stop conditions. The measurement can then be saved as a project<br>and started. |
| PROJECT           | Project files can be selected and opened in the PROJECT sub-menu.<br>A measurement can also be started and recorded according to the<br>measurement type saved in the project file.                                                                                                    |

- For measurements invoked from the REC menu, the following sub-menus are available: STATUS (displays measurement status information), SAVE PRJ (save settings for type of measurement).
- Addition information about point measurements can be found in the "Executing and saving measurements" section in the "Operations" Chapter.

#### 8.5.1 STATUS sub-menu

The STATUS sub-menu is a sub-menu in the REC menu. It contains status and settings for the current measurement.

| TITEL      | Measuremen  | nt 1 |          |               | CAN  | 28.10.09  | 11:17    |         |  |
|------------|-------------|------|----------|---------------|------|-----------|----------|---------|--|
| STATUS REC |             |      | ACTUAL   |               |      | TOTAL     |          |         |  |
| REC TIP    | EC TIME     |      | 1        | 00:00 00:00:0 |      |           | 0:00:00  |         |  |
| PRE TR     | PRE TRIGGER |      |          |               |      |           |          |         |  |
| MEM RE     | iC          |      | 15       | 216 PTS       |      |           | 180      | 00 PTS  |  |
| FREE M     | EM DEVICE   |      |          |               |      |           | 7561     | 38 PTS  |  |
| DATA F     | ORMAT       |      |          |               |      |           | ACT/MI   | N/MAX   |  |
| MEM FC     | ORMAT       |      |          |               |      |           |          | 2 ms    |  |
| AUTO R     | EPEAT       |      |          |               |      |           |          | OFF     |  |
| REC: LC    | GIC         |      |          |               |      | STA       | RT(A) S  | TOP(C)  |  |
| START      | A           | 0    |          |               | WIND | OW, CAN   | X1, bar, | 60, 30  |  |
| STOP A     | 1           | 0    |          |               | CI   | .OCK, 28. | 10.09 1  | 1:20:00 |  |
| i REC      | TRIGGER-LOG | IC O | FSC=FXIT | START=R       | FC   |           |          |         |  |
| BACK       | ,<br>1      | /IEW | 1        | SAVE PRJ      |      | STA       | ۲۲<br>ا  | Ø       |  |

STATUS window (for example: a trigger-logic measurement)

| Field              | Description                                                                                                    |
|--------------------|----------------------------------------------------------------------------------------------------|
| REC TIME           | Current and total recording time (maximum of 300 hours).                                                                                                    |
| PRE TRIGGER        | Current and total pre-trigger time (recording duration = pre-trigger time + measurement duration) for a triggered measurement.                                        |
| MEM REC            | Current and total recorded measurement points per channel.                                                                                                    |
| FREE MEM<br>DEVICE | Free memory, specified in number of available measurement points                                                                                                    |
| DATA FORMAT        | Memory storage type.                                                                                                    |
| MEM FORMAT         | Recording rate.                                                                                                    |
| AUTO REPEAT        | Automatic repeat of the triggered measurement (switched off in this example)                                                                                          |
| REC: LOGIC         | Information about the type (trigger-logic measurement shown here) and status of the measurement. Yellow point: waiting for signal. Green point: measurement underway. |
| BACK               | Press the F1 key to go back to the measurement display.                                                                                                    |
| SAVE PRJ           | Press the F3 key to display the SAVE PROJECT window. Here you can save the configuration of the sensors as a project.                                                 |

### 8.5.2 SAVE PRJ sub-menu

The SAVE PRJ sub-menu is a sub-menu in the REC menu. This sub-menu can be used to save relevant settings and measurement type information in a project file.

| TITEL    | Measurement 1         |                 | LAN USB CAN | 26.10.09 | 14:48 |  |
|----------|-----------------------|-----------------|-------------|----------|-------|--|
| SAVE F   | ILE                   |                 |             |          |       |  |
| DEVICE   |                       | FILEN           | AME         |          |       |  |
| 000      |                       | LOAD            | CURVE 1     |          |       |  |
|          |                       | NOTE            |             |          |       |  |
|          |                       | EXCAVATOR 153.B |             |          |       |  |
|          |                       |                 |             |          |       |  |
|          |                       |                 |             |          |       |  |
|          |                       |                 |             |          |       |  |
|          |                       |                 |             |          |       |  |
|          |                       |                 |             |          |       |  |
|          |                       |                 |             |          |       |  |
| USB/Meas | surement              |                 |             |          |       |  |
| FILE     | : PRESS ENTER TO INSE | RT FILENAME     |             |          |       |  |
|          |                       | Į               | TIX         | SAVE     |       |  |

#### SAVE FILE window

| Field    | Function                                                               |
|----------|------------------------------------------------------------------------|
| TITEL    | Title of the measurement.                                              |
| DEVICE   | Select a storage device type here.                                     |
| FILENAME | Enter a file name.                                                     |
| NOTE     | Specify a comment for the measurement.                                 |
| EXIT     | Press the F3 key in order to exit the window without saving your work. |
| SAVE     | Press the F4 key in order to save the settings.                        |

| TITEL           | Measureme   | ent 1          |             | LAN USB CAN   | 26.10.09 | 8:49 |  |
|-----------------|-------------|----------------|-------------|---------------|----------|------|--|
| TRIGGE          | Ŕ           |                |             |               |          |      |  |
| REC TIME        |             | TYPE           |             |               |          |      |  |
| 00:00:20        | [10]        | LEVEL          | [20]        |               |          |      |  |
| PRE TRIGG       | ER TIME     | INPUT<br>CANX1 | [21]        |               |          |      |  |
|                 | EAT<br>[12] | UNIT<br>bar    | [22]        |               |          |      |  |
| OFF<br>REC NAME | [13]        | 30             | [23]        |               |          |      |  |
|                 | [14]        | SLOPE          | [24]        |               |          |      |  |
|                 |             |                | EC t        |               |          |      |  |
| i TRIG          | GER: PRESS  | ENTER TO I     | EDIT THE DU | RATION OF THE | RECORDIN | IG   |  |

### 8.5.3 REC menu - TRIGGER sub-menu

### TRIGGER window

| Field               | Function                                                                                                    |
|---------------------|----------------------------------------------------------------------------------------------------|
| REC TIME            | Specify the duration of the recording. The measurement record-<br>ing can last up to 300 hours.                                                                                                    |
| PRE TRIGGER<br>TIME | Specify the duration of the pre-trigger time. The pre-trigger time must be shorter than the recording duration. (recording duration = pre-trigger time + measurement duration after the trigger signal). |
| AUTO REPEAT         | Select ON here if you want the measurement to be automatically repeated.                                                                                                    |
| REC NAME            | Enter a file name. If AUTO REPEAT is set to ON, then a file name must be specified. The name can be no longer than 15 characters.                                                                        |
| TYPE                | Select the trigger type and the trigger parameters.                                                                                                    |

- If the specified recording duration is larger than the maximum memory capacity, you will be asked to reduce either the recording duration or the recording rate.
- A more detailed description of triggered measurement is contained in the "Measurement Types and Memory Options" Chapter and in the "Executing and saving measurements" section in the "Operations" Chapter.

| TITEL   | Measureme       | ent 1         |               | LAN USB CAN   | 26.10          | D.09 14 | 4:28 |      |  |
|---------|-----------------|---------------|---------------|---------------|----------------|---------|------|------|--|
| START C | START CONDITION |               |               |               | STOP CONDITION |         |      |      |  |
| A AND B |                 |               | [10]          | C AND D       |                |         |      | [20] |  |
| TRIGGER | K A             | TRIGGER B     | 3             | TRIGGER C     |                | TRIGG   | ER D | 5    |  |
| TYPE    |                 | TYPE          |               | TYPE          |                | TYPE    |      |      |  |
| LEVEL   | [30]            | WINDOW        | [40]          | CLOCK         | [50]           | EXTERN  | E    | [60] |  |
| INPUT   |                 | INPUT         |               | DATE          |                | INPUT   |      |      |  |
| CANX1   | [31]            | CANX2         | [41]          | 26.10.09      | [51]           | D-IN    |      | [61] |  |
| UNIT    |                 | UNIT          |               | CLOCK TIME    |                | SLOPE   |      |      |  |
| bar     | [32]            | L/min         | [42]          | 14:30:00      | [52]           |         |      | [62] |  |
| LEVEL   |                 | UP LIMIT      |               |               |                |         |      |      |  |
| 30      | [33]            | 100           | [43]          |               |                |         |      |      |  |
| SLOPE   |                 | LO LIMIT      |               |               |                |         |      |      |  |
| 1       | [34]            | 50            | [44]          |               |                |         |      |      |  |
|         | T,              | UP            | V,            |               | V,             | D-IN 0  | _    | 2,   |  |
|         | REC t'          | DDECC ENITED  | t'<br>TO CELE | CT THE TRICCE | t'<br>R MOD    | F       | STO  | P t' |  |
|         |                 | , FREDS LINIE | ( TO SELL     |               | K I*IOD        | SAVE    |      |      |  |

### 8.5.4 REC menu - TRIGGER-LOGIC sub-menu

### TRIGGER-LOGIC window

| Field              | Function                                                                   |
|--------------------|----------------------------------------------------------------------------|
| START<br>CONDITION | Select a logical relation for the trigger connection (A, A AND B, A OR B). |
| STOP<br>CONDITION  | Select a logical relation for the trigger connection (C, C AND D, C OR D). |
| TRIGGER A - D      | Select the trigger type and the trigger parameters.                        |

A more detailed description of trigger logic measurement is contained in the "Measurement Types and Memory Options" Chapter and in the "Executing and saving measurements" section in the "Operations" Chapter.

## 8.5.5 PROJECT sub-menu

| TITEL              | EXCAVATOR 23N        | 🖘 6 🛛 LAN USE             | <b>3 CAN</b> 16.11.09 pm 11:           | 55 💶 )            |
|--------------------|----------------------|---------------------------|----------------------------------------|-------------------|
| PROJECT            | EXCAVATOR 23N        |                           |                                        |                   |
| CHANNEL            | NAME                 | SET SENSOR                | ACTUAL SENSOR                          | STATUS            |
| CANX1              | VALVE P              | 60 bar<br>Ser.No. 945001  | 60 bar<br>1617 Ser.No. 94500161        | 7 OK              |
| CANXIT             | VALVE T              | 150 °C<br>Ser.No. 945001  | <b>150 °C</b><br>I617 Ser.No. 94500161 | ОК                |
| CANX2              | ENGINE P             | 160 bar<br>Ser.No. 945001 | 160 bar<br>1720 Ser.No. 94500172       | <mark>о</mark> ОК |
| CANX2T             | ENGINE T             | 150 °C<br>Ser.No. 945001  | 150 °C<br>1720 Ser.No. 94500172        | ок                |
| CANX3              | PUMP P               | 600 bar<br>Ser.No. 945001 | 600 bar<br>1823 Ser.No. 94500182       | з ОК              |
| CANX3T             | PUMP T               | 150 °C<br>Ser.No. 945001  | 150 °C<br>L823 Ser .No. 94500182       | зок               |
|                    |                      |                           |                                        |                   |
| i Greei<br>Rec Prj | N=CORRECT SENSOR, RE | D=WRONG SENSOR            | EXIT                                   | ()<br>()          |

# LOAD PROJECT window

| Field         | Function                                                                                                    |  |  |  |  |
|---------------|----------------------------------------------------------------------------------------------------|--|--|--|--|
| CHANNEL       | Designation of the channel.                                                                                                    |  |  |  |  |
| NAME          | Name.                                                                                                    |  |  |  |  |
| SET SENSOR    | The channel's sensor type as specified in the project.                                                                                                 |  |  |  |  |
| ACTUAL SENSOR | The connected sensor type.                                                                                                    |  |  |  |  |
| STATUS        | The status of the sensor channel.                                                                                                    |  |  |  |  |
|               | The current sensor and the measurement range comply with the specified settings.                                                                       |  |  |  |  |
|               | <b>RANGE</b> The measuring range of the current sensor is greater than the preset measuring range.                                                     |  |  |  |  |
|               | RANGE         The measuring range of the current sensor is less than the preset measuring range.                                                       |  |  |  |  |
|               | or                                                                                                    |  |  |  |  |
|               | SENSOR The current sensor type is not the same as the type specified in the project.                                                                   |  |  |  |  |
| REC PRJ       | Press the F1 key in order to load the setting saved in the project.                                                                                    |  |  |  |  |
| PC PRJ        | Press the F2 key to load the project settings and then wait for<br>the communication link to be established to the PC (online<br>project measurement). |  |  |  |  |

#### **Menu Options**

- If a project is using analogue sensors without sensor-ID, then the sensor list will contain no entry for ACTUAL SENSOR. There will also be no color coding for compliant parameters.
- Addition information on the Project sub-menu can be found in the "Creating and loading projects" section in the "Operations" Chapter.

This chapter contains instructions for operating the measuring instrument and working with the sensors. It describes the storage options and how to setup, execute and save measurements.

Examples are given to help you understand how to use the instrument. The sensor channels and parameter field settings shown here are only used as examples.

- All of the functions for the menus are described in the tables found in the "Menu Options" Chapter.
- More information on the keys and operating the instrument can be found in the "Menu Navigation Basics" Chapter. That chapter also includes a simplified description of navigating the menus, windows and fields using the input keys.

#### 9.1 Basic settings and network connection

#### 9.1.1 Basic settings adjustment in the DEVICE menu

The basic settings of the instrument are pre-defined at the factory. These pre-defined default settings can be changed from the DEVICE menu.

The settings methods within the DEVICE menu are described in the "Main menu" section of the "Menu Options" Chapter.

The following example shows the menu navigation required for settings the speed unit of measure.

Invoke the main menu.

MENU

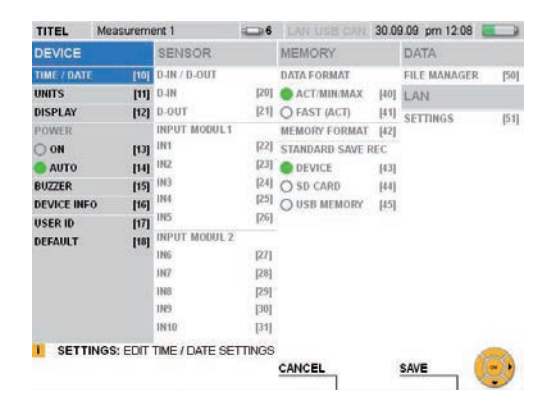

Select the UNITS window.

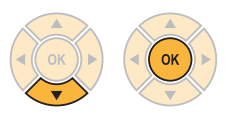

Select SPEED

3 x

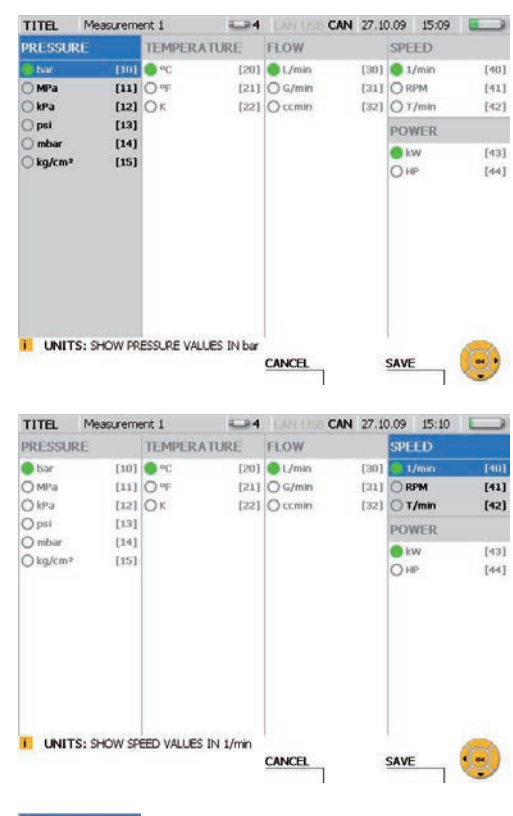

Change the unit of measurement for the speed.

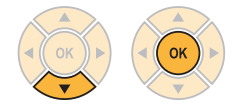

 SPEED

 1/min
 [40]

 RPM
 [41]

 T/min
 [42]

#### SAVE

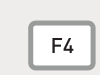

Press the F4 key to save the changes made in the UNITS window.

#### CANCEL

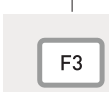

Press the F3 key to delete the changes made in the UNITS window. The previous settings will then be restored.

### 9.1.2 Selecting the network connection

There are two possibilities for setting up a network connection between the measuring instrument and the PC. If you are using the PC analysis software, then the connection should be setup from within the analysis program. If you are using the remote maintenance function, then the connection should be setup on the instrument side using the PC remote display control program (CerDisp).

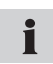

Contact your network administrator if you are connecting and using the instrument in a corporate network or if you are experiencing a connection problem.

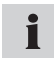

It is not possible for the PC to establish contact with the measuring instrument during a measurement recording or during a FAST measurement.

You must know the instrument's network IP address if you want to setup a network connection. The network address can be automatically assigned (via DHCP) or entered manually, according to the method specified in the LAN SETTINGS sub-menu.

Open the LAN SETTINGS window.

| MENU |
|------|
|------|

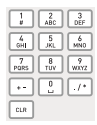

Entry: 51

| TITEL       | Measureme              | ent 1          | -4   | CAN          | 27.10 | 0.09 | 15:35    |      |
|-------------|------------------------|----------------|------|--------------|-------|------|----------|------|
| CONFIGU     | RATION                 | ADDRESSES      |      | NAMES        |       | CER  | DISP     |      |
| IP-ASSIGNA  | MENT                   | IP ADDRESS     |      | HOST NAME    |       | STA  | RT CERDI | SP   |
| MANUAL      | [10]                   | 192.168.0.100  | [20] | HAND HELD    | [30]  | Off  |          | [40] |
| O DHCP      | [11]                   | SUBNET MASK    |      | DOMAIN NAME  |       | CER  | DISP HOS | т    |
| DYNAMIC D   | NS                     | 255.255.0.0    | [21] | WIKIPEDIA.DE | [31]  | 192. | 168.0.15 | [41] |
| ON          | [12]                   | GATEWAY        |      |              |       |      |          |      |
| OFF         |                        | 192.168.0,1    | [22] |              |       |      |          |      |
|             |                        | DNS            |      |              |       |      |          |      |
|             |                        | 192.168.0.1    | [23] |              |       |      |          |      |
|             |                        | MAC            |      |              |       |      |          |      |
|             |                        | 00.18.E8.0A.00 | 1.09 |              |       |      |          |      |
|             |                        |                |      |              |       |      |          |      |
|             |                        |                |      |              |       |      |          |      |
|             |                        |                |      |              |       |      |          |      |
| LAN: 0      | SET IP OVER            | DHOP           |      |              |       |      |          | -    |
| 10.00000000 | and divided with Monte | 2.000.022.0    |      | CANCEL       |       | SAVE | <u> </u> | 04 1 |
|             |                        |                |      | Contrastices |       |      |          | 0    |

Select MANUAL for IP-ASSIGNMENT if you want to specify the network address your-self.

Enter the network IP address given to you by your system administrator under the AD-DRESSES field.

Select DHCP for IP-ASSIGNMENT in the LAN SETTINGS window if you would like the IP address to be automatically assigned by the network router. The address assigned by the router will be shown in the ADDRESSES column.

### Using the PC analysis software

The measuring instrument's address is recognized after you have set the network IP address as described above. This IP address should then be specified when setting up the connection using the PC analysis software program. The PC analysis software will control the measuring instrument and measurement will then be saved to the PC.

#### Using the remote maintenance function

When using this function you must specify the IP address of the PC that you will be connecting to. This address must be specified for the CERDISP HOST setting on the measurement instrument. The CerDisp program should then be started on the PC. The remote maintenance connection is established after the START CerDisp function is started and set to ON.

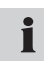

You can then control the measurements using the PC simulation software or directly on the measuring instrument. It is possible to turn the measuring instrument on and off. Measurements are saved on the instrument.

If the connection to the PC is lost, you can end a running measurement process directly from the measuring instrument.

#### 9.2 Measurement memory settings

#### 9.2.1 Changing the basic recording and memory settings

The MEMORY menu is used to configure the measurement memory.

The settings methods within the MEMORY menu are described in the "Main menu" section of the "Menu Options" Chapter.

i

Not all measurement options are compatible with measurements conducted at a high data rate. Be sure to observe the specifications found in the "Measurement Memory Specifications" Chapter.

The following example shows the menu navigation required for settings the memory format.

Invoke the main menu.

MENU

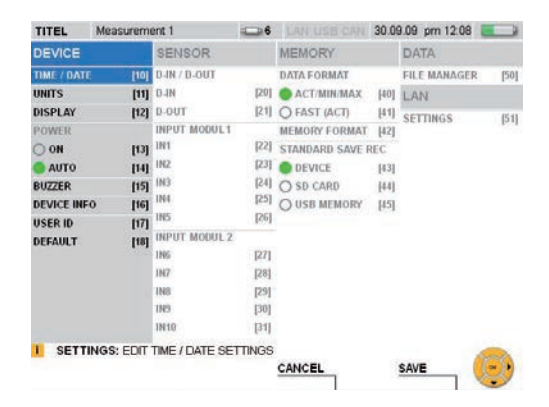

Select the MEMORY FORMAT menu.

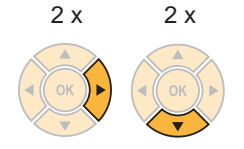

| MEMORY            |      |
|-------------------|------|
| DATA FORMAT       |      |
| ACT/MIN/MAX       | [40] |
| O FAST (ACT)      | [41] |
| MEMORY FORMAT     | [42] |
| STANDARD SAVE R   | EC   |
| DEVICE            | [43] |
| 🔾 SD CARD         | [44] |
| <b>USB MEMORY</b> | [45] |
|                   |      |
|                   |      |
|                   |      |
|                   |      |
|                   |      |
|                   |      |
|                   |      |

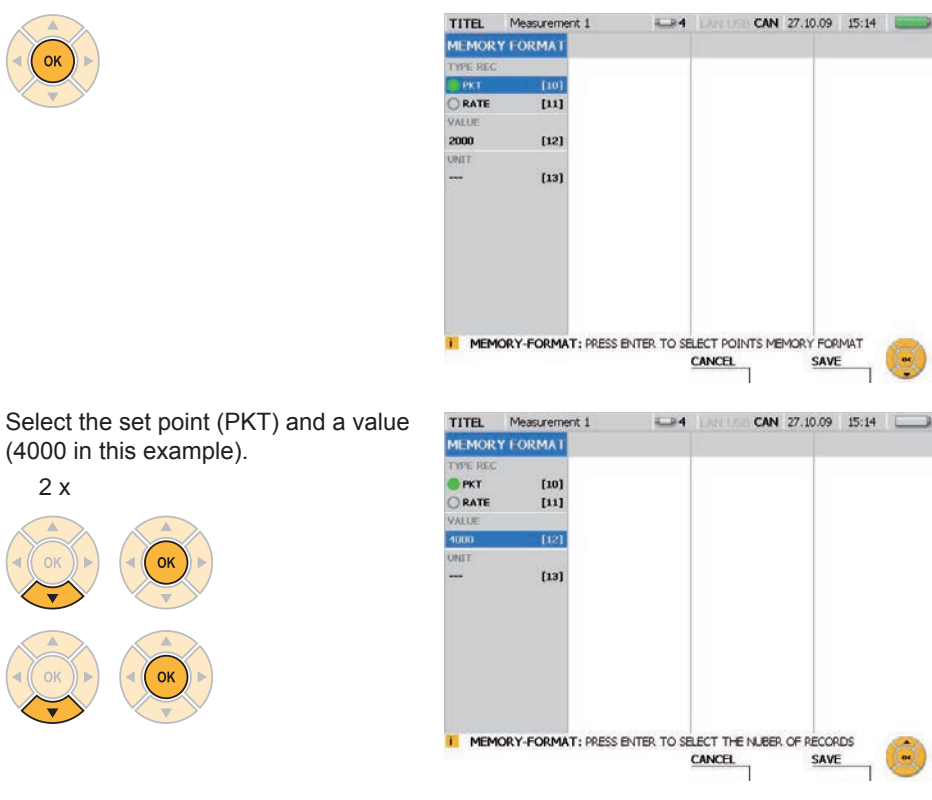

#### SAVE

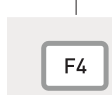

Press the F4 key to save the changes made in the MEMORY FOR-MAT window.

CANCEL

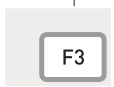

Press the F3 key to delete the changes made in the MEMORY FOR-MAT window. The previous settings will then be restored.

#### 9.3 Sensor settings and information

When connecting and configuring sensor, you should be aware of the different sensor types and connection types:

- Sensors with automatic sensor-ID: CAN-bus sensors and analogue sensors with automatic sensor-ID.
- Sensors without sensor-ID: A direct connection to a signal transmitter issuing current or voltage signals. This uses a current/voltage converter and connects via the D-IN/OUT port.
- The settings methods within the SENSOR menu are described in the "Main menu" section of the "Menu Options" Chapter.
- The "Connecting Inputs and Outputs" Chapter describes how to connect the sensors.

The measuring instrument automatically detects the parameter values of those sensors with sensor-ID functionality. No additional configuration is necessary.

Sensors without sensor-ID functionality can be connected directly to an input module on the measuring instrument. The connection can be either direct (to IN4/5/9/10) or via a current/voltage converter (to IN1/2/3/6/7/8). The parameter values should be specified in the SENSOR menu before connecting such sensors.

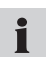

If the sensor has an external power supply, then the sensor should first be connected to the instrument and then to its power supply.

#### 9.3.1 Changing the configuration of an analogue sensor

The following example uses multiple menus to open the sensor configuration window from the main menu. There you can change parameters associated with an analogue sensor.

Invoke the main menu.

MENU

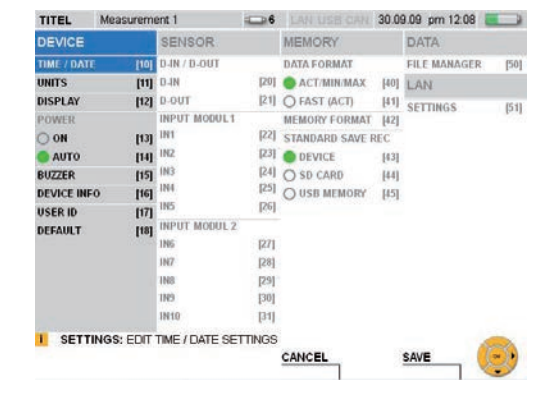

Select a sensor input (IN9 in this example) at INPUT MODUL 2 from the SENSOR menu.

10 x

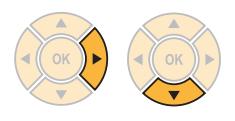

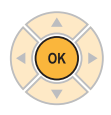

The INPUT:IN9 window is then displayed.

| TITEL   | Measureme  | ent 1       | -4   |         | CAN  | 27.10.09 | 15:15 |     |
|---------|------------|-------------|------|---------|------|----------|-------|-----|
| INPUT : | IN9        |             |      |         |      |          |       |     |
| INPUT   |            | DEFINE TYPE | UNIT | SIGNAL  |      |          |       |     |
| ON      | [10]       | LIBRARY     | [20] | • v     |      | [30]     |       |     |
| OFF     | [11]       | O MANUAL    | [21] | OmA     |      | [31]     |       |     |
| NAME    |            | UNIT        |      | FROM    |      |          |       |     |
|         | [12]       | bar         | [22] | 0       |      | [32]     |       |     |
|         |            | FROM        |      | то<br>0 | [33] |          |       |     |
|         |            | 0           | [23] |         |      | [33]     |       |     |
|         |            | то          |      |         |      |          |       |     |
|         |            | 0           | [24] |         |      |          |       |     |
|         |            |             |      |         |      |          |       |     |
|         |            |             |      |         |      |          |       |     |
| IN9:    | SWITCH SEN | ISOR ON     |      |         |      |          |       | 100 |
|         |            |             |      | CANCEL  |      | SAVE     | -     |     |

Activate the channel.

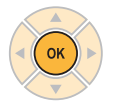

Select MANUAL in order to specify a unit of measure.

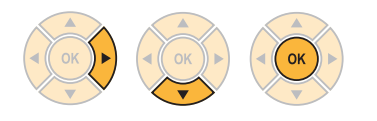

| TITEL   | Measureme   | ent 1       | -4        |        | CAN 27.10.09 | 15:15 |       |
|---------|-------------|-------------|-----------|--------|--------------|-------|-------|
| INPUT : | IN9         |             |           |        |              |       |       |
| INPUT   |             | DEFINE TYPE | UNIT      | SIGNAL |              |       |       |
| OON     | [10]        | LIBRARY     | [20]      | • v    | [30]         |       |       |
| OFF     | [11]        | MANUAL      | [21]      | OmA    | [31]         |       |       |
| NAME    |             | UNIT        |           | FROM   |              |       |       |
| ***     | [12]        | bar         | [22]      | 0      | [32]         |       |       |
|         |             | FROM        |           | TO     |              |       |       |
|         |             | 0           | [23]      | 0      | [33]         |       |       |
|         |             | TO          |           |        |              |       |       |
|         |             | 0           | [24]      |        |              |       |       |
|         |             |             |           |        |              |       |       |
| IN9:    | PRESS ENTER | TO TYPE U   | NIT BY HA | ND     |              |       | 8     |
|         |             |             |           | CANCEL | SAV          | E     | and a |

-4 CAN 27.10.09 15:16

[30]

[31]

SIGNAL

[20] 🔵 V

[21] O mA

#### Specify a unit of measure.

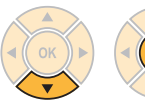

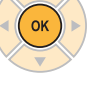

1 2 3 # ABC DEF 4 5 6 GHI JKL MNO 7 8 9 PORS TUV WXYZ Enter: MM

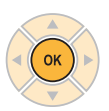

Specify the minimum value on the scale.

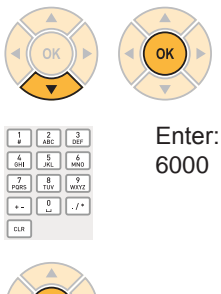

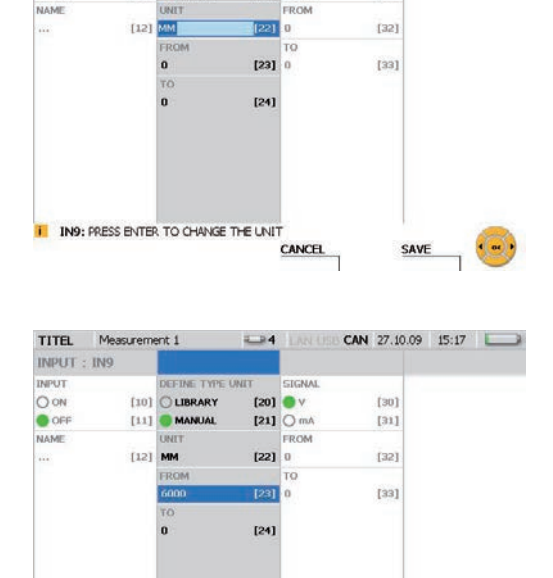

TITEL Measurement 1

DEFINE TYPE UNIT

[10] OLIBRARY

[11] MANUAL

IN9: PRESS ENTER TO CHANGE THE VALUE

INPUT : IN9 INPUT

OON

OFF

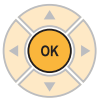

Specify the maximum value on the scale.

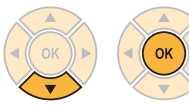

Enter: 10000

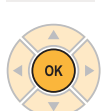

1 2 3 # ABC DEF 4 5 6 GHI JKL MNO

7 8 9 PORS TUV WXYZ

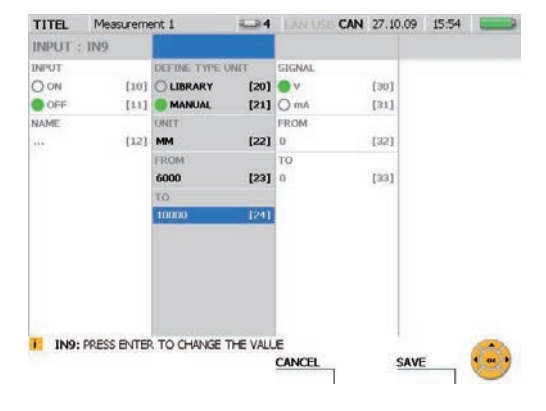

CANCEL

SAVE

Specify the maximum voltage value (10 volts in this example).

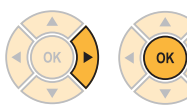

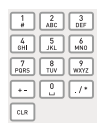

Enter: 10

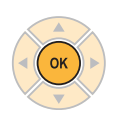

Specify the minimum voltage value (0 volts in this example).

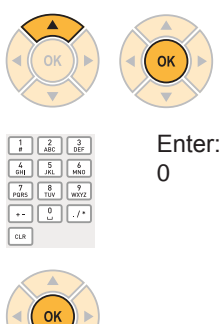

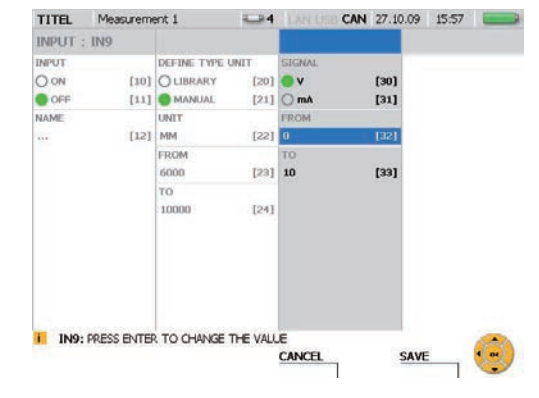

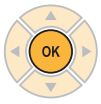

SAVE

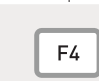

Press the F4 key to save the changes made.

CANCEL

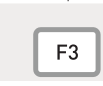

Press the F3 key to delete the changes made. The previous settings will then be restored.

TITEL Measurement 1

INPUT : IN9

INPUT

OON

OFF

NAME

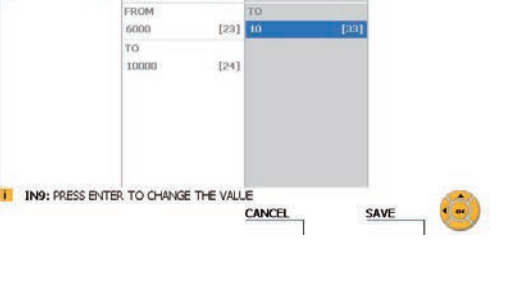

CAN 27.10.09 15:18

[30]

[31]

[32]

A LAN US

(20) OV

[21] O mA

0 [22]

SIGNAL

ROM

DEFINE TYPE UNIT

[10] OLIBRARY

[11] MANUAL

UNIT

[12] MM

#### 9.4 Executing and saving measurements

In addition to start/stop measurements, this instrument has three additional measurement functions (point, trigger and trigger logic) which allow you to specify a wide variety of measurement requirements.

The start/stop measurement function can be executed without any configuration. It enables very long measurement durations at high recording rates.

The "Quick-start Measurements" Chapter contains more information about the start/ stop measurement function.

Point measurements are activated by pressing a key. A single value is then measured on all active channels. Up to 999 points can be saved.

Starting conditions must be specified for a triggered measurement. The measurement process then starts when the specified condition is met. For example, if the LEVEL trigger type is selected, the measurement starts after the measured value reaches a specified threshold level. It is also possible to configure a pre-trigger duration. This enables measured values to be saved even before the trigger condition has been met. Additional trigger types include WINDOW, CLOCK, EXTERN and MANUAL. The measurement can be ended manually or after a specified time duration.

A trigger-logic measurement has both start and stop conditions. It uses the same trigger types for the start condition as the triggered measurements. Trigger types for the stop condition include WINDOW, CLOCK, EXTERN as well as TIME for specifying the measurement duration. Up to two conditions can be specified for both the start and the stop of the measurement. The two conditions can be logically connected with Boolean operators (AND or OR).

- Additional information about the measurement process can be found in the "REC menu" section of the "Menu Options" Chapter.
- Additional information on measurement specifications can be found in the "Technical Specifications" Chapter.
  - A sensor that is connected while a measurement is being recorded is not taken into consideration. So the measurement values from a new sensor would not be saved.

The measurement process is continued even if a sensor is removed during the measuring.

► Further information about memory option specifications can be found in the "Memory options" section in the "Measurement Types and Memory Options" Chapter.

### 9.4.1 Executing a point measurement

The following example shows the menu navigation required for a point measurement. Connect the sensors.

► The "Connecting Inputs and Outputs" Chapter describes how to connect the sensors.

TITEL Measurement 1

Turn on the measuring instrument.

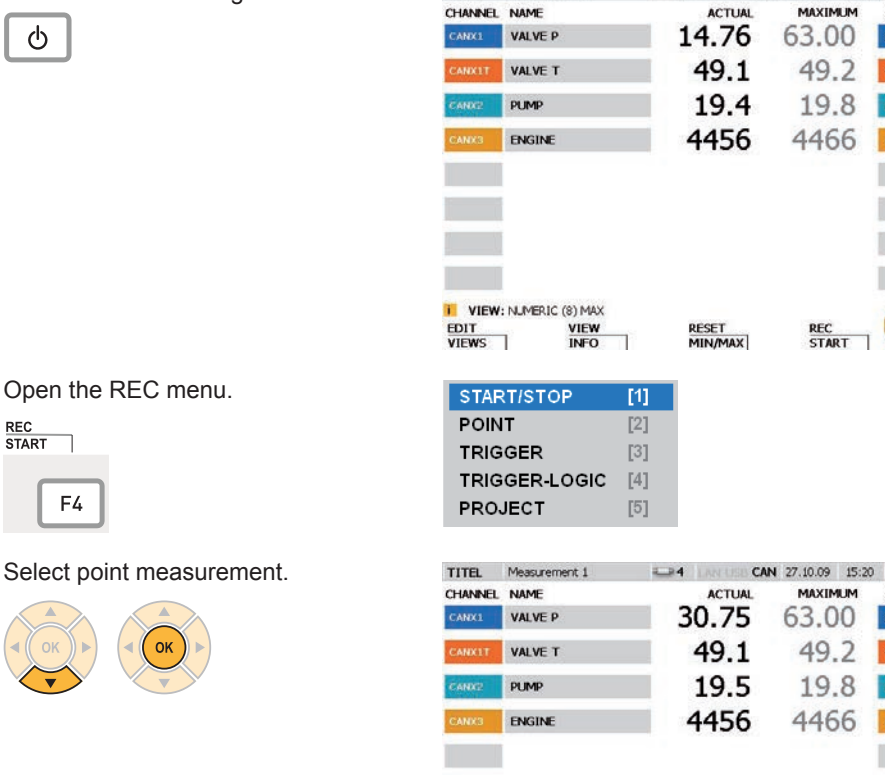

REC: POINT NO. 001 ESC = EXIT START = REC

VIEW

SAVE PRJ

STATUS

START

CAN 27.10.09 15:20

UNIT

UNIT

bar

Start the point measurement.

START

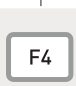

The message REC flashes in the status bar after the measurement has started.

|                                                                | 1-reasonermente a                                                     |                                                      |                                                                        | State of the local division of the local division of the local div |
|----------------------------------------------------------------|-----------------------------------------------------------------------|------------------------------------------------------|------------------------------------------------------------------------|----------------------------------------------------------------------------------------------------|
| CHANNEL                                                        | NAME                                                                  | ACTUAL                                               | MAXIMUM                                                                | UNIT                                                                                                    |
| CANX1                                                          | VALVE P                                                               | 16.43                                                | 16.47                                                                  | bar                                                                                                    |
| CANXIT                                                         | VALVE T                                                               | 16.1                                                 | 16.1                                                                   | °C                                                                                                    |
| CANX2                                                          | PUMP                                                                  | 128.5                                                | 128.9                                                                  | L/min                                                                                                    |
| CANK3                                                          | ENGINE                                                                | 5362                                                 | 5372                                                                   | U/mir                                                                                                    |
|                                                                | POINT NO. 002 ESC = 1                                                 | EXIT START = REC                                     |                                                                        |                                                                                                    |
| STATUS                                                         | VIEW                                                                  | STOP                                                 | START                                                                  | g                                                                                                    |
| STATUS<br>TITEL                                                | VIEW                                                                  | STOP                                                 | START<br>N 04.11.09 14:45                                              |                                                                                                    |
| TITEL<br>CHANNEL                                               | VIEW Measurement 1 NAME VALVE P                                       | STOP<br>STOP<br>USB CA<br>ACTUAL<br>16 43            | START<br>N 04.11.09 14:45<br>MAXIMUM<br>1.6.47                         |                                                                                                    |
| TITEL<br>CHANNEL<br>CANX1                                      | VIEW<br>Measurement 1<br>NAME<br>VALVE P                              | STOP<br>                                             | start<br>N 04.11.09 14:45<br>Maximum<br>16.47<br>16.1                  |                                                                                                    |
| STATUS<br>TITEL<br>CHANNEL<br>CANX1<br>CANX1<br>CANX2          | VIEW<br>Measurement 1<br>NAME<br>VALVE P<br>VALVE T<br>PLIMP          | STOP<br>4 USB CA<br>ACTUAL<br>16.43<br>16.0<br>128.3 | START<br>N 04.11.09 14:46<br>MAXIMUM<br>16.47<br>16.1<br>128 9         | UNII<br>bar<br>•C                                                                                                    |
| STATUS<br>TITEL<br>CHANNEL<br>CANX1<br>CANX1<br>CANX2<br>CANX3 | VIEW<br>Measurement 1<br>NAME<br>VALVE P<br>VALVE T<br>PUMP<br>ENGINE | STOP<br>ACTUAL<br>16.43<br>16.0<br>128.3<br>5359     | START<br>N 04.11.09 14:46<br>MAXIMUM<br>16.47<br>16.1<br>128.9<br>5372 | UNIT<br>bar<br>C<br>L/min                                                                                                    |
| STATUS<br>TITEL<br>CHANNEL<br>CANX1T<br>CANX1T<br>CANX3        | VIEW<br>Measurement 1<br>NAME<br>VALVE P<br>VALVE T<br>PUMP<br>ENGINE | STOP<br>ACTUAL<br>16.43<br>16.0<br>128.3<br>5359     | START<br>MAXIMUM<br>16.47<br>16.1<br>128.9<br>5372                     | UNIT<br>bar<br>C<br>L/mm                                                                                                    |
| STATUS<br>TITEL<br>CANXL<br>CANXL<br>CANXL<br>CANXL<br>CANXS   | VIEW<br>Measurement 1<br>NAME<br>VALVE P<br>VALVE T<br>PUMP<br>ENGINE | STOP<br>ACTUAL<br>16.43<br>16.0<br>128.3<br>5359     | START<br>MAXIMUM<br>16.47<br>16.1<br>128.9<br>5372                     | UNIT<br>bar<br>C<br>L/mm                                                                                                    |

Specify additional measurement points.

START

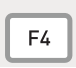

An additional point is saved each time you press the F4 key.

The number shown after POINT NO in the status bar specifies the number of saved points. Up to 999 points can be saved.

### 9.4.2 Selecting a trigger type and configuring parameters

The following example shows the menu navigation required for selecting a trigger type and configuring the parameters.

#### Open the REC menu.

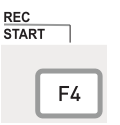

Select the TRIGGER menu and specify the duration of the measurement recording (1 hour and 23 minutes in this example).

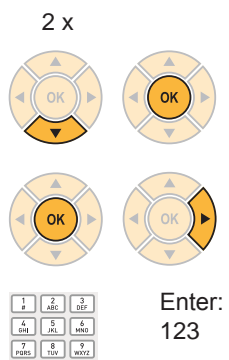

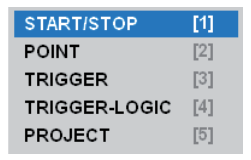

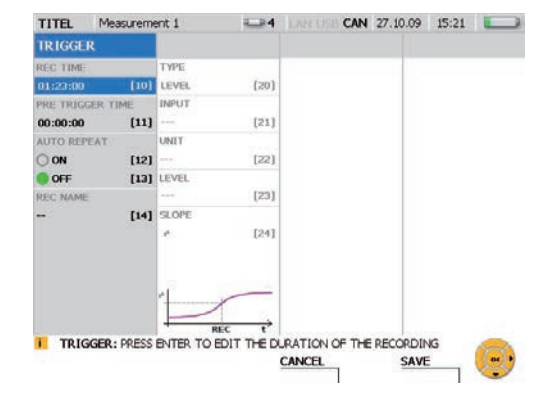

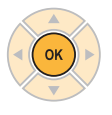

Specify the pre-trigger time (15 minutes and 30 seconds in this example).

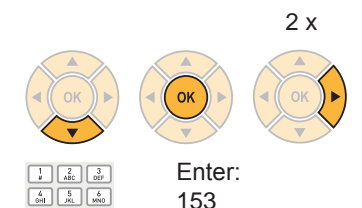

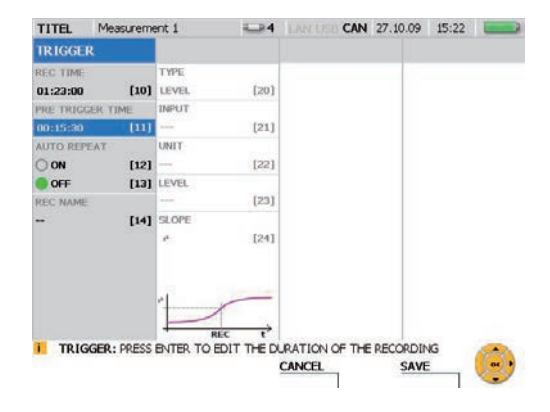

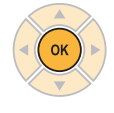

7 8 9 PORS TUV WXYZ

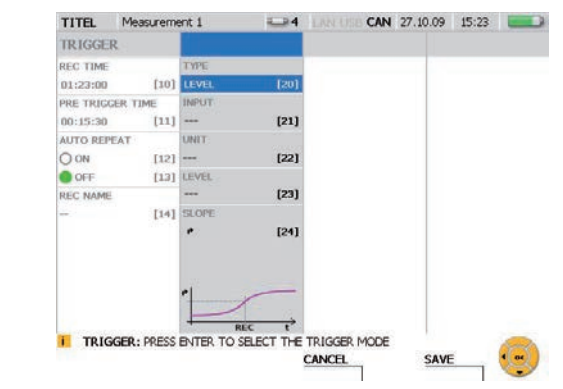

Open the TYPE menu and select a trigger type (for example, WINDOW).

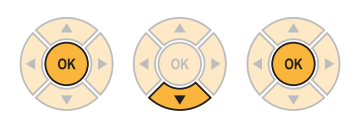

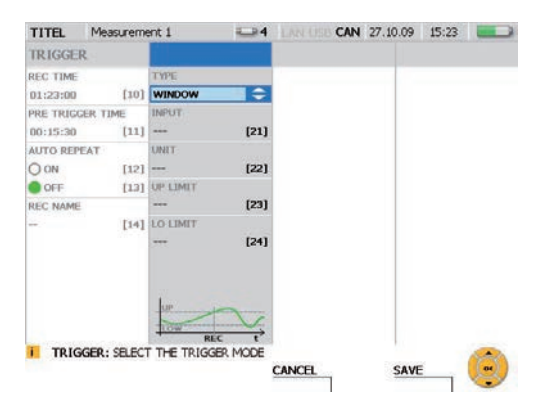

The following parameters can be specified for the WINDOW trigger type:

- Channel selection
- Upper limit for window
- Lower limit for window

If the upper or lower limit is passed, then the trigger condition has been met and the measurement starts.

Select the trigger condition UP LIMIT (70 bar in this example).

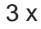

1 2 3 # ABC DEF

4 <u>5</u> 6 оні јкі мло

7 8 9 PORS TUV WXYZ + 0 ./\*

OK

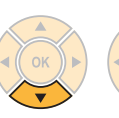

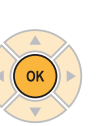

Enter: 70

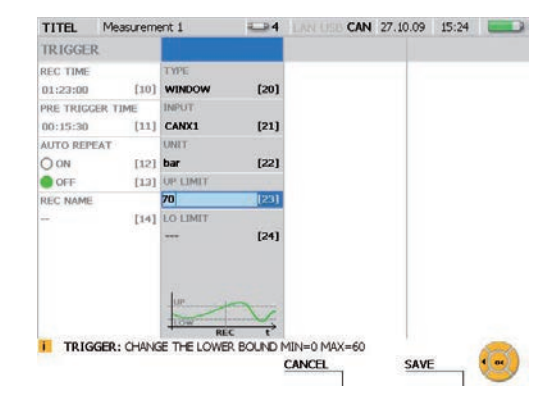

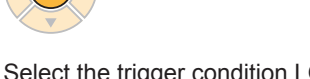

Select the trigger condition LO LIMIT (5 m in this example).

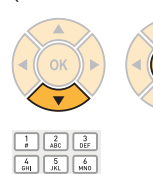

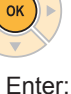

Enter 5

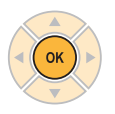

7 8 9 PORS TUV 9

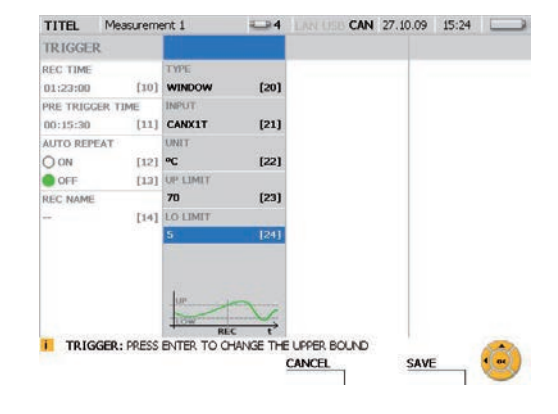

# SAVE

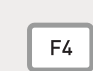

Press the F4 key to save the changes made in the REC TRIGGER window.

CANCEL

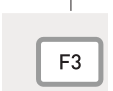

Press the F3 key to delete the changes made in the REC TRIGGER window. The previous settings will then be restored.
#### Operations

#### 9.4.3 Starting and stopping triggered measurements

The following example shows the menu navigation required for executing and saving a triggered measurement.

START/STOP

TRIGGER-LOGIC [4]

POINT TRIGGER [1]

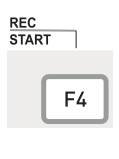

| 1         | 2<br>ABC | 3<br>DEF  |
|-----------|----------|-----------|
| 4<br>6HI  | 5<br>JKL | б<br>MNO  |
| 7<br>PORS | 8<br>TUV | 9<br>WXYZ |
| ••        | 0        | ./*       |
| CLR       |          |           |

Enter: 3

The previous section "Selecting a trigger type and configuring parameters" describes the configuration process.

| TITEL                                      | 1º Jeasurenne                                                 |          |               |                                     |            | 20.10.09                                                 | 19:53                                     |                            |
|--------------------------------------------|---------------------------------------------------------------|----------|---------------|-------------------------------------|------------|----------------------------------------------------------|-------------------------------------------|----------------------------|
| TRIGGER                                    |                                                               |          |               |                                     |            |                                                          |                                           |                            |
| REC TIME                                   |                                                               | TYPE     |               |                                     |            |                                                          |                                           |                            |
| 00:30:00                                   | [10]                                                          | LEVEL    | (20)          |                                     |            |                                                          |                                           |                            |
| PRE TRIGG                                  | ER TIME                                                       | INPUT    |               |                                     |            |                                                          |                                           |                            |
| 00:15:00                                   | [11]                                                          | IN1      | [21]          |                                     |            |                                                          |                                           |                            |
| AUTO REPE                                  | AT                                                            | UNIT     |               |                                     |            |                                                          |                                           |                            |
| ON                                         | [12]                                                          | bar      | [22]          |                                     |            |                                                          |                                           |                            |
| OFF                                        | [13]                                                          | LEVEL    | in the second |                                     |            |                                                          |                                           |                            |
| REC NAME                                   |                                                               | 0        | [23]          |                                     |            |                                                          |                                           |                            |
|                                            | [14]                                                          | SLOPE    | 1043          |                                     |            |                                                          |                                           |                            |
|                                            |                                                               | 1.0      | 1641          |                                     |            |                                                          |                                           |                            |
|                                            |                                                               |          |               |                                     |            |                                                          |                                           |                            |
|                                            |                                                               |          |               |                                     |            |                                                          |                                           |                            |
|                                            |                                                               | 10       |               |                                     |            |                                                          |                                           |                            |
|                                            |                                                               | *        | -             |                                     |            |                                                          |                                           |                            |
|                                            |                                                               | 1        |               |                                     |            |                                                          |                                           |                            |
| TRIGG                                      | GER: PRESS                                                    |          |               | RATION C                            | XF THE     | RECORDI                                                  | NG                                        | _                          |
| TRIGG                                      | GER: PRESS                                                    | ENTER TO |               | RATION C                            | XF THE     | RECORDI                                                  | NG                                        |                            |
| i trigo                                    | GER: PRESS                                                    | ENTER TO |               | RATION C                            | ж тне<br>1 | RECORDI                                                  | NG<br>E                                   |                            |
| 1 TRIGO                                    | GER: PRESS                                                    | BNTER TO |               | RATION C                            | of the     | RECORDI                                                  | NG<br>E                                   |                            |
| TITEL                                      | GER: PRESS                                                    | BNTER TO |               | RATION C                            | CAN        | RECORDI<br>SAV<br>28.10.09                               | NG<br>E]<br>14:54                         |                            |
| TITEL<br>CHANNEL                           | GER: PRESS<br>Measureme                                       | BNTER TO |               | RATION C<br>CANCEL                  |            | 28.10.09                                                 | NG<br>E]<br>14.54<br>MUM                  | UNIT                       |
| TITEL<br>CHANNEL                           | GER: PRESS<br>Measureme<br>NAME<br>VALVE P                    | BNTER TO |               |                                     | CAN        | 28.10.09<br>MAXII                                        | NG<br>E<br>14:54<br>MUM                   | UNIT                       |
| TTTEL<br>CHANNEL                           | Measureme<br>NAME<br>VALVE P                                  | BNTER TO |               | RATION C<br>CANCEL<br>ACTUA<br>20.7 | CAN        | 28.10.09<br>MAXII                                        | NG<br>E<br>14:54<br>MUM<br>.9             | UNIT                       |
| I TRIGO<br>TITEL<br>CHANNEL<br>INI<br>INI  | SER: PRESS<br>Measurem<br>NAME<br>VALVE P<br>VALVE T          | BNTER TO |               | ACTUA<br>20.7<br>43.8               | CAN        | 28.10.09<br>MAXII<br>577<br>118                          | NG<br>E<br>14:54<br>MUM<br>.9             | UNIT<br>bar                |
| I TRIGO<br>TITEL<br>CHANNEL<br>INI<br>DNIT | SER: PRESS<br>Measurem<br>NAME<br>VALVE P<br>VALVE T          | BNTER TO |               | ACTUA<br>20.7<br>43.8               | CAN        | 28.10.09<br>MAXII<br>577<br>118                          | NG<br>E<br>14.54<br>MUM<br>.9             | UNIT<br>bar                |
| TITEL<br>CHANNEL<br>INI<br>INIT<br>CANX2   | SER: PRESS<br>Measuremm<br>NAME<br>VALVE P<br>VALVE T<br>PUMP | BNTER TO |               | ACTUA<br>20.7<br>43.8<br>02.2       | CAN        | PECORDI<br>SAV<br>28.10.09<br>MAXII<br>577<br>118<br>157 | NG<br>E<br>14.54<br>MUM<br>.9<br>.5<br>.4 | UNIT<br>bar<br>c           |
| TITEL<br>CHANNEL<br>INI<br>CANK2           | SER: PRESS<br>Measurem<br>NAME<br>VALVE P<br>VALVE T<br>PUMP  | BNTER TO |               | астия<br>20.7<br>43.8<br>02.2       | CAN        | 28.10.09<br>MAXII<br>577<br>118<br>157                   | NG<br>E<br>1454<br>MUM<br>.9<br>.5<br>.4  | UNIT<br>bar<br>9C<br>L/min |

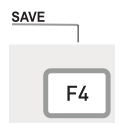

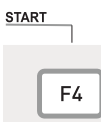

The message REC flashes in the status bar after the triggered measurement has started. A yellow point appears in the status bar and the instrument waits for the trigger signal.

A green point appears in the status bar after the instrument has received the trigger signal and the measurement has begun.

| TITEL   | Measurement 1   | 4 LANCES CAN  | 28.10.09 | 14:54   |
|---------|-----------------|---------------|----------|---------|
| CHANNEL | NAME            | ACTUAL        | MAXIMU   | M UNIT  |
| INI     | VALVE P         | 320.7         | 577.9    | 9 bar   |
| IN1T    | VALVE T         | 43.8          | 118.     | 5 •<    |
| CANX2   | PUMP            | 102.2         | 157.4    | 1 L/min |
| CANDCO  | ENGINE          | 4865          | 737      | 1/min   |
|         |                 |               |          |         |
|         |                 |               |          |         |
|         |                 |               |          |         |
|         |                 |               |          |         |
| REC:    | TRIGGER-LEVEL 🧿 | STOP=REC STOP |          |         |
| STATUS  | VIEW            | STOP          |          |         |

| TITEL   | Measurement 1 | 4 LAN LISE CAN | 28.10.09 | 14:54 |       |
|---------|---------------|----------------|----------|-------|-------|
| CHANNEL | NAME          | ACTUAL         | MAXIM    | UM    | UNIT  |
| INI     | VALVE P       | 320.7          | 577.     | 9     | bar   |
| INIT    | VALVE T       | 43.8           | 118.     | 5     | oC    |
| CANX2   | PUMP          | 102.2          | 157.     | 4     | L/min |
| CANX3   | ENGINE        | 4865           | 737      | 7     | 1/min |
|         |               |                |          |       |       |
|         |               |                |          |       |       |
|         |               |                |          |       |       |

You can switch the way the measured values are displayed while the measurement is being carried out.

Measurement information can be viewed in the STATUS window.

STATUS

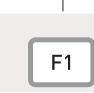

| TITEL   | Measuremen    | nt 1 |         |          | CAN | 28.10.09 | 14:56   |         |
|---------|---------------|------|---------|----------|-----|----------|---------|---------|
| STATUS  | REC           |      | ACTUAL  |          |     | т        | JATC    |         |
| REC TI  | ME            |      |         | 00:00:00 |     |          | 0       | 0:30:00 |
| PRE TR  | IGGER         |      |         | 00:14:02 |     |          | 0       | 0:15:00 |
| MEM RE  | c             |      |         | 65 PTS   |     |          | 180     | 00 PTS  |
| FREE M  | EM DEVICE     |      |         |          |     |          | 865061  | 54 PTS  |
| DATA F  | ORMAT         |      |         |          |     |          | ACT/M   | N/MAX   |
| MEM FO  | ORMAT         |      |         |          |     |          | 1       | 900 ms  |
| AUTO P  | REPEAT        |      |         |          |     |          |         | OFF     |
| REC: LE | VEL           |      |         |          |     |          |         |         |
| START   | CONDITION     | 0    |         |          |     |          | IN1, ba | r, 0, * |
|         |               |      |         |          |     |          |         |         |
| I REC   | : TRIGGER-LEV |      | ESC=EXI | START=   | REC |          |         | 18      |
| BACK    |               | VIEW | 1       | SAVE PRJ | 1   | STA      | a l     | S       |

#### Operations

Press the F1 key (BACK) again to go back to the measurement display.

Wait until the measurement duration has expired. You can also press the F3 key to terminate the measurement before the specified duration.

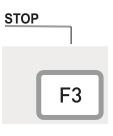

| TITEL    | Measurement 1       | CAL LAN US      | CAN 28.10.09 | 14:57 |   |
|----------|---------------------|-----------------|--------------|-------|---|
| SAVE F   | ILE.                |                 |              |       |   |
| DEVICE   |                     | ETI ChiaME      |              |       |   |
| USB      |                     | FILENAME        |              |       | - |
|          |                     | Measurement     | 1            |       |   |
|          |                     | NOTE            |              |       |   |
|          |                     |                 |              |       | 1 |
|          |                     |                 |              |       | - |
|          |                     |                 |              |       |   |
|          |                     |                 |              |       |   |
|          |                     |                 |              |       |   |
|          |                     |                 |              |       |   |
|          |                     |                 |              |       |   |
|          |                     |                 |              |       |   |
| USB/Proj | ect                 |                 |              |       |   |
| I FILE   | PRESS ENTER TO SELE | T MEMORY DEVICE |              |       |   |
|          |                     | EXIT            | SAV          | E     | • |
|          |                     | 35365.53        |              |       | / |

Enter a file name under FILENAME. The name can be no longer than 16 characters.

Enter an optional comment in the NOTE field. The comment can be no longer than 200 characters.

SAVE

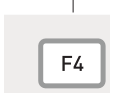

Press the F4 key to save the changes made in the SAVE FILE window.

EXIT

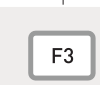

Press the F3 key to delete the changes made in the SAVE FILE window. The previous settings will then be restored.

► Further information about memory option specifications can be found in the "Measurement Types and Memory Options" Chapter.

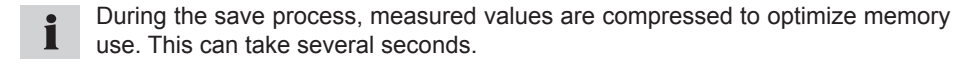

# 9.5 Creating and loading projects

You can save the instrument's settings in a project in order to use the same configuration in other measurement processes. The saved project can then be loaded to continue measurements with the same sensors and sensor settings. The following configuration information is saved in a project:

- · Sensor type and measurement range
- Channel name
- Instrument port for the sensor
- · Display properties
- Measurement type and trigger parameters
- · Instrument settings such as unit of measure and measurement data formats

For the digital channels (D-IN and D-OUT), the current sensor port is displayed and the trigger and slope settings are saved.

You can save a project in the SAVE PROJECT window before starting the measurement. You can also create a project from a previously executed measurement with the PC analysis software.

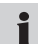

The manual for the PC analysis software contains more information about creating a project with the PC software.

The following example shows the menu navigation required for loading a project and starting a measurement.

Open the LOAD PROJECT window.

| (EC  |  |
|------|--|
| TART |  |
|      |  |
|      |  |

F4

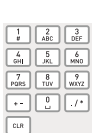

Enter:

| START/STOP    | [1] |
|---------------|-----|
| POINT         | [2] |
| TRIGGER       | [3] |
| TRIGGER-LOGIC | [4] |
| PROJECT       | [5] |

| CANX1 VALVE P 60 bar<br>Ser. No. 945001617 Ser. No. 91   CANX1 VALVE P 50 bar<br>Ser. No. 945001617 Ser. No. 91   CANX1 VALVE T 50 °C<br>Ser. No. 945001720 Ser. No. 91   CANX2 ENGINE P 150 °C<br>Ser. No. 945001720 Ser. No. 91   CANX21 ENGINE T 150 °C<br>Ser. No. 945001720 Ser. No. 91 | STATIF | ACTUAL SENICOR | CET CENICOD               | NAME     | CLIANDEL |
|----------------------------------------------------------------------------------------------------|--------|----------------|---------------------------|----------|----------|
| CANKET VALVE T 150 °C<br>Ser. No. 945001617 Ser. No. SE   CANKEZ ENGINE P 160 bar<br>Ser. No. 945001720 Ser. No. SE   CANKEZ ENGINE T 150 °C<br>Ser. No. 945001720 Ser. No. SE                                                                                                    | SENSOF | 617 Ser.No.    | 60 bar<br>Ser.No. 945001  | VALVE P  | CANX1    |
| CANDAR ISO bar SE Ser. No. 945001720 Ser. No. SE   CANDART ENGINE T 150 °C Ser. No. 945001720 Ser. No. SE   CANDART ENGINE T Ser. No. 945001720 Ser. No. SE Ser. No. 945001720 Ser. No. SE                                                                                                   | SENSO  | 517 Ser.No.    | 150 °C<br>Ser.No. 945001  | VALVE T  | CANXIT   |
| CANX21 ENGINE T 150 °C<br>Ser.No. 945001720 Ser.No. 95                                                                                                    | SENSO  | 720 Ser.No.    | 160 bar<br>Ser.No. 945001 | ENGINE P | CANK2    |
|                                                                                                    | SENSO  | 720 Ser .No.   | 150 °C<br>Ser.No. 945001  | ENGINE T | CANK2T   |
| CANX3 PLIMP P Ser.No. 945001823 Ser.No. SE                                                                                                    | SENSO  | 823 Ser.No.    | 600 bar<br>Ser.No. 945001 | PUMP P   | GANX3    |
| CANX31 PLIMP T 150 °C                                                                                                    | SENSO  | 823 Ser .No.   | 150 °C<br>Ser.No. 945001  | PUMP T   | CANX3T   |

Connect the individual analogue sensors. When measuring with CAN-bus sensors, connect the cable with the connected CAN sensors to the measuring instrument. You can use the LOAD PROJECT window to compare the sensor channels as they should be and as the actually are.

The following is displayed:

- The channel name
- The channel's sensor type (SET SENSOR) as specified in the project
- The sensor actually connected on the channel (ACTUAL SENSOR)
- The status of the sensor channel

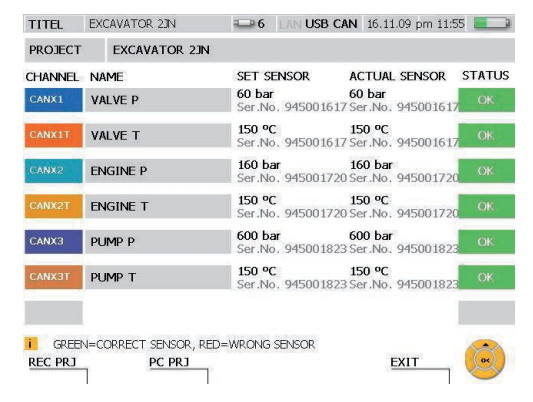

After each sensor connection you should check that the connection is functional and that the proper sensor is connected.

The PC PRJ function (the F2 key) is used to prepare the instrument for a PConline project measurement. It loads the invoked project. If you press the F2 key, the instrument will then wait for a signal from the PC analysis software to start the measurement.

The project's sensor list has a colored status field which shows if the specified parameters comply with the corresponding sensor.

| Color  | Description                                                                           |
|--------|---------------------------------------------------------------------------------------|
| ОК     | The current sensor and the measurement range comply with the specified settings.      |
| RANGE  | The measuring range of the current sensor is greater than the preset measuring range. |
| RANGE  | The measuring range of the current sensor is less than the preset measuring range.    |
| SENSOR | Or the current sensor type is not the same as the type specified in the project.      |

If a project is using analogue sensors without sensor-ID, then the sensor list will contain no entry for ACTUAL SENSOR. There will also be no color coding for compliant parameters.

Load the settings from the saved project.

REC PRJ

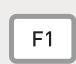

| TITEL       | EXCAVATOR 23N       |                             | 17.11.09 am 12 | :04 📖 |
|-------------|---------------------|-----------------------------|----------------|-------|
| CHANNEL     | NAME                | ACTUAL                      | MAXIMUM        | UNIT  |
| CANX1       | VALVE P             | 30.02                       | 63.00          | bar   |
| CANXIT      | VALVE T             | 90.2                        | 90.3           | ФС    |
| CANK2       | ENGINE P            | 11.9                        | 11.9           | bar   |
| CANK2T      | ENGINE T            | -13.9                       | -13.9          | °C    |
| CANKS       | PUMP P              | 308.6                       | 309.0          | bar   |
| CANX3T      | PUMP T              | 52.2                        | 52.2           | °C    |
|             |                     |                             |                |       |
| REC: STATUS | START/STOP ESC = EX | IT START = REC.<br>SAVE PRJ | START          | Ø     |

Start the measured from the saved project.

START

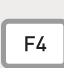

**1** The project can still be loaded even when the parameters specified in the sensor list do not comply with the connected sensors.

### 9.6 Loading and analyzing saved measurements

Saved measurements can be analyzed on the instrument itself or in the PC analysis software. The instrument's analysis features include minimum/maximum deviation analysis, system analysis or search for pressure peaks. Sections of the plotted measurement curve can be enlarged. Individual values and value deviations can also be viewed. A more detailed analysis can be carried out on the PC with the analysis software.

- The manual for the PC analysis software contains more information about analyzing saved measurements with the PC software.
- Additional information about the instrument's analysis features can be found in the "VIEW menu - CURVE sub-menu" section of the "Menu Options" Chapter.

The following example shows the menu navigation required for analyzing a curve and determining measured value deviations.

Open the LOAD FILE window.

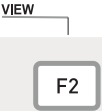

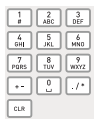

Enter: 6

| NUMERIC (8) | [1] 🕨 |
|-------------|-------|
| NUMERIC (4) | [2]   |
| BAR GRAPH   | [3]   |
| GAUGE       | [4]   |
| CURVE GRAPH | [5] 🕨 |
| FILE        | [6]   |
| SENSOR INFO | [7]   |

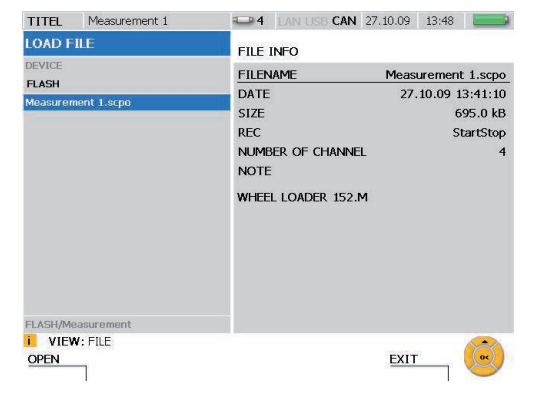

Select the saved measurement that you wish to analyze.

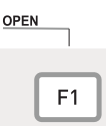

During the save process, measured values are compressed to optimize memory use. It can therefore take several seconds to load a measurement.

ZOOM

### Open the TOOLS window.

CURVE TOOLS

Press for two seconds.

Open the ZOOM window.

ZOOM UNDO F1

Use the arrow keys to select the portion of the image that you wish to enlarge.

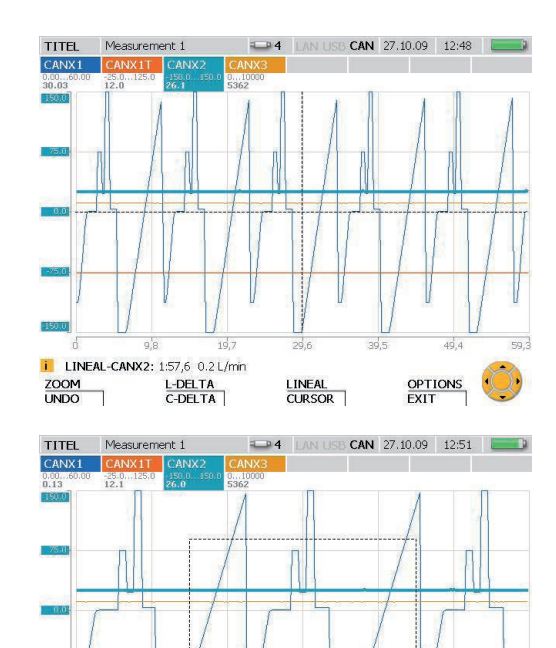

I ZOOM-MOVE: USE CURSOR KEYS TO MOVE ZOOM RECT

MOVE

RESIZE

Exit the window.

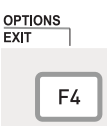

Press for two seconds.

Additional information about the ZOOM function features can be found in the "VIEW menu - CURVE sub-menu" section of the "Menu Options" Chapter.

#### Operations

Multiple types of analysis can be executed from the CURVE GRAPH window. The following example shows how to determine the deviation between two measured values.

Open the C-DELTA window.

L-DELTA C-DELTA

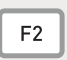

Press for two seconds.

The left cursor line is highlighted with a bold dashed line. The first measured value is the value at the intersection of this line and the plotted measurement curve.

Use the arrow keys to move the cursor line. Move the line until you reach the first measured value for basing the deviation calculation.

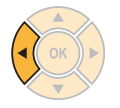

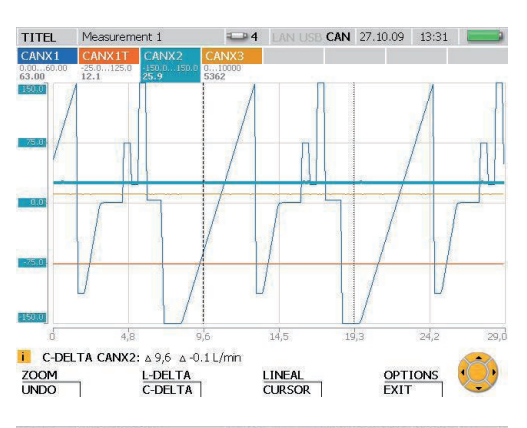

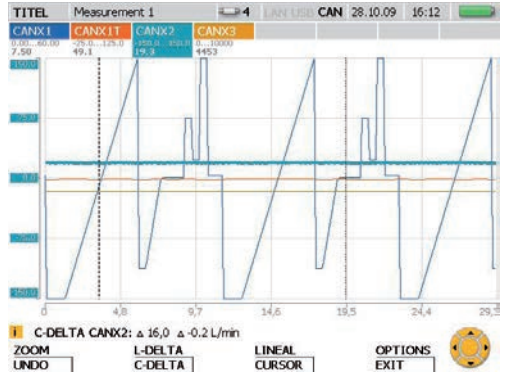

TITEL
Measurement 1
Main and the set tool CAN 28.10.09
16:14

CANKIT
CANK2
CANK3
CANK3
CANK3

Control of the set tool CAN 28.10.09
16:14
Image: set tool CAN 28.10.09
16:14

Control of tool of tool

Activate the right cursor line.

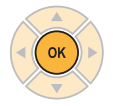

The right cursor line is highlighted with a bold dashed line. The second measured value is the value at the intersection of this line and the plotted measurement curve. Use the arrow keys to move the right cursor line. Move the line until you reach the second measured value for basing the deviation calculation.

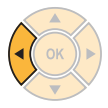

The calculated deviation (difference) for the measurement time and values is then displayed and updated constantly in the status bar.

Close the C-DELTA window.

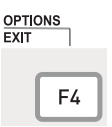

Press and hold for two seconds.

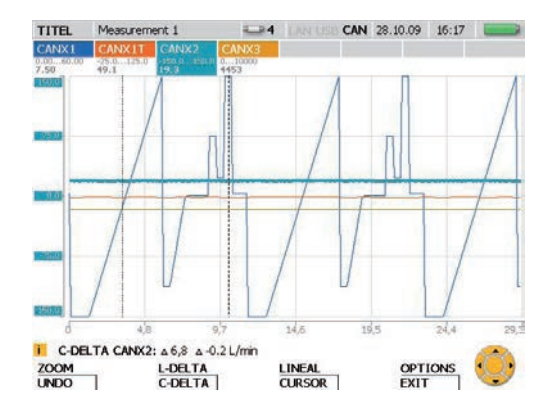

#### **Measurement Types and Memory Options**

### 10 Measurement Types and Memory Options

#### 10.1 An explanation of measurement types

#### Start/stop measurement

The start/stop measurement function can be used without making any configuration changes. This type of measurement records the current, minimum and maximum measured values for each measurement channel. The measurement can be any duration since the data is compressed as it is saved on the fly.

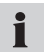

During compression, the pressure peak information is not lost since the minimum and maximum measured values are also saved.

#### **Point measurement**

Current measured values are saved (one value per channel) each time the START key is pressed during a point measurement. Up to 999 points can be recorded per channel.

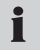

The type of measurement is well suited for displaying the power of a hydraulic pump (with a p-Q graph).

#### **Triggered measurement**

A specific start condition is defined to trigger this type of measurement. The measurement then starts and runs for a specified duration. The start condition (a trigger event) could occur, for example, when a measurement is below or above a certain limit value, or when an external digital signal is received. A pre-trigger time can be specified so that measured values can be recorded before the trigger event occurs. A triggered measurement can last up to 300 hours. This type of measurement records the current, minimum and maximum measured values for all channels.

### Trigger-logic measurement

A trigger-logic measurement is started after one or two start conditions are met. These conditions can be logically linked to each other with Boolean operators (AND and OR). The measurement process ends after one or two linked stop conditions are met. The process can also be terminated after a specified duration. The start/stop conditions could occur, for example, when a measurement is below or above a certain limit value, or when an external digital signal is received. The duration of the measurement is not limited since measurement data is compressed as it is being saved. This type of measurement records the current, minimum and maximum measured values for all channels. The pressure peak information is not lost.

i

If two start or stop conditions are linked with AND, then both conditions must not occur simultaneously. The two AND-linked conditions must occur sequentially in order to be considered a trigger event.

### 10.2 Notes on triggered and trigger-logic measurements

Start/stop conditions must be specified for triggered measurements and trigger-logic measurements. This section describes conditions which can be set to control the start and stop of a measurement recording process.

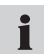

In order to select the start/stop conditions, open up the TRIGGER or TRIGGER-LOGIC sub-menu from the REC menu.

The "REC menu" section in the "Menu Options" Chapter describes the REC menu. The menu navigation required for selecting and configuring parameters in triggered measurements is described in the "Executing and saving measurements" section in the "Operations" Chapter.

| Start/stop<br>measurement | Explanation                                                                                                    |                                                                                                    |  |
|---------------------------|----------------------------------------------------------------------------------------------------|----------------------------------------------------------------------------------------------------|--|
| LEVEL                     | If a measurement exceeds or falls below a specific limit, then the measurement recording begins. Select a channel (INPUT) and a limit (LEVEL). Then specify a rising or falling slope (SLOPE). The specified limit must lie within the measuring range of the selected channel.                         |                                                                                                    |  |
|                           | Exceeding limit:                                                                                                    | Falling below limit:                                                                                                    |  |
|                           |                                                                                                    |                                                                                                    |  |
|                           | If the measurement process<br>is started while the measured<br>value for the selected channel<br>exceeds the specified limit,<br>then the measurement will not<br>be started until at least one of<br>the measured values falls be-<br>low the limit and then exceeds<br>it once again.                 | If the measurement process<br>is started while the measured<br>value for the selected chan-<br>nel is below the specified limit,<br>then the measurement will not<br>be started until at least one of<br>the measured values is above<br>the limit and then falls below it<br>once again. |  |
| WINDOW                    | If a measurement exceeds or fal<br>the measurement recording beg<br>and an upper (UP) and lower (Lo<br>range. The specified limits must<br>of the selected channel. The upp<br>lower limit.                                                                                                    | Ils below a specific range, then<br>ins. Select a channel (INPUT)<br>OW) limit for the measuring<br>lie within the measuring range<br>per limit must be greater than the                                                                                                    |  |
|                           |                                                                                                    |                                                                                                    |  |
|                           | If the initial measured value from the channel (at the start of<br>measurement process) is outside of this window, then no me<br>surements will be saved. The recording of the measuremen<br>first begins after the measurements fall within the specified<br>range (window) and then leave this range. |                                                                                                    |  |

| Start/stop<br>measurement | Explanation                                                                                                    |  |  |
|---------------------------|----------------------------------------------------------------------------------------------------|--|--|
| CLOCK                     | The measurement is started at the specified date and time. Enter<br>a date (DATE) and time (CLOCK TIME) for the start condition.<br>The specified time must be in the future; it uses the instrument's<br>system time as a reference.                                                                                                    |  |  |
|                           |                                                                                                    |  |  |
| EXTERN                    | The measurement recording is started when a rising or falling slope is applied to the digital input. The direction of the slope (SLOPE) should be specified.                                                                                                    |  |  |
|                           | Rising slope:Falling slope:(signal changes from LOW to(signal changes from HIGH toHIGH)LOW)                                                                                                    |  |  |
|                           | $\begin{array}{c} \begin{array}{c} D-IN & 1 \\ \hline \\ \hline \\ \hline \\ \\ \hline \\ \\ \\ \\ \\ \\ \\ \\ \\ \\$                                                                                                    |  |  |
|                           | If a HIGH signal is already ap-<br>plied to the digital input, then<br>at least one slope change must<br>take place before the recording<br>of measurements will begin. If a LOW signal is already ap-<br>plied to the digital input, then<br>at least one slope change must<br>take place before the recording<br>of measurements will begin. |  |  |
| MANUAL<br>(Start only)    | The measurement process starts when the F4 key is pressed.<br>No other configuration is required.                                                                                                    |  |  |
|                           |                                                                                                    |  |  |

Stop conditionExplanationTIMEThe measurement process is ended when the specified duration<br/>has elapsed since the start. Specify a measurement duration<br/>(REC TIME) for a stop condition or for a trigger-logic measure-<br/>ment.

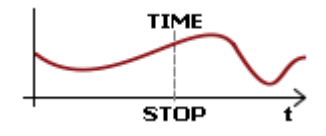

The following table shows the configuration options available in the TRIGGER and TRIGGER-LOGIC sub-menus.

| Trigger type | Parameter field                                                                | TRIGGER sub-<br>menu | TRIGGER-LOGIC<br>sub-menu                   |
|--------------|--------------------------------------------------------------------------------|----------------------|---------------------------------------------|
| LEVEL        | Channel selection, unit of measure, trigger level, slope                       | Х                    | Х                                           |
| WINDOW       | Channel selection, unit of<br>measure, upper and lower<br>limit for the window | Х                    | x                                           |
| CLOCK        | Trigger date, trigger time,<br>a.m/p.m                                         | Х                    | Х                                           |
| EXTERN       | Channel selection, slope                                                       | Х                    | Х                                           |
| MANUAL       | Start condition                                                                | Х                    | (only available as<br>START CONDI-<br>TION) |
| TIME         | Duration of measurement                                                        | -                    | (only available as<br>START CONDI-<br>TION) |

#### 10.3 Memory options

#### 10.3.1 Configuring the measurement data format

The instrument samples all connected sensors and channels simultaneously using a high polling rate (0.1 ms or  $\geq$  1 ms). There are two possibilities:

- ACT/MIN/MAX: Polling rate ≥ 1ms
- FAST (ACT): Polling rate = 0.1ms

The measured values are saved according to the configuration specified in the MEMORY FORMAT sub-menu (under the MEMORY menu).

Despite the high polling rate, all ACT/MIN/MAX measured values are saved in compressed format. The ACT (current) value is the last sample value on a sensor within a particular recording interval. The MIN value is the lowest measured value sampled in a particular recording interval. The MAX value is the highest measured value sampled in a particular recording interval.

|                                            | Format                    | Description                                                                                                    |
|--------------------------------------------|---------------------------|----------------------------------------------------------------------------------------------------|
| In the DATA<br>FORMAT sub-<br>menu, select | ACT/MIN/MAX<br>(Standard) | The current (ACT) measurement, minimum<br>(MIN) measurement and maximum (MAX)<br>measurement values are saved within a<br>specified recording interval (configured in the<br>MEMORY FORMAT menu).                                                                                                    |
|                                            | FAST (ACT)                | The channels IN4 and IN9 of the optional<br>model-01 input modules are sampled and<br>ACT (current) values are saved at a fixed<br>interval of 0.1 ms. No other channels are<br>measured and recorded during this time. This<br>type of measurement can only be used for<br>a triggered measurement (and not a trigger-<br>logic measurement). The measurement can<br>take place for no more than 120 seconds. |

### 10.3.2 Configuring the recording of measurements

There are three variants for recording measured values on the instrument:

- Point measurements (2000, 4000, 8000, 16000)
- Recording rate (1 ms to 60 min)
- Dynamic (16000 points)

As explained below, these settings must be made in conjunction with the ACT/MIN/MAX selection (in the DATA FORMAT sub-menu under the MEMORY menu).

The instrument has a maximum of 16000 measurement points available for each channel, regardless of the number of sensors connected. A measurement point consists of three values: an ACT value, a MIN value and a MAX value. The following configuration options are available in the MEMORY FORMAT sub-menu: The PKT settings allows you to change the number of measurement points. The RATE setting allows you to specify a recording rate anywhere between the set limits.

|                                              | Memory format                                         | Description                                                                                                    |
|----------------------------------------------|-------------------------------------------------------|----------------------------------------------------------------------------------------------------|
| In the MEMORY<br>FORMAT sub-<br>menu, select | Measurement<br>points (2000,<br>4000, 8000,<br>16000) | The selected recording time is automati-<br>cally divided into a fixed number of recording<br>intervals per channel and number or selected<br>points.                                                                           |
|                                              |                                                       | For example:                                                                                                    |
|                                              |                                                       | Points selected = 4000                                                                                                    |
|                                              |                                                       | Recording time: 10 min = 600 s                                                                                                    |
|                                              |                                                       | Duration of the recording interval =                                                                                                    |
|                                              |                                                       | 600 s / 4000 = 150 ms                                                                                                    |
|                                              |                                                       | The ACT, MIN and MAX values are recorded for each channel for a duration of 150 ms.                                                                                                    |
|                                              | Recording rate (1<br>ms to 60 min)                    | A recording interval is specified here. This is the rate at which measurement points are recorded for each channel.                                                                                                    |
|                                              |                                                       | For example:                                                                                                    |
|                                              |                                                       | Recording rate selected = 10 ms = 0.01 s                                                                                                    |
|                                              |                                                       | 16000 points * 0.01 s = 160 s                                                                                                    |
|                                              |                                                       | The recording can last for a duration of<br>160 seconds (with a 10-ms recording rate),<br>regardless of the number of connected chan-<br>nels. The ACT, MIN and MAX values are<br>recorded for each elapsed recording interval. |

|                                                                                                    | Memory format             | Description                                                                                                    |
|----------------------------------------------------------------------------------------------------|---------------------------|----------------------------------------------------------------------------------------------------|
| No selection:<br>automatically<br>configured de-<br>pending on the<br>measurement op-<br>tions selected. | Dynamic (16000<br>points) | The in-process compression of measured values and adjustment of the recording interval starts at 1 ms. The recording interval is doubled after the limit has been reached for the measurement recording (16000 points per channel). Measurements of unlimited duration are possible. Also features optimized recording intervals and recording of ACT, MIN and MAX values. |

#### 10.3.3 Selecting DATA FORMAT = ACT/MIN/MAX

The following table illustrates the relationship between measured value recording and the different recording options.

| Measured value recording     | Points                                                             | Recording rate                                                                                                  | Dynamic                                                                              |
|------------------------------|--------------------------------------------------------------------|----------------------------------------------------------------------------------------------------|--------------------------------------------------------------------------------------|
| Start/stop<br>measurement    | Not possible                                                       | <br>Not possible                                                                                                | 16000 points per<br>channel, unlimited<br>measurement dura-<br>tion                  |
| Point measurement            | ACT value with<br>press of key. Max.<br>999 values per<br>channel. | <br>Not possible                                                                                                | <br>Not possible                                                                     |
| Triggered measure-<br>ment   | 2000, 4000, 8000,<br>16000<br>measurement<br>points per channel    | Can be configured<br>anywhere from 1<br>ms to 60 minutes.<br>Max. 16000 mea-<br>surement points<br>per channel. | <br>Not possible                                                                     |
| Trigger-logic<br>measurement | <br>Not possible                                                   | <br>Not possible                                                                                                | 16000 measure-<br>ment points per<br>channel, unlimited<br>measurement dura-<br>tion |

## 10.3.4 Selecting DATA FORMAT = FAST (ACT)

If FAST (ACT) is selected, only the triggered measurement type is available for recording measurements.

| Measured value<br>recording | Points           | Recording rate                                                          | Dynamic          |
|-----------------------------|------------------|-------------------------------------------------------------------------|------------------|
| Triggered measure-<br>ment  | <br>Not possible | 0.1 ms. Max.<br>1,200,000 mea-<br>sured values each<br>for IN4 and IN9. | <br>Not possible |

## 11. Maintenance and cleaning

#### 11.1 Notes on cleaning

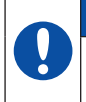

### ATTENTION

Be sure to turn off the instrument and disconnect the power supply before you start cleaning it.

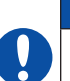

#### ATTENTION

Never use aggressive cleaning agents, solvents, petroleum ether or similar chemicals. These chemicals can damage the housing or display on the instrument.

Clean the instrument's housing with a soft moist cloth. Mild household cleaners may be used for hard-to-remove dirt and debris.

#### 11.2 Notes on maintenance and calibration

This measuring instrument requires no special maintenance. However, it is necessary to calibrate the instrument regularly. A yearly calibration procedure is required if you use the instrument often. Please contact your sales representative for more information.

#### 11.3 Repairs

Contact your sales representative if your instrument needs repairs. Have the following information ready:

- The name of your company or organization
- The name of your department
- Your contact person
- Your telephone and fax number
- Your e-mail address
- The article number of the faulty instrument (and serial number, if available).
- A detailed description of the problem

## 12. Accessories

## 12.1 General accessories

| Power supply unit<br>110/240 VAC<br>EUR/US/UK/AUS                                                       | SCSN-460      |
|----------------------------------------------------------------------------------------------------|---------------|
| Car adapter cable, 12/24 VDC                                                                            | SCK-318-05-21 |
| Neck strap                                                                                              | SC-ACC-01     |
| Cable adapter, M8x1<br>for D-IN/OUT                                                                     | SCK-009       |
| Sensor adapter, M12x1<br>for external sensors                                                           | SCK-401-M     |
| Frequency adapter (2 Hz – 5 kHz)<br>including M8x1 cable adapter with analogue and CAN-bus<br>interface | SCMA-FCU-600  |
| Current/voltage converter (0–48V, 0–4A)<br>including connection cable with test terminal                | SCMA-VADC-600 |

# 12.2 Analogue sensors (with automatic sensor-ID) and connecting cable

| Analogue connection cable<br>3 m<br>5 m<br>Extension (5 m)                                              | SCK-102-03-02<br>SCK-102-05-02<br>SCK-102-05-12 |
|----------------------------------------------------------------------------------------------------|-------------------------------------------------|
| Pressure/temperature sensors<br>-25 to +125 °C, including mounted SCA-1/2-EMA-3 adapter<br>-1 to 15 bar | SCPT-015-02-02<br>SCPT-XXX-02-02                |
| <b>Temperature sensors (-25 to 125 °C)</b><br>with screw-in filter (M10x1)<br>with hand probe           | SCT-150-04-02<br>SCT-150-0-02                   |
| Tachometer (0 to 10,000 RPM)<br>with 2 metres attached cable                                            | SCRPM-220                                       |
| Volumetric sensors<br>-60 to +60 L/min<br>-150 to +150 L/min                                            | SCQ-060-0-02<br>SCQ-150-0-02                    |
| Flow turbine<br>015/060/150/300/600/750 L/min                                                           | SCFT-XXX-02-02                                  |

| Flow turbine with load valve |
|------------------------------|
| 150 L/min                    |
| 300/750 L/min                |

SCFT-150-DRV SCFT-PTQ-XXX

### 12.3 CAN-bus sensors (with automatic sensor-ID) and connecting cable

| CAN connection cable<br>2 m<br>5 m<br>10 m                                                                                          | SCK-401-02-4F-4M<br>SCK-401-05-4F-4M<br>SCK-401-10-4F-4M |
|----------------------------------------------------------------------------------------------------|----------------------------------------------------------|
| CAN Y splitter,<br>including 0.3 m cable                                                                                            | SCK-401-0.3-Y                                            |
| <b>CAN terminating resistor</b><br>Female 5-pin socket – female 5-pin socket                                                        | SCK-401-R                                                |
| Pressure/temperature sensors<br>-25 to +125 °C, including mounted SCA-1/2-EMA-3 adapter<br>-1 to 16 bar<br>060/160/400/600/1000 bar | SCPT-016-C2-05<br>SCPT-XXX-C2-05                         |
| Flow turbine<br>015/060/150/300/600/750 L/min                                                                                       | SCFT-XXX-C2-05                                           |
| Flow turbine with load valve<br>150 L/min<br>300/750 L/min                                                                          | SCFT-150-DRV-C2-05<br>SCFT-PTQ-XXX-C2-05                 |

### **Technical Specifications**

## 13. Technical Specifications

## 13.1 Base instrument and options

| Instrument                   | Ports                          | Max. number of sensors     | Max. number of channels | Polling<br>rate          |
|------------------------------|--------------------------------|----------------------------|-------------------------|--------------------------|
| SCM-500-00-00<br>(Base unit) | 2 CAN-bus net-<br>works        | 8 CANX<br>8 CANY<br>1 D-IN | 16<br>16<br>1           | ≥ 1 ms<br>≥ 1 ms<br>1 ms |
|                              | 1 D-IN<br>1 D-OUT              | 1 D-OUT                    | 1                       | 1 ms                     |
| SCM-500-01-00                | 2 CAN-bus net-                 | 8 CANX                     | 16                      | ≥ 1 ms                   |
| (Base unit + 1               | works                          | 8 CANY                     | 16                      | ≥ 1 ms                   |
| model-01 input               |                                | 1 D-IN                     | 1                       | 1 ms                     |
| module)                      |                                | 1 D-001                    | 2                       | 1 1115<br>> 1 ms         |
|                              | 3 SC sensors                   | 1  2                       | 2                       | ≥ 1 ms                   |
|                              |                                | 1  3                       | 2                       | ≥ 1 ms                   |
|                              |                                | 2 14/5                     | 2                       | ≥ 0.1 ms                 |
|                              | 2 sensors without<br>sensor-ID |                            |                         |                          |
| SCM-500-01-00                | 2 CAN-bus net-                 | 8 CANX                     | 16                      | ≥ 1 ms                   |
| (Base unit + 2               | works                          | 8 CANY                     | 16                      | ≥ 1 ms                   |
| model-01 input               |                                | 1 D-IN                     | 1                       | 1 ms                     |
| modules)                     | 1 D-IN                         | 1 D-OUT                    | 1                       | 1 ms                     |
|                              | 1 D-001                        | 1   1                      | 2                       | ≥ 1 ms                   |
|                              | 6 SC sensors                   | 1 12                       | 2                       | $\geq 1 \text{ ms}$      |
|                              |                                | 1 16                       | 2                       | $\geq 1 \text{ ms}$      |
|                              |                                | 1 17                       | 2                       | ≥ 1 ms                   |
|                              |                                | 1 18                       | 2                       | ≥ 1 ms                   |
|                              |                                | 2 14/5                     | 2                       | ≥ 0.1 ms                 |
|                              | 4 sensors without<br>sensor-ID | 2 19/10                    | 2                       | ≥ 0.1 ms                 |

## 13.2 Base instrument - inputs

### 13.2.1 CAN-bus

| Specification                      | Characteristics                                                                                                | Description                                                                                                 |
|------------------------------------|----------------------------------------------------------------------------------------------------|----------------------------------------------------------------------------------------------------|
|                                    | Two CAN-bus networks                                                                                           | CAN = Controller Area Network<br>CAN X, CAN Y                                                               |
| Plug                               | Five-pole, M12x1,<br>integrated connector                                                                      | Per network. SPEEDCON <sup>®</sup> con-<br>nector version                                                   |
| Pin assignments                    | Pin 1 = Shield<br>Pin 2 = CAN V+<br>Pin 3 = CAN GND<br>Pin 4 = CAN High<br>Pin 5 = CAN Low<br>Housing = shield | CAN Standard                                                                                                |
| Supply voltage                     | +18 to +24 V DC                                                                                                | Per network                                                                                                 |
| Power supply                       | Max. 500 mA                                                                                                    | For both networks together                                                                                  |
| Fuse                               | short-circuit                                                                                                  | Per network<br>CAN V+ to GND                                                                                |
| CAN X                              | Terminating resistor: 120 $\Omega$ between pins 4 and 5                                                        | No electrical isolation                                                                                     |
| CAN Y                              | Terminating resistor:<br>120 $\Omega$ between pins 4<br>and 5. Can be deacti-<br>vated via software.           | Electrical isolation between<br>CAN_H and CAN_L, CAN V+<br>and CAN GND can be deacti-<br>vated via software |
| CAN-bus baud rates                 | 500 kBit                                                                                                    | Other baud rates are possible                                                                               |
| CANX network nodes                 | Max. 8                                                                                                    | CANX1 – CANX8<br>for SCPT with P and T = 16<br>channels                                                     |
| CANY network nodes                 | Max. 8                                                                                                    | CANY1 – CANY8<br>for SCPT with P and T = 16<br>channels                                                     |
| Polling rate for P-chan-<br>nel, 1 | 1 ms                                                                                                    | Per network, with up to four sensors                                                                        |
| Polling rate for P-chan-<br>nel, 2 | 2 ms (per network)                                                                                             | Per network, with up to five sen-                                                                           |

### **Technical Specifications**

## 13.2.2 Digital channels

| Specification        | Characteristics                                                                                    | Description             |
|----------------------|----------------------------------------------------------------------------------------------------|-------------------------|
| Plug                 | Four-pole, M8x1, integrated connector                                                              | One plug for D-IN/D-OUT |
| Pin assignments      | Pin 1 = Digital IN +<br>Pin 2 = Digital IN GND<br>Pin 3 = Digital OUT +<br>Pin 4 = Digital OUT GND |                         |
| Active High          | +7 to +24 VDC                                                                                      |                         |
| Active Low           | <1 VDC                                                                                             |                         |
| D-IN input impedance | 1 kΩ                                                                                               |                         |
| D-OUT output current | Max. 20 mA                                                                                         |                         |

### 13.3 Interfaces on base instrument

### 13.3.1 LAN

| Specification | Characteristics               | Description |
|---------------|-------------------------------|-------------|
| Plug          | RJ45, socket,<br>shielded     |             |
| Transfer rate | 10, 100 MBit/s                |             |
| Standard      | IEEE 802.3 (10/100Ba-<br>seT) |             |

## 13.3.2 USB host

| Specification | Characteristics                 | Description             |
|---------------|---------------------------------|-------------------------|
| Plug          | USB socket,<br>shielded, type A |                         |
| USB Standard  | 2.0, full speed                 |                         |
| Transfer rate | 12 MBit/s                       | Memory size: Max. 40 GB |
| Power Supply  | +5 V DC                         |                         |
| Power supply  | Max. 100 mA                     | Low power               |
| Fuse          | short-circuit                   | VCC to GND              |

### 13.3.3 USB device

| Specification               | Characteristics                 | Description                                                         |
|-----------------------------|---------------------------------|---------------------------------------------------------------------|
| Plug                        | USB socket,<br>shielded, type B |                                                                     |
| USB Standard                | 2.0, full speed                 |                                                                     |
| Transfer rate               | 12 MBit/s                       |                                                                     |
| Power supply to SCM-<br>500 | No                              | The USB connection does not serve as a power supply to the SCM-500. |

# 13.3.4 SD memory card

| Specification | Characteristics      | Description            |
|---------------|----------------------|------------------------|
| Slot          | Micro SD memory card | Memory size: Max. 2 GB |

### 13.4 Basic instrument - additional components

### 12.4.1 Memory

| Specification                   | Measurement memory                                                                   | External memory |
|---------------------------------|--------------------------------------------------------------------------------------|-----------------|
| Memory for running measurements | Volatile<br>graphed data memory<br>approx. 4,000,000 measured<br>values              |                 |
| Flash                           | Non-volatile<br>total measured value memory<br>approx. 32,000,000 measured<br>values |                 |
| SD memory card                  | Over 1 billion measured values                                                       | Max. 2 GB       |
| USB memory                      | Over 1 billion measured values                                                       | Max. 40 GB      |

### 13.4.2 Display screen

| Specification   | Characteristics                                      | Description |
|-----------------|------------------------------------------------------|-------------|
| Туре            | Graphic, color TFT<br>LCD, negative,<br>transmissive |             |
| Size            | 5.7 inch                                             |             |
| Visible surface | 115 x 86 mm                                          |             |
| Resolution      | 640 x 480                                            | VGA         |
| Illumination    | Backlit LED                                          | 10 levels   |

## 13.4.3 Power supply (external)

| Specification        | Characteristics                          | Description              |
|----------------------|------------------------------------------|--------------------------|
| Plug                 | 3-pole, socket                           | Binder brand, 719 series |
| Voltage              | +11 to +30 V DC                          |                          |
| Current consumption  | 2000 mA (max.)                           | at 24 V DC               |
| Rechargeable battery | Internal battery charg-<br>ing circuitry |                          |
| Recharging time      | approx. 3 hours                          | at 24 V DC, 2500 mA      |

# 13.4.4 Power supply for battery

| Specification  | Characteristics     | Description                         |
|----------------|---------------------|-------------------------------------|
| Туре           | Lithium-ion battery |                                     |
| Voltage        | +7.4 V DC           |                                     |
| Capacity       | 4500 mAh            |                                     |
| Discharge time | Over 8 hours        | with 6 sensors and 20 mA per sensor |

## 13.4.5 General

| Specification                                | Characteristics     | Description                       |
|----------------------------------------------|---------------------|-----------------------------------|
| Housing material                             | ABS/PC              | Thermoplastic                     |
| Material of protective sleeve around housing | TPE                 | Thermoplastic elastomer           |
| Dimensions                                   | 257 × 74.5 × 181 mm | WxHxD                             |
| Weight                                       | 1550 g              | Basic instrument                  |
| Acoustic signal                              | Buzzer              | Event-driven activation, software |

## 13.4.6 Input module slot

| Specification                    | Characteristics   | Description |
|----------------------------------|-------------------|-------------|
| Number                           | 2                 |             |
| Designation for inputs on slot 1 | 11, 12, 13, 14/5  |             |
| Designation for inputs on slot 2 | 16, 17, 18, 19/10 |             |

# **Technical Specifications**

## 13.4.7 Ambient conditions

| Specification                | Characteristics | Description                                                  |
|------------------------------|-----------------|--------------------------------------------------------------|
| Operating temperature        | 0 to +50 °C     |                                                              |
| Storage temperature          | -25 to +60 °C   |                                                              |
| Temperature margin of error: | 0.02 %/°C       |                                                              |
| Relative humidity            | <80 %           |                                                              |
| Degree of protection         | IP64            | While plugged in (CAN, D-IN/<br>OUT) and with plastic covers |

## 13.4.8 Standards

| Specification                   | Characteristics   | Description                                                            |
|---------------------------------|-------------------|------------------------------------------------------------------------|
| USB                             | USB 2.0           |                                                                        |
| LAN                             | IEEE 802.3        |                                                                        |
| CAN                             | EN 80325-4        |                                                                        |
| Disturbance emissions           | EN61000-6-3 + FCC |                                                                        |
| Resistance to interfer-<br>ence | EN61000-6-2       |                                                                        |
| HF field                        | IEC61000-4-3      | Min. 10 V/m, margin of error < 1 %                                     |
| ESD                             | IEC61000-4-2      | 4/8 kV                                                                 |
| High-frequency,<br>conducted    | IEC61000-4-6      | 10 kV                                                                  |
| Burst                           | IEC61000-4-4      | 2 kV                                                                   |
| Surge                           | IEC61000-4-5      | 1 kV symmetric on power supply<br>2 kV asymmetric on power sup-<br>ply |
| Drop test                       | IEC60068-2-32     | 1 metre free fall ED without plug                                      |
| Degree of protection            | EN60529           | IP64                                                                   |

#### 13.5 Input module, model 01

### 13.5.1 Version

| Specification                            | Characteristics                                          | Description                                     |
|------------------------------------------|----------------------------------------------------------|-------------------------------------------------|
| Version                                  | Model 01                                                 |                                                 |
| Inputs                                   | Three SC sensors with<br>sensor-ID<br>Two sensor without | IN1, IN2, IN3 (IN6, IN7, IN8)<br>IN4/5 (IN9/10) |
|                                          | sensor-ID                                                | · · · ·                                         |
| Inputs per SC sensor                     | One faster channel<br>One slower channel                 | 1 ms, P-channel<br>1 second, T-channel          |
| Inputs per sensor with-<br>out sensor-ID | One faster channel<br>One FAST channel                   | 1 ms IN4/5 (IN9/10)<br>0.1 ms IN4 (IN9)         |

## 13.5.2 SC sensor input for sensor with automatic sensor-ID

| Specification                   | Characteristics              | Description    |
|---------------------------------|------------------------------|----------------|
| Plug                            | 5-pole, push-pull, size<br>1 |                |
| Input resistance                | 470 kΩ                       |                |
| Signal input for P-chan-<br>nel | -3.1 to +3.4 VDC             |                |
| Polling rate for P-chan-<br>nel | 1 ms                         |                |
| Filter for P-channel            | 500 Hz, low-pass             |                |
| Signal input for T-chan-<br>nel | 0 to 3.1 VDC                 |                |
| Polling rate for P-chan-<br>nel | 1 second                     |                |
| Filter for P-channel            | 7 Hz                         |                |
| Resolution for P/T-<br>channels | 12-bit + sign                |                |
| Power supply, +Ub               | +8 to 15 VDC                 |                |
| Power supply, current           | Max. 70 mA                   | per input (Ix) |
| Fuse                            | short-circuit                | +Ub to GND     |

# **Technical Specifications**

| Specification                   | Characteristics                              | Description                                       |
|---------------------------------|----------------------------------------------|---------------------------------------------------|
| Plug                            | 5-pole, M12x1, socket                        |                                                   |
| Pin assignments                 | Pin 1 = +Ub<br>Pin 2 = Signal<br>Pin 3 = GND | 14 (19)                                           |
|                                 | Pin 4 = Signal<br>Pin 5 = GND                | 15 (110)                                          |
| Signal                          | Current or voltage                           | Software switchable for each input I4/I5 (I9/I10) |
| Input resistance (cur-<br>rent) | 150 Ω                                        |                                                   |
| Signal input (current)          | 0/4 to 20 mA                                 |                                                   |
| Input resistance (volt-<br>age) | >100 kΩ                                      |                                                   |
| Signal input (voltage)          | -10 to +10 V DC                              |                                                   |
| Supply voltage                  | +18 to +24 V DC                              |                                                   |
| Power supply, current           | Max. 100 mA                                  | 100 mA total for I4/I5<br>100 mA total for I9/I10 |
| Fuse                            | short-circuit                                | +Ub to GND                                        |

# 13.5.3 Sensors without sensor-ID (general)

### 13.5.4 Sensors without sensor-ID (sampling/polling)

| Specification        | Characteristics       | Description                                                                                            |
|----------------------|-----------------------|----------------------------------------------------------------------------------------------------|
| Polling rate types   | 1 ms, 0.1 ms          | Software switchable                                                                                    |
| Polling rate: 1 ms   | 14/5, 19/10           |                                                                                                    |
| Filter (1 ms)        | 500 Hz, low-pass      |                                                                                                    |
| Polling rate: 0.1 ms | I4, I9 (FAST channel) | If 0.1-ms polling rate,<br>then I1-I3, I5, I6-I8, I10, CANX,<br>CANY, D-IN/OUT are non-func-<br>tional |
| Filter (0.1 ms)      | 5 kHz, low-pass       |                                                                                                    |
| Resolution           | 12-bit + sign         |                                                                                                    |

## 13.5.5 Input module (general)

| Specification               | Characteristics                           | Description                                                                      |
|-----------------------------|-------------------------------------------|----------------------------------------------------------------------------------|
| Housing material            | ABS/PC                                    | Thermoplastic                                                                    |
| Weight                      | 75 g                                      |                                                                                  |
| Measurement accuracy        | < +/- 0.2%<br>T-channel < +/- 0.25%<br>FS |                                                                                  |
| Operating temperature       | 0 to +50 °C                               |                                                                                  |
| Storage temperature         | -25 to +60 °C                             |                                                                                  |
| Temperature margin of error | 0.02%/°C                                  |                                                                                  |
| Rel. humidity               | <80%                                      |                                                                                  |
| Degree of protection        | IP64 (IP54)                               | IP 64: When built into SMP and<br>with plastic covers<br>IP 54: While plugged in |

**Technical Specifications** 

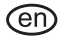

Distributed By: HOSE & FITTINGS, ETC. 1811 Enterprise Blvd. West Sacramento, CA 95691 USA www.hfeweb.com + 1.888.297.4673

© 2009 Parker Hannifin Corporation

SMP 4067-OM/EN V1.0/12/09

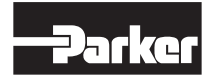

Parker Hannifin GmbH **Tube Fittings Division Europe** Postfach 12 02 06, 33652 Bielefeld Am Metallwerk 9, 33659 Bielefeld Tel. +49 521/40 48-0 Fax +49 521/40 48-42 80 Email: Ermeto@parker.com www.parker.com